# استخدام ADOBE<sup>®</sup> BRIDGE و ADOBE<sup>®</sup> VERSION CUE CS4

#### © لعام 2008 تخص Adobe Systems Incorporated. جميع الحقوق محفوظة.

باستخدام Adobe® Bridge CS4 من أجل Windows® و دليل مستخدم Adobe® Version Cue® CS4 من أجل Windows® و

إذا كان هذا الدليل موزعًا مع برنامج يتضمن إتفاقية مستخدم نهائي، فإن هذا الدليل، وكذلك البرنامج الموصوف فيه، يقعان تحت الرخصة ويمكن استخدامهما ونسخهما بما يتطابق مع تلك الرخصة. ما عدا ما تسمح به أي رخصة من هذا النوع، فإن أي جزء من هذا الدليل لا يمكن أن يعاد إنتاجه، تخزينه في نظام تخزين، أو تحويله، بأي شكل من الأشكال، إلكترونيًا، ميكانيكيًا، أو بأي طريقة أخرى، بدون إذن كتابي مسبق من لتعالي معرف من هذا الديل محمي بقوانين حقوق النسخ حتى وإن لم يكن موزعًا مع البرنامج الذي يحتوي عل إتفاقية ترخيص للمستخدم النهائي.

إن محتوى هذا الدليل يعرض من أجل الأغراض التعريفية فقط، وهو عرضة للتغيير بدون إعلان، ولا يجب أن يعتبر التزامًا على Adobe Systems Incorporated. تعتبر Adobe Systems Incorporated أنها غير مسئولة عن أي أخطاء أو عدم دقة قد تظهر في الحتوى العلوماتي في هذا الدليل.

يرجى أن تتذكر أن أي أعمال فنية أو صور قد تود أن تقوم بتضمينها في مشروعك قد تكون محمية بقانون حقوق النسخ. الاستخدام غير المرخص لمثل تلك المواد في عملك قد يعد اخترافًا لحقوق المالك. يرجى التأكد من الحصول على أي إذن مطلوب من مالك حق النسخ.

أي مرجعيات لأسماء شركات في نماذج القوالب هي لأغراض العرض فقط ولا يقصد بها الإشارة لأي منظمة حقيقية.

Adobe, the Adobe logo, Adobe Premiere, Acrobat, Creative Suite, Flash, Illustrator, InCopy, InDesign, Lightroom, Photoshop, and Version Cue are either registered trademarks or trademarks of Adobe Systems .Incorporated in the United States and/or other countries

Windows is either a registered trademark or trademark of Microsoft Corporation in the United States and/or other countries. Macintosh and Mac OS are trademarks of Apple Inc., registered in the U.S. and other countries. All other trademarks are the property of their respective owners.

> . Portions  $\ensuremath{\mathbb{O}}$  The Focoltone Colour Systems, and used under license

.Color-database derived from Sample Books © Dainippon Ink and Chemicals, Inc., licensed to Adobe Systems Incorporated

PANTONE® Colors displayed in the software application or in the user documentation may not match PANTONE-identified standards.Consult current PANTONE Color Publications for accurate color. PANTONE® and other Pantone, Inc. trademarks are property of Pantone, Inc. © Pantone, Inc. is the copyright owner of color data and/or software which are licensed to Adobe Systems Incorporated to distribute for use only in combination with Adobe Creative Suite products. PANTONE Color Data and/or Software shall not be copied onto another disk or into memory unless as part of the execution of Adobe Creative Suite products. PANTONE Color Data and/or Software shall not be copied onto another disk or into memory unless as part of the execution of Adobe Creative Suite software.

.Portions © Trumatch, Inc. and used under license

.This product contains either BISAFE and/or TIPEM software by RSA Data Security, Inc

This product includes software developed by the Apache Software Foundation (http://www.apache.org/)

Portions of this Program written with MacApp®: ©1985-1988 Apple Inc

.MPEG Layer-3 audio coding technology licensed from Fraunhofer IIS and Thomson

.Flash 9 video is powered by On2 TrueMotion video technology. © 1992-2005 On2 Technologies, Inc. All Rights Reserved. http://www.on2.com

. This product includes software developed by the OpenSymphony Group (http://www.opensymphony.com/)

.Portions of this code are licensed from Nellymoser (www.nellymoser.com)

.Sorenson Spark<sup>™</sup> video compression and decompression technology licensed from Sorenson Media, Inc

Certain Spelling portions of this product is based on Proximity Linguistic Technology. ©Copyright 1990 Merriam-Webster Inc. ©Copyright 1990 All rights reserved. Proximity Technology A Division of Franklin Electronic Publishers, Inc. Burlington, New Jersey USA. ©Copyright 2003 Franklin Electronic Publishers Inc. ©Copyright 2003 All rights reserved. Proximity Technology A Division of Franklin Electronic Publishers, Inc. Burlington, New Jersey USA. ©Copyright 1990/1994 Merriam-Webster Inc./Franklin Electronic Publishers Inc. ©Copyright 1994 All rights reserved. Proximity Technology A Division of Franklin Electronic Publishers, Inc. Burlington, New Jersey USA. ©Copyright 1990/1994 Merriam-Webster Inc./Franklin Electronic Publishers Inc. ©Copyright 1994 All rights reserved. Proximity Technology A Division of Franklin Electronic Publishers, Inc. Burlington, New Jersey USA. ©Copyright 1990/1994 Merriam-Webster Inc./Franklin Electronic Publishers Inc. ©Copyright 1994 All rights reserved. Proximity Technology A Division of Franklin Electronic Publishers Inc. ©Copyright 1997 All rights reserved. Proximity Technology A Division of Franklin Electronic Publishers Inc. ©Copyright 1997 All rights reserved. Proximity Technology A Division of Franklin Electronic Publishers Inc. ©Copyright 1997 All rights reserved. Proximity Technology A Division of Franklin Electronic Publishers Inc. ©Copyright 1997 All rights reserved. Proximity Technology A Division of Franklin Electronic Publishers Inc. ©Copyright 1997 All rights reserved. Proximity Technology A Division of Franklin Electronic Publishers Inc. ©Copyright 1997 All rights reserved. Proximity Technology A Division of Franklin Electronic Publishers Inc. ©Copyright 1997 All rights reserved. Proximity Technology A Division of Franklin Electronic Publishers Inc. ©Copyright 1997 All rights reserved. Proximity Technology A Division of Franklin Electronic Publishers Inc. ©Copyright 1997 All rights reserved. Proximity Technology A Division of Franklin Electronic Publishers Inc. ©Copyrig

Division of Franklin Electronic Publishers, Inc. Burlington, New Jersey USA @Copyright 1990 Merriam-Webster Inc. @Copyright 1993 All rights reserved. Proximity Technology A Division of Franklin Electronic Publishers, Inc. Burlington, New Jersey USA. @Copyright 2004 Franklin Electronic Publishers Inc. @Copyright 2004 All rights reserved. Proximity Technology A Division of Franklin Electronic Publishers, Inc. Burlington, New Jersey USA. ©Copyright 1991 Dr. Lluis de Yzaguirre I Maura ©Copyright 1991 All rights reserved. Proximity Technology A Division of Franklin Electronic Publishers, Inc. Burlington, New Jersey USA. @Copyright 1990 Munksgaard International Publishers Ltd. @Copyright 1990 All rights reserved. Proximity Technology A Division of Franklin Electronic Publishers, Inc. Burlington, New Jersey USA. @Copyright 1990 Van Dale Lexicografie bv @Copyright 1990 All rights reserved. Proximity Technology A Division of Franklin Electronic Publishers, Inc. Burlington, New Jersey USA. @Copyright 1995 Van Dale Lexicografie bv @Copyright 1996 All rights reserved. Proximity Technology A Division of Franklin Electronic Publishers, Inc. Burlington, New Jersey USA. @Copyright 1990 IDE a.s. @Copyright 1990 All rights reserved. Proximity Technology A Division of Franklin Electronic Publishers, Inc. Burlington, New Jersey USA. @Copyright 1992 Hachette/Franklin Electronic Publishers Inc. @Copyright 2004 All rights reserved. Proximity Technology A Division of Franklin Electronic Publishers, Inc. Burlington, New Jersey USA. @Copyright 1991 Text & SatzDatentechnik @Copyright 1991 All rights reserved. Proximity Technology A Division of Franklin Electronic Publishers, Inc. Burlington, New Jersey USA. @Copyright 2004 Bertelsmann Lexikon Verlag @Copyright 2004 All rights reserved. Proximity Technology A Division of Franklin Electronic Publishers, Inc. Burlington, New Jersey USA, @Copyright 2004 MorphoLogic Inc. @Copyright 2004 All rights reserved, Proximity Technology A Division of Franklin Electronic Publishers, Inc. Burlington, New Jersey USA, @Copyright 1990 William Collins Sons & Co. Ltd. @Copyright 1990 All rights reserved. Proximity Technology A Division of Franklin Electronic Publishers, Inc. Burlington, New Jersey USA. @Copyright 1993-95 Russicon Company Ltd. ©Copyright 1995 All rights reserved. Proximity Technology A Division of Franklin Electronic Publishers, Inc. Burlington, New Jersey USA. ©Copyright 2004 IDE a.s. ©Copyright 2004 All rights reserved. Proximity Technology A Division of Franklin Electronic Publishers, Inc. Burlington, New Jersey USA. The Hyphenation portion of this product is based on Proximity Linguistic Technology. @Copyright 2003 Franklin Electronic Publishers Inc. @Copyright 2003 All rights reserved. Proximity Technology A Division of Franklin Electronic Publishers, Inc. Burlington, New Jersey USA. @Copyright 1984 William Collins Sons & Co. Ltd, @Copyright 1988 All rights reserved, Proximity Technology A Division of Franklin Electronic Publishers, Inc. Burlington, New Jersey USA, @Copyright 1990 Munksgaard International Publishers Ltd, @Copyright 1990 All rights reserved, Proximity Technology A Division of Franklin Electronic Publishers, Inc. Burlington, New Jersey USA, @Copyright 1997 Van Dale Lexicografie by @Copyright 1997 All rights reserved.

Proximity Technology A Division of Franklin Electronic Publishers, Inc. Burlington, New Jersey USA. ©Copyright 1984 Editions Fernand Nathan ©Copyright 1989 All rights reserved. Proximity Technology A Division of Franklin Electronic Publishers, Inc. Burlington, New Jersey USA. ©Copyright 1983 S Fischer Verlag ©Copyright 1997 All rights reserved. Proximity Technology A Division of Franklin Electronic Publishers, Inc. Burlington, New Jersey USA. ©Copyright 1989 All rights reserved. Proximity Technology A Division of Franklin Electronic Publishers, Inc. Burlington, New Jersey USA. ©Copyright 1989 All rights reserved. Proximity Technology A Division of Franklin Electronic Publishers, Inc. Burlington, New Jersey USA. ©Copyright 1989 All rights reserved. Proximity Technology A Division of Franklin Electronic Publishers, Inc. Burlington, New Jersey USA. ©Copyright 1989 All rights reserved. Proximity Technology A Division of Franklin Electronic Publishers, Inc. Burlington, New Jersey USA. ©Copyright 1989 All rights reserved. Proximity Technology A Division of Franklin Electronic Publishers, Inc. Burlington, New Jersey USA. ©Copyright 1989 All rights reserved. Proximity Technology A Division of Franklin Electronic Publishers, Inc. Burlington, New Jersey USA. ©Copyright 1989 C.A. Stromberg AB. ©Copyright 1989 All rights reserved. Proximity Technology A Division of Franklin Electronic Publishers, Inc. Burlington, New Jersey USA. ©Copyright 1989 C.A. Stromberg AB. ©Copyright 1989 All rights reserved. Proximity Technology A Division of Franklin Electronic Publishers, Inc. Burlington, New Jersey USA.

Adobe Systems Incorporated, 345 Park Avenue, San Jose, California 95110, USA.

Notice to U.S. Government End Users: The Software and Documentation are "Commercial Items," as that term is defined at 48 C.F.R. §2.101, consisting of "Commercial Computer Software" and "Commercial Computer Software Documentation," as such terms are used in 48 C.F.R. §12.212 or 48 C.F.R. §227.7202, as applicable. Consistent with 48 C.F.R. §12.212 or 48 C.F.R. §§227.7202-1 through 227.7202-4, as applicable, the Commercial Computer Software and Commercial Computer Software Documentation are being licensed to U.S. Government end users (a) only as Commercial Items and (b) with only those rights as are granted to all other end users pursuant to the terms and conditions herein. Unpublished-rights reserved under the copyright laws of the United States. Adobe agrees to comply with all applicable equal opportunity laws including, if appropriate, the provisions of Executive Order 11246, as amended, Section 402 of the Vietnam Era Veterans Readjustment Assistance Act of 1974 (38 USC 4212), and Section 503 of the Rehabilitation Act of 1973, as amended, and the regulations at 41 CFR Parts 60–1 through 60–60, 60–250, and 60–741. The affirmative action clause and regulations contained in the preceding sentence shall be incorporated by .reference

رقم القطعة: (900xxxxx (02/07)

# المحتويات

|                                                            | الفصل ١: مصادر                                                                                                    |
|------------------------------------------------------------|----------------------------------------------------------------------------------------------------|
| ١                                                          | التثبيت والتسجيل                                                                                                    |
| ١                                                          | التعليمات والدعم                                                                                                    |
| ١                                                          | الخدمات، التنزيلات، والإضافيات                                                                                                    |
| ۲                                                          | ما هو الجديد                                                                                                    |
|                                                            |                                                                                                    |
|                                                            | الفصل ۲: Adobe Bridge                                                                                                    |
| ٤                                                          | العمل باستخدام Adobe Bridge                                                                                                    |
| ٥                                                          | مساحة العمل                                                                                                    |
| 17                                                         | عرض وإدارة الملفات                                                                                                    |
| ۲۱                                                         | العمل باستخدام الصور والوسائط الديناميكية                                                                                                    |
| ۲٦                                                         | تشغيل المهام الآلية باستخدام Adobe Bridge                                                                                                    |
| ٢٨                                                         | البيانات الأولية وكلمات البحث                                                                                                    |
| ۳٥                                                         | استخدام Version Cue مع Adobe Bridge                                                                                                    |
|                                                            |                                                                                                    |
|                                                            |                                                                                                    |
|                                                            | الفصل ٣: Adobe Version Cue                                                                                                    |
| ۲۷                                                         | الفصل ۳: Adobe Version Cue<br>العمل باستخدام Adobe Version Cue                                                                                                    |
| ۲۷٤٠                                                       | الفصل ۳: Adobe Version Cue<br>العمل باستخدام Cue ململ باستخدام Version Cue                                                                                                    |
| ۲۷                                                         | الفصل ۳: Adobe Version Cue<br>العمل باستخدام Adobe Version Cue<br>العمل باستخدام خادم Version Cue                                                                                                    |
| ۲۷<br>٤ ·<br>٤ ٤<br>٤ ٧                                    | الفصل ۳: Adobe Version Cue<br>العمل باستخدام Adobe Version Cue<br>العمل باستخدام خادم Version Cue<br>الاتصال باستخدام قرص Adobe                                                                                                    |
| ۲۷<br>٤<br>٤ ٤<br>٤ ٧<br>٥ ٢                               | الفصل ٣: Adobe Version Cue<br>العمل باستخدام خادم Adobe Version Cue<br>العمل باستخدام خادم Version Cue<br>الاتصال باستخدام قرص Adobe<br>العمل باستخدام مشاريع Version Cue                                                                                                    |
| ۲۷<br>٤ ·<br>٤ ٤<br>٤ ٧<br>٥ ٢<br>٥ ٦                      | الفصل ٣: Adobe Version Cue<br>العمل باستخدام حادم Adobe Version Cue<br>العمل باستخدام خادم Version Cue<br>الاتصال باستخدام مشاريع Adobe<br>العمل باستخدام مشاريع Version Cue<br>إصدارات Version Cue                                                                                                    |
| ۲۷<br>٤ ·<br>٤ ٤<br>٤ ٧<br>٥ ٢<br>٥ ٩                      | الفصل ٣: Adobe Version Cue<br>العمل باستخدام Adobe Version Cue<br>الاعمل باستخدام خادم Version Cue<br>الاعمل باستخدام مشاريع Version Cue<br>العمل بملفات في Version Cue<br>إصدارات Version Cue                                                                                                    |
| ۲۷<br>٤                                                    | الفصل ٣: Adobe Version Cue<br>العمل باستخدام حادم Adobe Version Cue<br>العمل باستخدام خادم Version Cue<br>الاتصال باستخدام مشاريع Version Cue<br>العمل بملفات في Version Cue<br>إصدارات Version Cue<br>إدارة خادم Porsion Cue PDF                                                                                                    |
| ۲۷<br>٤٠<br>٤٤<br>٤٧<br>٥٢<br>٥٩<br>٢٨<br>٧١               | الفصل ٣: Adobe Version Cue<br>العمل باستخدام خادم Adobe Version Cue<br>العمل باستخدام خادم Version Cue<br>الاتصال باستخدام مشاريع Adobe<br>العمل باستخدام مشاريع Version Cue<br>العمل بملفات في Version Cue<br>إصدارات Version Cue<br>دارة خادم PDF<br>مراجعات Version Cue PDF                                                                                                 |
| ۲۷<br>٤ ·<br>٤ ٤<br>٤ ٧<br>٥ ٢<br>٥ ٦<br>٥ ٩<br>١ ٨<br>٧ ١ | الفصل ٣: Adobe Version Cue<br>العمل باستخدام حادم Adobe Version Cue<br>العمل باستخدام خادم Version Cue<br>الاتصال باستخدام مشاريع Adobe<br>العمل بطفات في Version Cue<br>إصدارات Version Cue<br>إدارة خادم Version Cue PDF<br>مراجعات Version Cue PDF                                                                                                    |
| ۲۷<br>٤                                                    | الفصل ٣: Adobe Version Cue<br>العمل باستخدام حادم Adobe Version Cue<br>العمل باستخدام خادم Version Cue<br>الاتصال باستخدام مشاريع Version Cue<br>العمل بملفات في Version Cue<br>إصدارات Version Cue<br>إدارة خادم Dursion Cue<br>مراجعات Version Cue PDF<br>حل مشاكل Version Cue PDF<br>الفصل ٤: اختصارات لوحة المفاتيح في Adobe Bridge                                        |
| TV                                                         | الفصل ٣: Adobe Version Cue<br>العمل باستخدام حادم Adobe Version Cue<br>العمل باستخدام خادم Version Cue<br>الاتصال باستخدام مقاريع Adobe<br>العمل بملفات في Version Cue<br>إصدارات Version Cue<br>إصدارات Version Cue<br>إدارة خادم Porsion Cue<br>الفصل ٤: اختصارات لوحة المفاتيح في Adobe Bridge<br>اختصارات لوحة المفاتيح                                                    |
| YV                                                         | الفصل ٣: Adobe Version Cue<br>العمل باستخدام خادم Adobe Version Cue<br>العمل باستخدام خادم Version Cue<br>الاتصال باستخدام مشاريع Adobe<br>العمل باستخدام مشاريع Version Cue<br>العمل بملفات في Version Cue<br>ومدارات Version Cue<br>إمدارات Version Cue PDF<br>مراجعات Version Cue PDF<br>حل مشاكل Version Cue <u>PDF</u><br>الفصل ٤: اختصارات لوحة المفاتيح في Adobe Bridge |

## الفصل ١: مصادر

قبل أن تبدأ في العمل باستخدام برنامجك، خذ بضعة دقائق لقراءة نظرة عامة على التسجيل والعديد من المصادر المتوفرة لك. لديك إمكانية الوصول لفيديو تعليمي، إضافات، قوالب، منتديات مستخدمين، ندوات، تمارين، تلقيمات RSS، والمزيد.

## التثبيت والتسجيل

#### تعليمات التثبيت

لتعليمات بخصوص ما يتعلق بالتثبيت، راجع مركز دعم التثبيت في www.adobe.com/go/cs4install\_ae.

#### التسجيل

قم بتسجيل منتجك لاستقبال دعم مجاني للتثبيت، وإشعارات للتحديثات، وخدمات أخرى.

التسجيل، اتبع التعليمات الورادة على الشاشة في شاشة التسجيل، والتي تظهر بعد أن تقوم بتبيت وتنشيط البرنامج.

## التعليمات والدعم

#### خدمة المجتمع

خدمة المجتمع هي بيئة متكامل موجودة على adobe.com تمنحك إمكانية الوصول إلى محتوى منشئ من قبل المنتدى وتتم إدارته من قبل Adobe® وخبراء الصناعة. التعليقات والترتيب من المستخدمين تساعدك على إجابة تساؤلاتك. ابحث في تعليمات المنتدى للعثور على أفضل محتوى على الويب عن منتجات Adobe وتقنياتها، بما في ذلك المصادر:

- الفيديو، التمارين، النصائح، الأساليب، المدونات، المقالات، والأمثلة للمصممين والمطورين.
- التعليمات الفورية الكاملة، والتي يتم تحديثها بشكل دوري وأكثر اكتمالاً من تلك التعليمات الموفرة مع المنتج الخاص بك. إذا كنت متصلاً بالإنترنت عند دخولك في نظام التعليمات، فإنك سترى تلقائيًا التعليمات الفورية بدلاً من المجموعة الجزئية التي تسلمتها مع المنتج الخاص بك.
  - كل المحتوى الموجود على Adobe.com، بما في ذلك المقالات المعرفية ، التنزيلات والتحديثات، والمزيد.

من أجل فيديو عن تعليمات المنتدى، راجع www.adobe.com/go/lrvid4117\_xp\_ae.

#### المصادر الأخرى

تتوفر النسخ المطبوعة من التعليمات للشراء بسعر النقل في www.adobe.com/go/store\_ae. تتضمن التعليمات أيضًا رابط لإصدار Adobe PDF كامل من التعليمات. قم بزيارة موقع Adobe للدعم في www.adobe.com/support، للعثور على معلومات عن حل المشاكل لمنتجك ولتعرف عن خيارات الدعم الفني المجاني والدفوع.

#### Bridge الرئيسية

صفحة Bridge الرئيسية توفر معلومات محدثة عن كل برامج Adobe Creative Suite® 4 الخاصة بك في مكان واحد مناسب. إبدأ Adobe Bridge، ثم انقر أيقونة Bridge Home أعلى لوحة المفضلة للوصول إلى أحدث النصائح، الأخبار، والمصادر لأدوات Creative Suite الخاصة بك.

ملاحظة: قد لا تكون Bridge الرئيسية متوفرة بكل اللغات. يجب أن تكون متصلًا بالويب لتتمكن من الوصول إلى صفحة Bridge الرئيسية.

## الخدمات، التنزيلات، والإضافيات

يمكنك تحسين منتجك بالتكامل مع العديد من الخدمات، الإضافات، والتوسعات المتنوعة في منتجك. كما يمكنك أيضًا تنزيل نماذج وأصول أخرى لتساعدك على إنجاز عملك.

#### Adobe Exchange

قم بزيارة Adobe Exchange في www.adobe.com/go/exchange\_ar لتنزيل عينات وكذلك آلاف من الإضافات والإمتدادات من مطورين خارجيين. يمكن أن تساعدك الإضافات والإمتدادات على أتمتة المهام، وتخصيص سير العمل، وإنشاء تأثيرات متخصصة، والمزيد.

#### تنزيلات Adobe

قم بزيارة www.adobe.com/go/downloads\_ae للعثور على تحديثات مجانية، نسخ تجريبية، وبرامج مفيدة أخرى.

#### معامل Adobe

تمنحك Adobe Labs في www.adobe.com/go/labs\_ae فرصة تجربة وتقييم تقنيات جديدة ومنتجات من Adobe. في معامل Adobe، سيكون لك إمكانية الوصول إلى مصادر مثل:

- تقنيات وبرامج ما قبل النشر
- نماذج شفرة وأفضل الخبرات لتسريع تعليمك
  - إصدارات مبكرة من منتج ووثائق فنية
- المنتديات، المحتوى المبنى على wiki، والمصادر التعاونية الأخرى لتساعدك على التفاعل مع المطورين ذوي الأفكار المتشابهة

ترعى معامل Adobe عملية تعاونية لتطوير البرامج. في هذه البيئة، بسرعة يصبح العملاء منتجين باستخدام منتجات وتقنيات. إن Adobe Labs هي منتدى لردود الفعل المبكرة. يستخدم فريق تطوير Adobe ردود الفعل تلك لإنشاء برامج تلبى الاحتياجات والتوقعات الخاصة بالمنتدى.

#### Adobe TV

قم بزيارة Adobe TV في http://tv.adobe.com لعرض الفيديو التعليمي.

#### المصادر الإضافية

يحتوي قرص التثبيت على إضافيات متنوعة لتساعدك على استغلال برنامج Adobe الخاص بك بأقصى قدر. بعض الإضافيات مثبتة على حاسبك أثناء عملية الإعداد؛ الباقيين موجودون على القرص.

لعرض الإضافيات التي تم تثبيتها أثناء عملية الإعداد، تصفح إلى مجلد التطبيق على حاسبك.

- @Windows: [قرص بدء التشغيل]\Program Files\Adobe[تطبيق Adobe]
- @Mac OS: [قرص بدء التشغيل]\Program Files\Adobe|[تطبيق Adobe]

لعرض الإضافيات الموجودة على القرص، تصفح إلى مجلد Goodies في مجلد لغتك على القرص. مثال:

/English/Goodies/ •

## ما هو الجديد

#### ما هو الجديد في Adobe Bridge CS4

أ**داء محسَّن** يبدأ Adobe Bridge CS4 (الإصدار 3.0) أسرع ويعرض المصغرات أسرع من Adobe Bridge CS4 (الإصدار 2.0). بالإضافة إلى ذلك، يستخدم Adobe Bridge CS4 ذاكرة أقل وهو أسرع في بعض المهام مثل التمرير وترشيح الصور. إن الإمكانية الجديدة لتخزين معاينات كاملة الحجم بشكل مؤقت تعني أنه يمكنك تكبير ولصق الأكثر بشكل أسرع.

**بيئة عمل محسنة** يوفر شريط الأدوات الموجود بأعلى فراغ العمل عدد مهول من الأزرار لإسراع المهام المكررة. الانتقال بين فراغات العمل؛ تصفح المجلدات، العروض، والملفات الحديثة؛ والبحث بشكل أسرع عن الملفات.

**معاينات بحجم الشاشة بمفتاح واحد** العرض السريع لأي صورة محددة بمعاينة ملء الشاشة من خلال اختيار الخيار من قائمة عرض أو من خلال الضغط على مفتاح المسافة.

ا**لتجميعات** قم بتنظيم ملفات الوسائط إلى مجموعات بغض النظر عن مكان وجودها على القرص الصلب من خلال سحبها أو نسخها ببساطة إلى مجموعات. أو احفظ المجموعات الذكية، وهي مجموعات تعتمد على البحوث المذزنة. قم بإدارة كل المجموعات الخاصة بك في لوحة المجموعات الجديدة. **البحث السريع** استخدم البحث في سطح مكتب Windows ) في Spotlight (في Mac OS) الملفات من شريط أدوات Adobe Bridge CS4، تجري محركات نظام التشغيل البحث داخل مجلد محدد وكل المجلدات الفرعية تبّعا لمعايير اسم المك واسم المجلد وكلمة البحث الخاصة بالصور.

**وضع المراجعة** قم بتقييم صورك في وضع المراجعة، مما يقدم معاينة بملء الشاشة للملفات المحددة. في حالة المعاينة، يمكنك تدوير وتقييم الصور، وإزالة الصور من التحديد، وحفظ الملفات المحددة من التجميعات.

**إنشاء داخلي لمعارض الويب وأفرخ لصق PDF** إنشاء رقاقة مصغرات Adobe PDF أو إنشاء معرض صور ويب مباشرَّة في Adobe Bridge CS4 باستخدام النص التفاعلي لـ Adobe Output Module.

أسلوب العرض قائمة قم بعرض الملفات في لوحة المحتوى في عرض قائمة، مما يتيح لك ترتيب الأعمدة الخاصة بفئة البيانات الأولية مثل تاريخ الإنشاء، حجم الملف، التقييم.

قفل شبكة المصغرات التنقل بين قفل الشبكة في قائمة العرض أو شريط الأدوات لإظهار المصغرات المكتملة فقط في لوحة المحتوى. قفل الشبكة يبقي إعداد المصغرات متناسق إذا كانت اللوحات أو نافذة Adobe Bridge تم تغيير حجمها.

تشغيل آلي عند تسجيل الدخول إعداد Adobe Bridge CS4 للتشغيل الآلي عندما تقوم بتسجيل الدخول والعمل في الخلفية حتى تقوم بتحديده. إن إمكانية أن تقوم بتشغيل Adobe Bridge في الخلفية يتيحه لك عند أطراف أصابعك لكنه يستهلك بعض من مصادر النظام عندما تقوم باستخدامه.

معاينات ملف بتنسيق ثلاثي الأبعاد معاينة تنسيقات ملف ثلاثية الأبعاد، بما في ذلك 3DS، DAE، KMZ، OBJ، و U3D.

التجميع الآلي من HDR وصور البانوراما يقوم النص التنفيذي Auto Collection CS4 برص الصور عالية الديناميكية والبانورامية ويتيح لك معالجتهم بشكل آلي إلى تراكبات منتهية.

ا**لمرشحات الإضافية** باستخدام Adobe Bridge CS4، يمكنك ترشيح صورك باستخدام فئة بيانات أولية إضافية، بما في ذلك التوازن، وقت التعريض، طراز الكاميرا، ونوع ملف الخام. وعندما تستعرض ملفات موجودة في مجلدات مختلفة، يمكنك ترتيبهم وترشيحهم حسب المجلد.

دعم XMP المحسّسن يدعم Adobe Bridge البيانات الأولية XMP لتنسيق ملف البيانات الأولية مثل FLV، M4V، و SWF.

#### راجع أيضًا

"إعداد Adobe Bridge ليتم تشغيله آليًا" في الصفحة ٥ "تنظيم اللفات في مجموعات" في الصفحة ١٥ "ترتيب وتصفية الملفات" في الصفحة ١٧ "قم بتقييم وتحديد الصور باستخدام وضع المراجعة" في الصفحة ٢٢ "تخصيص أسلوب عرض القائمة" في الصفحة ١٠ "تشغيل المهام الآلية باستخدام Bridge في الصفحة ٢٦

#### ما هو الجديد في Version Cue CS4

قرص Adobe إن محرك Adobe هو ملف نظام تخيلي يتصل بخوادم Version Cue CS4. يظهر الخادم المتصل كقرص صلب أو قرص شبكي في Explorer ومعلم الخادم المتصل كقرص صلب أو قرص شبكي في Adobe (Mac OS

باستخدام محرك Adobe، تكون ملفات Version Cue® متاحة لأي تطبيق، وليس مكونات Creative Suite فقط. بعض التطبيقات تكون متاحة للعمل بشكل كامل في Version Cue، بما في ذلك InDesign، Illustrator®، Flash®، InDesige، بما في InDesign، بما في InDesign، وInCopy. التطبيقات الأخرى، مثل Dreamweaver، لديهم إمكانية وصول لخادم Version Cue لكن يجب إتاحة الملفات وإيقاف إتاحتهم يدويًا.

عندما يكون خادم Version Cue في حالة تشغيل، قم بالنقر بزر الماوس الأيمن (في Windows) أو النقر مع الضغط على مفتاح Ctrl (في Mac OS) على مجلد أو ملف يعرض قائمة قرص Adobe CS4 في قائمة السياق. يمكنك استخدام هذه القائمة للاتصال بخادم، تحقق من الملفات، وقم بتنفيذ مهام أخرى.

ملفات الخادم في Version Cue CS4، ملفات المشروع يتم تخزينها بشكل مستقل على الخادم، بحيث لا تحتاج لتزامن المشاريع. إتاحة الملف يجعله محدثًا.

راجع أيضًا

"استخدام Version Cue مع Adobe Bridge" في الصفحة ٣٥ باستخدام Version Cue CS4 مع التطبيقات الأخرى العمل باستخدام مشاريع Version Cue الاتصال باستخدام قرص Adobe

## الفصل ۲: Adobe Bridge

Adobe Bridge CS4 هو مركز التحكم لحزمة برامج Adobe Suite 4. تيتح Adobe Bridge تنظيم ومشاركة الملفات، ويوفر إمكانية وصول مركزية للفات مشروعك، تطبيقك، وإعداداتك. يدعم Adobe Bridge أيضًا Adobe XMP، مما يتيح لك تخزين البيانات الأولية مع اللفات ثم العثور عليهم بالبحث عن تلك الفئة. بيمكنك أيضًا، استخدام Adobe Bridge للعمل مع الأصول المدارة في @Adobe Version Cue<sup>(R)</sup> وفتح الصور في برنامج Adobe Bridge Camera Raw. يساعدك Adobe Bridge في تبسيط دورات العمل المبتكرة حيث أنه يعمل كنقطة اتصال مركزية للمشروعات التي تتضمن كل من المفات ذات تنسيق Adobe واللفات . التى ليست ذات تنسيق Adobe في تبسيط دورات العمل المبتكرة حيث أنه يعمل كنقطة اتصال مركزية للمشروعات التي تتضمن كل من الملفات ذات تنسيق Adobe والملفات

## العمل باستخدام Adobe Bridge

#### حول Adobe Bridge CS4

إن Adobe Bridge الموفر مع مكوناتAdobe Creative Suite ، يتيح لك تنظيم، تصفح، وتحديد مكان الأصول التي تستخدمها لإنشاء محتوى من أجل الطباعة، الويب، التليفزيون، DVD، الفيلم، والأجهزة المحمولة. يتيح Adobe Bridge كل من ملفات Adobe الأصلية (على سبيل المثال، اللفات ذات تنسيق PSD وPDF) والملفات التي ليست ذات تنسيق Adobe للاستخدام بسهولة. يمكنك سحب الأصول إلى المخططات والمشروعات والتركيبات الخاصة بك حسب الحاجة، وكذلك معاينة الملفات، بل وإضافة بيانات أولية (معلومات الملف) مما ييسر عملية البحث عن الملفات.

للحصول على فيديو لنظرة عامة عن Adobe Bridge، راجع www.adobe.com/go/lrvid4011\_bri.

#### تصفح الملفات من خلال Bridge، يمكنك عرض الصور ومخطط الصفحة وAdobe

PDF وملفات الوسائط الديناميكية والبحث عبرها وترتيبها وترشيحها وإدارتها ومعالجتها. يمكنك استخدام Adobe Bridge في إعادة تسمية الملفات ونقلها وحذفها، وتحرير البيانات الأولية، وتدوير الصور، وتنفيذ أوامر التشغيل الآلية. كما يمكنك عرض الملفات والبيانات المدرجة من كاميرا الصور الرقمية أو كاميرا الفيديو الخاصة بك.

Version Cue استخدم Adobe Bridge كموقع مركزي للعمل من خلاله باستخدام Adobe Version Cue. من خلال Adobe Bridge، يمكنك تصفح كل ملفات المشروع، متضمنة الملفات التي ليست ذات تنسيق Adobe، في موقع واحد بدون الحاجة إلى تشغيل التطبيق الأصلي الخاص بكل ملف. يمكنك إنشاء مشروعات Version Cue جديدة وحذف مشروعات وإنشاء إصدارات في Adobe Bridge. استخدم المفتش في Adobe Bridge لعرض والتعامل مع المعلومات الحساسة السياق لخوادم ومشروعات Adobe Version Cue والأصول المدارة باستخدام Cue .

#### الصفحة الرئيسية لـ Bridge الصفحة الرئيسية لـ Bridge هي خاصية من خصائص Adobe

Bridge CS4 تمكنك من الوصول إلى التنبيهات والأخبار والمعلّومات حول منتجات Adobe Creative Suite 4 ومكوناتها. من خلال الصفحة الرئيسية لـ Bridge، يمكنك الوصول إلى موقع Adobe.com وبعض مصادر التصميمات الأخرى.

Creative Suite 4 إذا كان لديك Adobe Creative Suite 4، وAdobe After Effects، أو إصدار من Adobe Creative Suite مثبت (ماعدا Adobe Photoshop)، وCreative Suite 4، أو إصدار من Adobe Creative Suite 4، وCreative Suite 4، وAdobe After Effects، وقم بتحريرهم وحفظهم في تنسيق متوافق مع Photoshop. يمكنك تحرير الصور مباشرة في شاشة Camera Raw بدون تشغيل Photoshop أو Adobe Bridge، وانسخ الإعدادات من صورة إلى أخرى. إذا لم يكن لديك برنامج Photoshop أو Adobe Standard أو Adobe Bridge، وانسخ الإعدادات من صورة إلى أخرى. إذا لم يكن لديك برنامج Photoshop أو Adobe After Effects، وانسخ الإعدادات من صورة إلى أخرى. إذا لم يكن لديك برنامج Adobe Photoshop أو Adobe Bridge، وانسخ الإعدادات من صورة إلى أخرى. إذا لم يكن لديك برنامج Adobe After Effects أو برنامج Adobe Bridge أو برنامج

معالجة الألوان إذا كان لديك إصدار من Adobe Creative Suite 4 Web Standard (ماعدا Creative Suite 4 Web Standard)، يمكنك استخدام Adobe Bridge أو تزامن إعدادات اللون عبر مكونات Adobe Creative Suite 4 التى تدار ألوانها. تكفل عملية التزامن أن يبدو اللون بنفس المظهر في كل مكونات Adobe Creative Suite 4.

#### راجع أيضًا

"عرض وإدارة الملفات " في الصفحة ١٢ "العمل باستخدام Version Cue في Adobe Bridge" في الصفحة ٣٥ "معالجة الألوان" في الصفحة ١٢

#### بدء تشغيل Adobe Bridge

يمكنك بدء تشغيل Adobe Bridge مباشرَة أو من خلال أي مكون من مكونات Adobe Creative Suite 4 (ما عدا Adobe Acrobat 9).

#### ابدأ تشغيل Adobe Bridge من خلال مكون Adobe Bridge

- الأمور التالية:
- اختر ملف > تصفح أو ملف > تصفح في Bridge (طبقًا لما هو متاح).

**ملاحظة:** في Adobe After Effects أو Adobe Premiere Pro أو Adobe Premiere Pro لتقوم بتشغيل Adobe Bridge، بلنقر المزدوج على ملف سيفتح أو إدراج الملف في مكون 4 Creative Suite ذلك، وليس التطبيق الأصلي. على سبيل المثال، إذا قمت باختيار ملف > تصفح في Adobe Premiere Pro ثم قمت بنقر ملف Photoshop نقرة مزدوجة، فإنه سيتم إضافة الملف إلى لوحة مشروع Premiere Pro ولا يتم فتحه في Photoshop.

• انقر زر Adobe Bridge في شريط الأدوات أو شريط الخيارات أو شريط التحكم (حسب المتاح).

#### الرجوع إلى آخر مكون Adobe Creative Suite 4 مفتوح من Adobe Bridge

اختر ملف > الرجوع إلى [مكون].

#### بدء تشغيل Adobe Bridge مباشرًة

- (في نظام التشغيل Windows) اختر Adobe Bridge CS4 من ابدأ > قائمة البرامج.
- (في حالة نظام التشغيل Mac OS) انقر نقرة مزدوجة على أيقونة Br Adobe Bridge CS4 الموجودة في مجلد التطبيقات Adobe Bridge CS4.

#### إعداد Adobe Bridge ليتم تشغيله آليًا

يمكنك إعداد Bridge Adobe أن يتم تشغيله آليًا في الخلفية كل مرة تقوم بها بتسجيل الدخول. تشغيل Adobe Bridge CS4 في الخلفية يستهلك مصادر أقل من النظام حتى تكون جاهزًا لاستخدامه.

#### تشغيل Adobe Bridge آليًا

- ١ لإعداد Adobe Bridge ليتم تشغيله آليًا في الخلفية عند تسجيل الدخول، قم بأحد الأمور التالية:
- أول مرة تقوم فيها بتشغيل Adobe Bridge ، انقر نعم عند المطالبة بذلك إذا كنت تريد تشغيل Adobe Bridge تلقائيا عند تسجيل الدخول.
  - من اللوحة المتقدمة في شاشة تفضيلات Adobe Bridge، اختر بدء تشغيل Adobe Bridge عند تسجيل الدخول.
- (في Windows) عندما يكون Adobe Bridgeمفتوحًا، قم بالنقر بزر الماوس الأيمن على أيقونة Adobe Bridge في شريط المهام واختر تشغيل Bridge عند تسجيل الدخول.
  - ۲ (في Windows) للانتقال بين حالات التشغيل، قم بأي مما يلى:
  - انقر بزر الماوس الأيمن على أيقونة Adobe Bridge في شريط المهام واختر إظهار Bridge لفتح التطبيق.
    - اختر ملف > إخفاء لتشغيل Adobe Bridge في الخلفية.
  - انقر بزر الماوس الأيمن على أيقونة Adobe Bridge في شريط المهام واختر إخفاء Bridge لتشغيل Adobe Bridge في الخلفية.
    - انقر بزر الماوس الأيمن على أيقونة Adobe Bridge في شريط المهام واختر إنهاء Bridge لغلق التطبيق.
      - ۳ (في Mac) لانتقال بين حالات التشغيل، قم بأى مما يلى:
      - انقر أيقونة Adobe Bridge CS4 في المرسى واختر إظهار أو إخفاء.
      - في Bridge LS4 ، اختر Adobe Bridge CS4 > إخفاء Bridge CS4 لتشغيل Bridge في الخلفية.
        - انقر أيقونة Adobe Bridge في المرسى واختر إنهاء لإغلاق التطبيق.

## مساحة العمل

#### نظرة عامة على مساحة العمل

تتكون مساحة عمل Adobe Bridge من ثلاثة أعمدة أو لوحات تحتوي على لوحات متعددة. يمكنك ضبط مساحة عمل Adobe Bridge عن طريق تحريك اللوحات أو تغيير حجمها. يمكنك إنشاء مساحات عمل مخصصة أو الاختيار من مساحات عمل Adobe Bridge العديدة المعرفة مسبّقا.

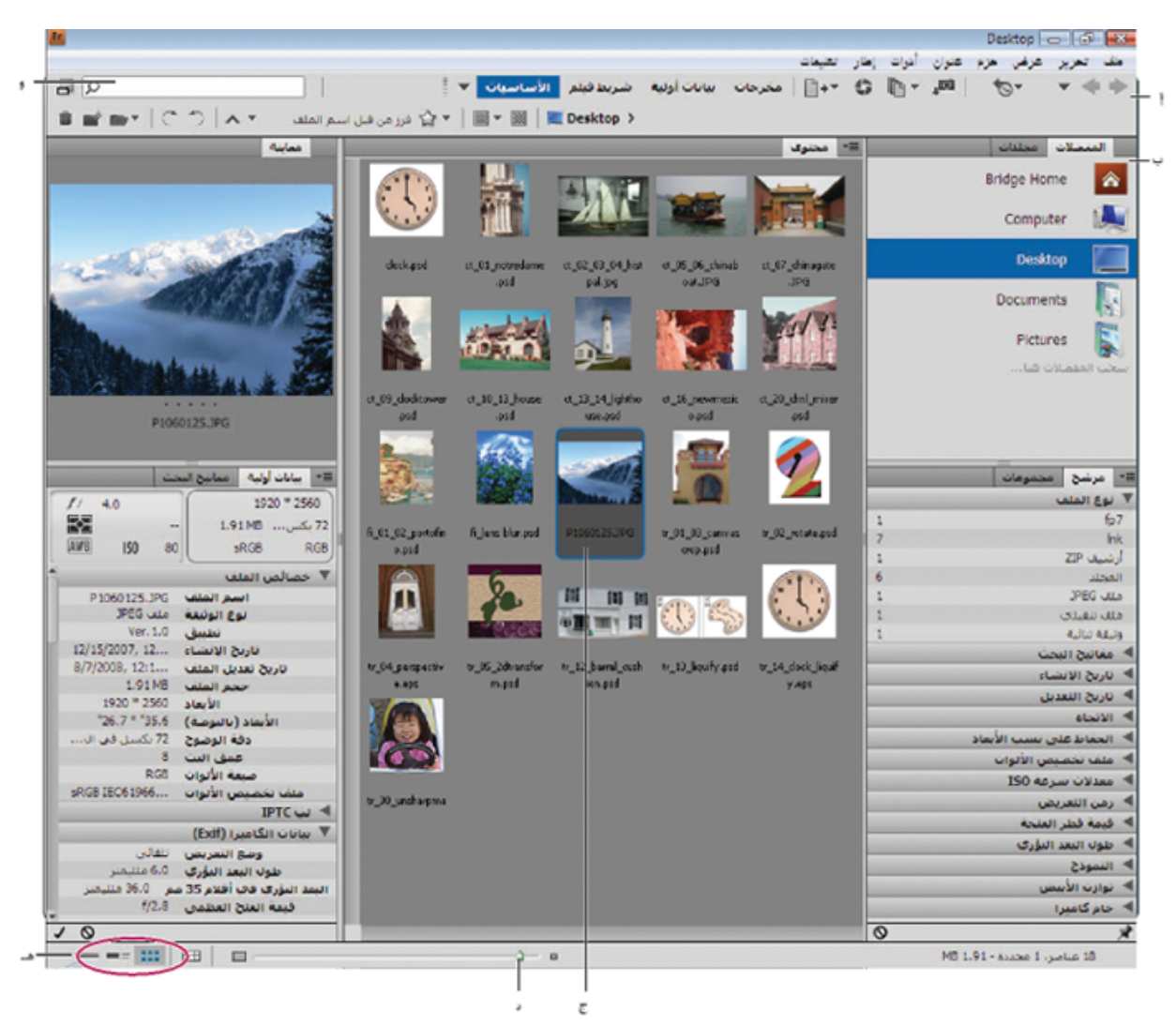

مساحة عمل Adobe Bridge

أ. شريط التطبيق ب. اللوحات ج. العنصر المحدد د. مؤشر تحريك المصغرات ه . أزرار العرض و. حقل البحث السريع

فيما يلى المكونات الرئيسية لمساحة عمل Adobe Bridge:

شريط التطبيق يوفر أزرار للمهام الأساسية، مثل تصفح هيكل المجلد، تبديل فراغات العمل، والبحث عن الملفات.

شريط المسار يظهر مسار المجلد الذي تعاينه ويتيح لك تصفح الدليل.

انقر اسم مجلد في شريط المسار لتحديده وتصفح محتوياته. انقر السهم المشير إلى اليمين الموجود على يمين اسم المجلد، أو انقر بزر الماوس الأيمن (في Windows) وانقر مع الضغط على مفتاح التحكم (في Mac) أو انقر مع الضغط على مفتاح التحكم (في Mac) على اسم المجلد، للتصفح إلى مجلد فرعى.

لوحة المفضلات تمنحك إمكانية الوصول سريعًا إلى المجلدات، بالإضافة إلى Version Cue والصفحة الرئيسية لـ Bridge.

**لوحة المجلدات** تعرض شجرة المجلدات. استخدمها لتصفح المجلدات.

لوحة المرشحات تمكنك من ترتيب وتصفية الملفات التي تظهر في لوحة التحكم.

لوحة المجموعات تمكنك من إنشاء المجموعات والمجموعات الذكية وتحديد مكانها وفتحها.

لوحة المحتوى يعرض اللفات المحددة بأزرار قائمة التصفح، شريط المسار، لوحة المفضلة، أو لوحة المجلدات.

**لوحة المعاينة** تعرض معاينة للملف أو الللفات المحددة. المعاينات تعرض في نموذج منفصل وتكون أكبر من صور المصغرات المعروضة في لوحة المحتويات. يمكنك تقليل أو تكبير المعاينة بتغيير حجم اللوحة.

🕥 اسحب مجلد أو ملف من Explorer (في Windows) أو Finder (في Mac OS) في لوحة المعاينة لتصفح المجلد أو الملف في Adobe Bridge.

**لوحة البيانات الأولية** تحتوي على البيانات الأولية الخاصة بالملف المحدد. إذا كان هناك ملفات عديدة محددة، فإنه يتم عرض البيانات المشتركة (على سبيل المثال، مفاتيح البحث وتاريخ الإنشاء وإعداد التعريض).

لوحة مفاتيح البحث تساعدك في تنظيم الصور الخاصة بك عن طريق إلحاق مفتاح بحث بهم.

قد يتم عرض لوحات أخرى في مساحة عمل Adobe Bridge بناء على الخيارات التي قمت بتحديدها.

راجع أيضًا

```
"ترتيب وتصفية الملفات" في الصفحة ١٧
"البيانات الأولية وكلمات البحث" في الصفحة ٢٨
"تنظيم الملفات في مجموعات" في الصفحة ١٥
"معاينة ومقارنة الصور" في الصفحة ٢٢
```

#### ضبط اللوحات

يمكنك ضبط نافذة Adobe Bridge عن طريق تحريك لوحاته وتغيير أحجامها. علمًا بأنه، لا يمكنك تحريك اللوحات خارج نطاق نافذة Adobe Bridge.

#### تحريك أو تغيير حجم اللوحات

- التالية: الأمور التالية:
- اسحب لوحة من خلال صفحتها إلى لوحة أخرى.
- اسحب الشريط الأفقى الفاصل بين اللوحات لتكبيرهم أو تصغيرهم.
- اسحب الشريط الرأسى الفاصل بين مجموعة اللوحات ولوحة المحتويات لتغيير حجم اللوحات أو لوحة المحتويات.

#### إظهار أو إخفاء اللوحات

- ♦ قم بأحد الأمور التالية:
- اضغط مفتاح الجدولة لإظهار أو إخفاء كل اللوحات ما عدا لوحة المركز (تتباين لوحة المركز طبقًا لفراغ العمل الذي اخترته).
  - اختر نافذة، يتبعها اسم اللوحة التي تريد عرضها أو إخفائها.
- انقر زر الفأرة الأيمن (في حالة نظام التشغيل Windows) أو اضغط على مفتاح Control مع النقر (في حالة نظام التشغيل Mac OS) على صفحة تبويب اللوحة واختر اسم اللوحة التي تريد عرضها.

#### إضافة عناصر إلى لوحة المفضلات

يمكنك إضافة عناصر إلى لوحة المفضلات عن طريق تحديدهم في التفضيلات العامة أو عن طريق سحبهم إلى لوحة المفضلات.

#### ضبط تفضيلات المفضلات

- ١ اختر تحرير > تفضيلات (في Windows) أو Bridge CS4 > تفضيلات (في Mac OS).
- ۲ انقر عام، ثم قم بتحديد الخيارات التي تريدها في مساحة العناصر المفضلة بشاشة التفضيلات.

#### إضافة عناصر إلى المفضلات

- للمع بأحد الأمور التالية:
- اسحب ملف أو مجلد إلى لوحة المفضلات من مستكشف Windows (في نظام التشغيل Windows) أو الباحث (في نظام التشغيل Mac OS) أو لوحة المحتوى أو لوحة المجلدات بـ Adobe Bridge.
  - حدد ملف، مجلد، أو تجميع في Adobe Bridge واختر ملف > إضافة إلى المفضلة.

لإزالة عنصر من لوحة المفضلة، حدده واختر ملف > إزالة من المفضلة. أو انقر بزر الماوس الأيمن (في Windows) أو انقر مع الضغط على مفتاح Control (في Mac OS) على العنصر واختر إزالة من المفضلة من قائمة السياق.

#### تحديد وإدارة مساحات العمل

مساحة عمل Adobe Bridge هي عبارة عن إعداد خاص أو مخطط من اللوحات. يمكنك تحديد إما مساحة عمل معرفة مسبقًا أو مساحة عمل مخصصة قد قمت باستخدامها من قبل.

عن طريق حفظ مساحات عمل Adobe Bridge متعددة، يمكنك العمل في (والتبديل بسرعة بين) مخططات مختلفة. في بعض الأحوال، يمكنك استخدام مساحة عمل لترتيب صور جديدة ومساحة عمل أخرى للعمل باستخدام ملفات مشاهد من تركيبات After Effects.

#### راجع أيضًا

```
"قم بإنشاء معرض صور للويب باستخدام مكون مخرجات Adobe" في الصفحة ٢٦
"قم بإنشاء قصاصة لصق PDF أو عرض تقديمى باستخدام مكون مخرجات Adobe" في الصفحة ٢٧
```

#### تحديد مساحة عمل

- التالية: الأمور التالية:
- اختر نافذة > مساحة عمل ثم اختر مساحة العمل التي تريدها.
- انقر أحد أزرار فراغ العمل (مخرجات، البيانات الأولية، الشريط الفيلمي، الكلمات المفتاحية، المعاينة، جدول الضوء، المجلدات) في شريط تطبيق Adobe Bridge.
  - 🕥 اسحب الشريط الرأسي إلى يسار أزرار فراغ العمل لإظهار أزرار أو أقل. اسحب الأزرار لتعيد تنظيم ترتيبهم.

| الأساسيات 🔻 | شـريط فينم         | بيانات أولية   | , ÷ |
|-------------|--------------------|----------------|-----|
|             | ساحة العمل         | إعادة ضبط ه    |     |
|             | ىدىدة              | مساحة عمل ج    |     |
|             | لعمل               | حنَّف مساحةً ا |     |
| سية         | ساحات العمل القياد | إعادة ضبط ه    |     |
| Ctrl+F1     |                    | الأساسيات      | ✓   |
| Ctrl+F2     |                    | شريط فيلح      |     |
| Ctrl +F3    |                    | بيانات أولية   |     |
| Ctrl+F4     |                    | مخرجات         |     |
| Ctrl+F5     |                    | مفاتيح البحث   |     |
| Ctrl+F6     |                    | معاينة         |     |
|             |                    | جنول الإضاءة   |     |
|             |                    | مجلدات         |     |

. . . . . . . . .

مساحات العمل الافتراضية

يوفر Adobe Bridge مساحات عمل عديدة معرفة مسبقًا:

إ**خراج** يعرض لوحات المفضلة، المجلدات، المحتوى، المخرجات، ومعاينة المخرجات. يكون فراغ العمل هذا متاحًا عندما يكون النص التنفيذي لمكون مخرجات Adobe محددًا في تفضيلات Adobe Bridge.

**بيانات أولية** تعرض لوحة المحتوى في أسلوب العرض قائمة، بالإضافة إلى لوحات البيانات الأولية والمرشحات والمفضلات.

الأساسيات تعرض لوحات المفضلات والمجلدات والمرشحات والمجموعات والمحتوى والمعاينة والبيانات الأولية وكلمات البحث.

أزرار وقائمة فراغ العمل المنبثقة

ش**ريط الصور** يعرض مصغرات في صف أفقي منزلق (في لوحة المحتوى) مع معاينة للعنصر المحدد حاليًا (في لوحة المعاينة). يعرض أيضًا المفضلة، المجلدات، المرشحات، ولوحة التجميعات.

كلمات البحث تعرض لوحة المحتوى في أسلوب العرض تفاصيل، بالإضافة إلى لوحات كلمات البحث والمرشحات والمفضلات.

معاينة يعرض لوحة معاينة كبيرة؛ أضيق، لوحة محتوى رأسية في عرض المصغر؛ ولوحات المفضلة، المجلدات، المرشح، والتجميعات.

**ملاحظة:** في Mac OS، اضغط على Command+55 لتحميل فراغ عمل المعاينة يقوم بتشغيل التعبير الصوتي في Mac OS، بشكل افتراضي. لتحميل فراغ عمل المعاينة باستخدام باستخدام اختصار لوحة مفاتيح، قم بإيقاف إتاحة اختصار التعليق الصوتي في تفضيلات اختصارات لوحة المفاتيح في Mac OS. للحصول على مزيد من التعليمات، راجع تعليمات Mac OS.

جدول الإضاءة تعرض لوحة المحتوى فقط. يتم عرض الملفات في أسلوب العرض مصغرات.

مجلدات تعرض لوحة المحتوى في أسلوب العرض مصغرات، بالإضافة إلى لوحات المفضلات والمجلدات.

#### حفظ مخطط Adobe Bridge الحالي كمساحة عمل

- ١ اختر نافذة > فراغ العمل > فراغ عمل جديد.
- ۲ أدخل اسم لمساحة العمل ثم قم بتحديد خيارات مساحة العمل في شاشة مساحة عمل جديد ثم انقر حفظ.

#### حذف أو استعادة مساحات العمل

اختر نافذة > مساحة عمل، ثم اختر أي من الأوامر التالية:

حذف مساحة العمل يحذف مساحة العمل المحفوظة. اختر مساحة العمل من قائمة مساحة العمل في شاشة حذف مساحة العمل، ثم انقر حذف.

إعادة ضبط مساحات العمل القياسية يستغيد فراغ العمل إلى الإعداد الافتراضي للأساسيات.

انقر السهم المتجه للأسفل على يمين فراغ العمل للوصول إلى أوامر أكثر فائدة لإعداد فراغات عمل Adobe Bridge. انقر بزر الماوس الأيمن (في Windows) أو انقر بالضغط على مفتاح Control (في Mac OS) على زر فراغ عمل لإعادة ضبط أو حذف فراغ العمل، أو لإدخال فراغ عمل مختلف على يسار ذلك الزر. لا يمكنك حذف فراغات عمل Adobe Bridge المدمجة.

#### ضبط عرض لوحة المحتوى

تعرض لوحة المحتوى المصغرات، المصغرات المفصلة، أو قائمة من اللفات والمجلدات في المجلد المحدد. بشكل افتراضي، يولد Adobe Bridge مصغرات تدار ألوانها وتعرضهم في لوحة المحتوى مع أسماء اللفات أو المجلدات وكذلك الترتيب والعلامات.

تقوم بتخصيص العرض في لوحة المحتوى بعرض نص معلومات مفصلة مع مصغرات أو عرض المصغرات على هيئة قائمة. يمكنك أيضًا تغيير حجم المصغرات وتعيين جدولة المصغرات. اختر مخطط أفقي أو مخطط رأسي من قائمة لوحة المحتوى لتحديد موضع شريط التمرير. يكفل اختيار مخطط تلقائي أن يقوم Adobe Bridge بالتبديل بين مخطط رأسي ومخطط أفقى حسبما يتطلب الأمر.

#### اختيار وضع عرض

- اختر أي مما يلي من قائمة عرض:
- كمضغرات تعرض الملفات والمجلدات كمصغرات مع أسماء الملف أو المجلد وكذلك الترتيب والعلامات.
  - على هيئة تفاصيل لعرض المصغرات بمصاحبة بيانات نصية إضافية.
- كقائمة لعرض الملفات والمجلدات كقائمة بأسماء الملفات مع البيانات الأولية المرفقة في تنسيق عمود.
  - إظهار المسغر فقط لعرض المسغرات بدون أي بيانات نصية أو عناوين أو تصنيفات.

🕥 انقر الأزرار الموجودة في الركن الأيمن الأسفل من نافذة Adobe Bridge لعرض المحتوى كمصغرات، عرض المحتوى كتفاصيل، أو عرض المحتوى كقائمة.

#### ضبط حجم المصغرات

اجعل المصغرات أصغر حتى يمكنك رؤية عدد أكبر منهم في نفس الوقت أو قم بتكبيرهم لتتمكن من رؤية تفاصيل المصغر.

• اسحب مؤشر تمرير المصغرات 🙆 الواقع أسفل نافذة Adobe Bridge.

**ملاحظة:** عند قيامك بتغيير حجم نافذة Adobe Bridge في وضع مخطط تلقائي، يتم تغيير حجم المصغرات في لوحة المحتوى أيضًا. لتجنب هذا السلوك، قم باختيار مخطط أفقى أو مخطط رأسى من قائمة لوحة المحتوى.

• انقر زر حجم المصغرات الأصغر في أقصى يسار منزلق المصغر لتقليل عدد الأعمدة في لوحة المحتويات بالواحد. انقر زر حجم المصغرات الأكبر في أقصى يمين منزلق المصغر لزيادة عدد الأعمدة في لوحة المحتويات بالواحد. يقوم Adobe Bridge بتعظيم حجم المصغرات لعدد الأعمدة العروضة.

#### تأمين الشبكة

قم بقفل الشبكة بحيث يعرض Adobe Bridge بإكمال مصغرات في لوحة المحتويات. عندما تكون الشبكة مفقلة، تحتفظ المصغرات بإعدادهم إذا تم تغيير حجم النافذة أو اللوحات أو اقفلت.

المجتر عرض > قفل الشبكة، أو انقر زر إقفال الشبكة ∰ المجاور لمنزلق المصغر في أسفل نافذة Adobe Bridge.

#### إظهار بيانات أولية إضافية للمصغرات

يحدد تفضيل سطور إضافية من البيانات الأولية للمصغرات ما إذا كان سيتم إظهار بيانات أولية إضافية للمصغرات في لوحة المحتوى أم لا.

- ١ اختر تحرير > تفضيلات (في نظام التشغيل Windows) أو Bridge CS4 > تفضيلات (في نظام التشغيل Mac OS) ثم انقر مصغرات.
- ٢ في مساحة سطور إضافية من البيانات الأولية للمصغرات، اختر نوع البيانات الأولية التي تريد عرضها. يمكنك عرض أربعة سطور إضافية من البيانات كحد أقصى.

#### قصر حجم الملف للمصغرات

يمكنك قصر حجم اللف الذي يقوم Adobe Bridge بإنشاء مصغرات له (قد يؤدي عرض اللفات الكبيرة إلى خفض معدل الأداء). إذا لم يتمكن Adobe Bridge من إنشاء مصغرات، فإنه يقوم بعرض الأيقونة المرتبطة بنوع الملف هذا. يتجاهل Adobe Bridge هذا الإعداد عند عرض مصغرات للفات الفيديو.

۱ اختر تحرير > تفضيلات (في نظام التشغيل Windows) أو Bridge CS4 > تفضيلات (في نظام التشغيل Mac OS) ثم انقر مصغرات.

۲ أدخل رقم في مربع النص عدم معالجة الملفات الأكبر من.

#### تعيين معاينات بحجم الشاشة

تعرض المعاينات بحجم الشاشة أعلى جودة ممكنة بناء على دقة وضوح شاشتك. مع إتاحة المعاينات بحجم الشاشة، تظهر الصور بحالة الشاشة الكاملة. ١ اختر تحرير > تفضيلات (في Windows) أو Bridge CS4 > تفضيلات (في Mac OS)، وانقر متقدم.

۲ حدد توليد معاينات بحجم الشاشة.

#### تحديد جودة المصغر

يمكنك تعيين أن تعرض Adobe Bridge المعاينات الدمجة، عالية الجودة، أو معاينات 1:1 لمصغرات الصور للمجلدات المنفردة للصور.

- من أجل تفح أسرع، اختر ثم حدد زر تصفح بسرعة بتفضيل الصور المدمجة willing في شريط تطبيق Adobe Bridge.
- لعرض معاينات عالية الجودة للمصغرات، انقر زر خيارات لتوليد جودة المصغرات والمعاينة 🎆 في شريط تطبيق Adobe Bridge واختر واحدًا مما يلى:
- يرادف مدمج (أسرع) لاستخدام المصغرات منخفضة الوضوح المدمجة في الملف المصدر. هذه المصغرات ليست ذات خاصية ألوان معالجة. يرادف هذا الخيار اختيار تصفح بسرعة بتفضيل الصور المدمجة.
  - جودة عالية حسب الطلب لاستخدام المصغرات حتى تقوم بمعاينة صورة ما، في ذلك الوقت يقوم Adobe Bridge مصغرات تدار ألوانها يتم توليدها من الملفات المصدرة.
    - جودة عالية دائمًا حتى تعرض مصغرات عالية الجودة دائمًا لكل الصور. جودة عالية دائمًا هو الإعداد الافتراضي للجودة.
- توليد معاينات 100% لإنشاء معاينات 100% للصور في الخلفية من أجل عروض الشرائح. يسرع هذا الخيار من عمليات الشرائح لكنه يستخدم المزيد من مساحة القرص ويبطئ التصفح المبدئي. راجع "استخدام أداة العدسة" في الصفحة ٢٢ و "عرض الصور كعرض شرائح متتالي" في الصفحة ٢٤.

#### تخصيص أسلوب عرض القائمة

يمكنك تخصيص أسلوب العرض قائمة عن طريق ترتيب الأعمدة وتغيير حجمها، ومن خلال اختيار فئات البيانات الأولية التي تريد عرضها.

## ١ اختر عرض > كقائمة.

- ۲ قم بأى من الأمور التالية:
- انقر رأس أي عمود لتغيير اتجاه وضع الترتيب.

- انقر بزر الماوس الأيمن (في نظام التشغيل Windows) أو اضغط على مفتاح Control مع النقر (في نظام التشغيل Mac OS) على رأس أي عمود لاختيار فئة بيانات أولية أخرى أو اغلق العمود أو أدخل عمود جديد أو عد إلى الإعداد الافتراضي.
  - ملاحظة: عامود الاسم يكون هو العامود في أقصى اليسار.
  - اسحب الشريط الرأسي الفاصل بين عمودين لتوسعتهما أو حصرهما.
  - قم بالنقر المزدوج بين رأسي عامودين لتغيير حجم العامود إلى اليسار آليًا.

#### ضبط الإضاءة والألوان

إضاءة أو تعتيم خلفية Adobe Bridge وتحديد ألوان التأكيد في التفضيلات العامة.

#### إضاءة أو تعتيم الخلفية

١ اختر تحرير > تفضيلات (في نظام التشغيل Windows) أو Bridge CS4 > تفضيلات (في نظام التشغيل Mac OS)، ثم انقر عام.

- ۲ قم بتنفیذ إحدى أو كلا مما یلی:
- اسحب مؤشر تمرير إضاءة واجهة التعامل لجعل خلفية Adobe Bridge أكثر إضاءة أو أكثر عتامة.
- اسحب مؤشر تحكم خلفية الصورة المسقطة لإظهار خلفية الشريحة ولجعل خلفية لوحات المحتوى والمعاينة أكثر إضاءة أو أكثر عتامة.

#### تحديد ألوان التأكيد

- ١ اختر تحرير > تفضيلات (في نظام التشغيل Windows) أو Bridge CS4 > تفضيلات (في نظام التشغيل Mac OS)، ثم انقر عام.
  - ۲ اختر لون تأكيد من قائمة ألوان التأكيد.

## العمل في الوضع المضغوط

قم بالتبديل إلى الوضع المضغوط عندما تريد تقليص نافذة Adobe Bridge. في الوضع المضغوط، تكون اللوحات مخفية ولوحة المحتوى مبسطة. تظل مجموعة جزئية من أوامر Adobe Bridge المتعارف عليها متاحة للاستخدام من خلال القائمة المنبثقة الواقعة بالركن الأيمن أعلى النافذة.

في الوضع الافتراضي، تطفو نافذة Adobe Bridge ذات الوضع المضغوط بأعلى كل النوافذ الأخرى. (في الوضع الكامل، من المكن أن تتحرك نافذة Adobe Bridge خلف النوافذ الأخرى). هذه النافذة الطافية مفيدة حيث أنها تكون متاحة دائمًا بينما تقوم بالعمل مستخدمًا تطبيقات أخرى. في بعض الأحيان، من المحتمل أن تستخدم الوضع المضغوط بعد قيامك بتحديد الملفات التي تخطط لاستخدامها ثم تسحبهم إلى التطبيق عند احتياجك إليهم.

🞧 قم بإلغاء تحديد الإطار المضغوط في المقدمة دائمًا من قائمة نافذة Adobe Bridge لمنع نافذة Adobe Bridge ذات الوضع المضغوط من الطفو بأعلى كل النوافذ.

- ۱ انقر زر التحول إلى الوضع المضغوط 📕.
  - ۲ قم بأحد الأمور التالية:
- اختر الأوامر من القائمة الواقعة بالركن الأيمن العلوي بنافذة Adobe Bridge.
- انقر زر التحول إلى وضع الضغط الفائق 🗐 لإخفاء لوحة المحتوى، وللحصول على نافذة Adobe Bridge ذات حجم أصغر. يمكنك نقر الزر مرة أخرى للعودة إلى
   الوضع المضغوط.
  - انقر زر التحول إلى الوضع الكامل 🖵 للعودة إلى الوضع الكامل وعرض اللوحات والسماح لنافذة Adobe Bridge بالتحرك خلف النافذة الحالية.

### العمل باستخدام التخزين المؤقت

يقوم التخزين المؤقت بحفظ بيانات المصغرات والبيانات الأولية (بالإضافة إلى البيانات الأولية التي لا يمكن حفظها في الملف، على سبيل المثال، العناوين والتصنيفات) لتحسين معدل الأداء عند عرض المصغرات أو عند البحث عن ملفات. علمًا بأن، حفظ التخزين المؤقت يحتاج إلى مساحة على قرص التخزين. عندما تقوم ببناء تخزين مؤقت، يمكنك اختيار أن تقوم بتصديره للمشاركة أو الأرشفة ويمكنك اختيار أن تقوم بتوليد معاينات 100%. يمكنك إدارة التخزين المؤقت بقوم ببناء تخزين للتحكم في حجمه ومكانه.

#### بناء وإدارة التخزين المؤقت

اختر أي من الأوامر التالية من قائمة أدوات > تخزين مؤقت:

**بنائ وتصدير التخزين المؤقت** يبني، كعملية تتم موازية للعمليات الرئيسية ولكن في الخلفية، تخزين مؤقت للمجلد المحدد وكل المجلدات الثانوية الواقعة بداخله (ما عدا الأسماء المقاربة والاختصارات التي تشير إلى مجلدات أخرى). يقلل هذا الأمر الوقت المستغرق في انتظار عرض المصغرات والمعلومات وأنت تقوم بتصفح المجلدات الفرعية. يمكنك أيضًا توليد معاينات 100% في التخزين المؤقت لتساعد على تحسين الأداء عند عرض الصور 100% في عروض الشرائح ومعاينات الشاشة الكاملة، أو باستخدام أداة العدسة.

يقوم خيار تصدير التخزين المؤقت إلى المجلدات في شاشة بناء التخزين المؤقت بإنشاء تخزين مؤقت للمشاركة أو الأرشفة على القرص. عندما يكون هذا الخيار محددًا، يقوم Adobe Bridge بإنشاء ملفات للمجلد المحدد ومجلداته الفرعية. عندما يتم نسخ مجلد إلى قرص خارجي، مثل CD أو DVD للأرشفة، فإن ملفات التخزين المؤقت تنسخ أيضًا. عندما تقوم بالتصفح إلى مجلد لم تتم معاينته من قبل في Adobe Bridge، مثل Adob مئ محل على قرص مدمج CD مؤرشف، فإن ملفات التخزين يستخدم التخزين المؤقت لعرض المصغرات بشكل أسرع. يبنى التخزين المؤقت المصدر على التخزين المؤقت المركزي ويتضمن معلومات مضاعفة.

**ملاحظة:** ملفات التخزين المُؤقت المصدرة هي ملفات مخفية. لعرضهم في Adobe Bridge، اختر عرض > إظهار اللفات المخفية.

مسح التخزين المؤقت للمجلد [مجلد محدد] يزيل التخزين المؤقت الخاص بالمجلد المحدد. يفيد هذا الأمر إذا كنت تشك أن التخزين المؤقت لمجلد ما قديم ويجب أن يعاد توليده. (بفرض أن المصغرات والبيانات الأولية لم يتم تحديثها)

#### ضبط تفضيلات التخزين المؤقت

- ۱ اختر تحرير > تفضيلات (في Windows) أو Bridge CS4 > تفضيلات (في Mac OS).
  - ۲ انقر تخزین مؤقت.
  - ۳ قم بأحد الأمور التالية:

الاحتفاظ بمعاينات 100% في التخزين المؤقت يبقى معاينات 100% من الصور في التخزين المؤقت لتسريع عمليات التكبير في عرض الشرائح أو في معاينة الشاشة الكاملة، وعند استخدام أداة العدسة. إبقاء معاينات 100%، على أي حال، يمكن أن يستخدم مساحة كبيرة في القرص.

**تصدير التخزين المُوقت إلى مجلدات تلقائيا عندما يمكن عمل ذلك** ينشئ ملفات تخزين موَّقت مصدرة في المجلد إن امكن. على سبيل المثال، لا يمكنك وضع ملفات التخزين المُوَّقت في المجلد المعروض، إذا كان المجلد موجود في قرص للقراءة فقط تم الكتابة عليه.

المكان حدد مكان جديد للتخزين المؤقت. المكان الجديد يؤثر في المرة التالية تقوم فيها بتشغيل Adobe Bridge.

**حجم التخزين المؤقت** اسحب المنزلق لتعيين حجم تخزين مؤقت أكبر أو أصغر. إذا كان التخزين المؤقت يقترب من حد (500.000 سجل) أو أن القرص الذي يحتوي على التخزين المؤقت ممتلء، فإن العناصر الأقدم تخزينًا تتم إزالتها عندما تخرج من Adobe Bridge.

ضغط التخزين المؤقت قم بتحسين التخزين المؤقت بإزالة السجلات المنتهية الصلاحية لتقليل العدد الإجمالي للسجلات.

مسح التخزين المؤقت يحذف التخزين المؤقت بأكمله، ويوفر مساحة على القرص الصلب.

#### معالجة الألوان

في Adobe Bridge ، تحدد جودة المصغرات إذا ما كانت إعدادات ملف تخصيص اللون سيتم استخدامها أم لا. تستخدم المصغرات العالية الجودة ملف تخصيص اللون، بينما المصغرات الصغيرة لا تفعل ذلك. استخدم تفضيلات متقدمة وزر خيارات لجودة المصغر وتوليد المعاينة في شريط التطبيق لتحدد جودة المصغر.

إذا كان لديك Creative Suite ، فإنه يمكنك استخدام Adobe Bridge لمزامنة إعدادات الألوان عبر مكونات Creative Suite ذات الألوان المعالجة. عندما تحدد إعدادات لون Creative Suite باستخدام أمر تحرير > إعدادات لون Creative Suite في Adobe Bridge، فإن إعدادات اللون يتم تزامنها تلقائيًا. تكفل عملية التزامن أن يبدو اللون بنفس المظهر في كل مكونات Adobe Creative Suite التي تتم إدارة ألوانها. من أجل الحصول على تعليمات عن استخدام Adobe Bridge لإعداد إدارة اللون، ابحث عن "تزامن إعدادات اللون" في التعليمات الخاصة بمكونك.

#### تغيير إعدادات اللغة

بإمكان Adobe Bridge عرض القوائم والخيارات وتلميحات الأدوات مستخدمًا عديد من اللغات. كما يمكنك تحديد لغة معينة ليستخدمها Adobe Bridge كلغة اختصارات لوحة المفاتيح.

- ۱ اختر تحرير > تفضيلات (في Windows) أو Bridge CS4 > تفضيلات (في Mac OS)، وانقر متقدم.
  - ۲ قم بتنفیذ إحدى أو كلا مما یلي:
  - اختر لغة من قائمة اللغة لعرض القوائم والخيارات وتلميحات الأدوات باستخدام هذه اللغة.
  - اختر لغة من قائمة لوحة المفاتيح لتستخدم ذلك الإعداد للوحة المفاتيح لاختصارات لوحة المفاتيح.
    - ۳ انقر موافق، ثم أعد تشغيل Adobe Bridge.

تؤثر اللغة الجديدة في المرة التالية التي تقوم فيها بتشغيل Adobe Bridge.

#### تمكين نصوص بدء التشغيل التفاعلية

يمكنك تمكين أو إيقاف نصوص بدء التشغيل التفاعلية من خلال تفضيلات Adobe Bridge. تختلف وتتنوع النصوص التفاعلية المعروضة طبقًا لمكونات Creative 4 Suite التق قمت بتثبيتها. قم بإيقاف نصوص بدء التشغيل التفاعلية لتحسين الأداء أو للتغلب على مشكلة عدم التوافق بين النصوص التفاعلية.

- ۱ اختر تحرير > تفضيلات (في Windows) أو Bridge CS4 > تفضيلات (في Mac OS)، وانقر نصوص بدء التشغيل التنفيذية.
  - ۲ قم بأي من الأمور التالية:
  - قم بتحديد أو إلغاء تحديد النصوص التفاعلية التي تريدها.
  - لإتاحة أو إيقاف إتاحة كل النصوص التفاعلية، انقر إتاحة الكل أو إيقاف إتاحة الكل.
  - انقر كشف النصوص التنفيذية للانتقال إلى مجلد نصوص بدء تشغيل Adobe Bridge على قرصك الصلب.

## عرض وإدارة الملفات

### تصفح الملفات والمجلدات

- ♦ قم بأحد الأمور التالية:
- قم بتحديد مجلد في لوحة المجلدات.
- قم بتحديد عنصر أو مجلد في لوحة المفضلات.
- انقر زر الانتقال إلى الأصل 🕶 أو زر كشف الحديث 🏷 واختر مجلد أو عنصر مفضل.

ي لإظهار ملف في نظام التشغيل، قم بتحديده ثم اختر ملف > إظهار في المستكشف (في نظام التشغيل Windows) أو ملف > إظهار في الباحث (في نظام التشغيل Mac OS).

- انقر زر الرجوع أو زر التقدم، أو انقر مجلد في شريط المسار لتحديده.
- انقر بزر الماوس الأيمن أو انقر مع الضغط على مفتاح Control (في (Mac OS) في شريط المسار لعرض والانتقال إلى أى من المجلدات الفرعية.
  - قم بالنقر المزدوج على مجلد في لوحة المحتوى أو في لوحة المعاينة لفتحه.

انقر نقرًا مزدوجًا مع الضغط على مفتاح Ctrl (في Windows) أو مفتاح Command (في Mac OS) على مجلد في لوحة المحتوى أو لوحة المعاينة لفتح ذلك المجلد في نافذة جديدة.

اسحب مجلد من مستكشف Windows (في نظام التشغيل Windows) أو من الباحث (في نظام التشغيل Mac OS) إلى لوحة المعاينة لفتحه. في نظام التشغيل
 Mac OS، يمكنك أيضًا سحب مجلد من الباحث إلى أيقونة Adobe Bridge.

**ملاحظة:** إظهار أو إخفاء شريط المسار باختيار نافذة > شريط المسار.

#### إظهار محتويات المجلد الفرعى

يمكنك تعيين أن يقوم Adobe Bridge بعرض المجلدات والمجلدات الفرعية في عرض متصل "مسطح". يعرض العرض المسطح المحتويات الكاملة للمجلد، بما في ذلك المجلدات الفرعية، بحيث لا يجب عليك التصفح إلى المجلدات الفرعية.

- العرض مكونات المجلدات في عرض متصل، قم بإجراء واحد مما يلي:
  - اختر عرض > إظهار العناصر من المجلدات الفرعية.
- انقر بزر الماوس الأيمن (في نظام التشغيل Windows) أو اضغط على مفتاح Control مع النقر (في نظام التشغيل Mac OS) على أحد المجلدات في شريط المسار لاختيار إظهار العناصر من المجلدات الفرعية.

انقر بزر الماوس الأيمن (في Windows) أو انقر مع الضغط على مفتاح Control (في Mac OS) على مجلد في شريط المسار واختر مجلد فرعي لفتحه في لوحة المحتوى.

## فتح أو وضع ملفات

يمكنك فتح الملفات من Adobe Bridge، حتى وإن كانت هذه الملفات لم يتم إنشائها باستخدام برامج Adobe. عند استخدامك Adobe Bridge لفتح ملف، يتم فتح الملف في التطبيق الأصلي أو التطبيق الذي قمت بتحديده. كما يمكنك استخدام Adobe Bridge لوضع ملفات في وثيقة مفتوحة بتطبيق من تطبيقات Adobe.

## راجع أيضًا

"الحصول على الصور من كاميرا رقمية أو قارئ بطاقات" في الصفحة ٢١

#### ملفات مفتوحة

- التابع الله الم الم المع المعام المعالية المعالية المعالية المعالية المعالية المعالم المعالم المعام المعام المع
  - اختر ملف > فتح.
- اضغط على مفتاح الإدخال Enter (في حالة نظام التشغيل Windows) أو مفتاح الرجوع Return (في حالة نظام التشغيل Mac OS).
  - قم بالنقر المزدوج على الملف الموجود في لوحة المحتوى.
  - اختر ملف > فتح باستخدام، ثم اتبعه باسم التطبيق الذي تريد فتح الملف باستخدامه.
    - اسحب الملف إلى أيقونة التطبيق.
    - اختر ملف > فتح في Camera Raw لتحرير إعدادات camera raw للملف.

#### تغيير مجموعة أنواع الملفات المقترنة

يؤثر تحديد التطبيق لفتح نوع ملف معين على الملفات التي تريد فتحها باستخدام Adobe Bridge فقط ويحل محل الإعدادات الخاصة بنظام التشغيل.

- ١ اختر تحرير > تفضيلات (في حالة نظام التشغيل Windows) أو Bridge CS4 > تفضيلات (في حالة نظام التشغيل Mac OS) ثم انقر مجموعات أنواع الملفات المقترنة.
  - ۲ انقر اسم التطبيق (أو لا شيء) ثم انقر تصفح لإيجاد التطبيق الذي تريد استخدامه.
  - ٣ لإعادة ضبط مجموعات أنواع الملفات المقترنة إلى الإعدادات الافتراضية انقر إعادة الضبط على المجموعات المقترنة الافتراضية.
    - ٤ لإخفاء أي نوع من أنواع الملفات التي غير المرتبطة بتطبيقات، قم بتحديد إخفاء ارتباطات الملفات غير المعرفة.

#### وضع الملفات

- قم بتحديد الملف ثم اختر ملف > وضع واتبعه باسم التطبيق. على سبيل المثال، يمكنك استخدام هذا الأمر لوضع صورة ذات تنسيق JPEG في تطبيق Adobe
   Illustrator
  - اسحب ملف من Adobe Bridge إلى التطبيق الذي تريده. بناء على نوع الملف، فإنه من المحتمل أن تحتاج إلى فتح الوثيقة التي تريد وضع الملف فيها أولًا.

### البحث عن الملفات والمجلدات

يمكنك البحث عن الملفات في Adobe Bridge باستخدام توليفات متعددة من معايير البحث. يمكنك حفظ فئة البحث مثل التجميع الذكي وهي تجميع يبقى محدثًا مع الملفات التي تطابق فئتك.

## راجع أيضًا

"إنشاء مجموعة ذكية" في الصفحة ١٥

#### البحث عن الملفات والمجلدات في Adobe Bridge

- ۱ اختر تحرير > بحث.
- ۲ اختر مجلد تريد البحث فيه.
- ۳ اختر معيار بحث عن طريق تحديد خيارات وحدود من خلال قوائم المعايير. أدخل النص الذي تريد البحث عنه في مربع النص الواقع على اليمين.
  - ٤ لإضافة معيار بحث، انقر علامة الجمع (+). لإزالة معيار بحث، انقر علامة الطرح (-).
  - قم بتحديد خيار من قائمة مطابقة لتحديد ما إذا كان أي من المعايير أو كل المعايير ستكون مطابقة.
  - ٦ (اختياري) قم بتحديد شمول كل المجلدات الفرعية لتوسيع مدى البحث إلى داخل أي مجلد فرعي يقع في مجلد المصدر.

- ٧ (اختبار) حدد تضمين ملفات غير مفهرسة لتحديد أن Adobe Bridge يبحث في المعلومات غير المخزنة مؤقتًا مثل الملفات المخزنة مؤقتًا وقط. مؤقتًا (في المجلدات التي قمت بتصفحها مسبقًا في Adobe Bridge) يكون أبطأ من البحث في الملفات المخزنة مؤقتًا فقط.
  - ۸ انقر بحث.
- ٩ (اختياري) لحفظ فئة البحث، انقر زر فئة البحث الذكي الجديدة علي الوحة التجميع عندما يعرض Adobe Bridge نتائج بحتك. تتضمن شاشة التجميع الذكي فئة بحتك أليًا. قم بتحسين الفئة أن أحببت، قم انقر حفظ اكتب اسم للتجميع الذكي في لوحة التجميعات، قم اضغط إدخال (في Windows) أو رجوع (في Mac OS).

#### إجراء بحث سريع

يمكنك استخدام حقل البحث السريع في شريط تطبيق Adobe Bridge للعثور على اللفات في Adobe Bridge. يتيح لك البحث السريع البحث باستخدام محرك بحث Adobe Bridge أو Mac OS. يتيح لك البحث السريع البحث باستخدام محرك بحث Adobe Bridge أو Mac OS. أو Mac OS. في نظام التشغيل Spotlight أو Windows Desktop Search أو Mac OS. يبحث Mac OS. في نظام التشغيل Spotlight أو Mindows أو Mac OS. في نظام التشغيل Edub (في نظام التشغيل Spotlight أو Mindows أو Mac OS. في نظام التشغيل Spotlight أو Mindows أو Mac OS. في نظام التشغيل Spotlight أو في Windows أو Mac OS. وي نظام التشغيل عن أسماء الملفات والكلمات المفتاحية. تبحث محركات نظام التشغيل عن أسماء الملف، أسماء المجلد، والكلمات المفتاحية للصورة. يبحث egdirB ebodA فصمن المجلد المحدد حاليًا وفي كل الكلمات المفتاحية، تبحث محركات نظام التشغيل عن أسماء الملف، أسماء المجلد، والكلمات المفتاحية للصورة. يبحث egdirB ebodA فصمن المجلد المحدد حاليًا وفي كل المحدات المفتاحية، تبحث في ذلك Remoc ym وفي كل Spotlight أو Mac OS محركات بحث نظام التشغيل تبحث في المجلد المحدد حاليًا أو في www.socce accer ولي معن المجلد المحدد حاليًا أو في www.soccer ولي أو Mac OS محركات بحث نظام التشغيل تبحث في المجلد المحدد حاليًا أو في www.soccer ولي أو شعرعات المفتاحية المورية، بما في ذلك Remoc ym (في Romoc ym). محركات بحث نظام التشغيل تبحث في المجلد المحدد حاليًا أو في soccer (في Wooder ymwo وي soccer). وي soccer (في Windows).

- ١ انقر أيقونة العدسة المكبرة Q في حقل البحث السريع واختر Adobe Bridge، Windows Desktop Search (في نظام التشغيل Windows) أو Spotlight (في نظام التشغيل Mac OS) أو Mac OS) نظام التشغيل Mac OS) أو Mac OS) نظام التشغيل المدى المديني المديني ا المديني المديني المدي المديني المديني المديني المديني المديني المديني المديني المديني المديني المديني المديني المديني المديني المديني المديني المديني المديني المديني المديني المديني المديني المديني
  - ۲ أدخل معايير البحث.
  - ۳ اضغط على مفتاح الإدخال Enter (في نظام التشغيل Windows) أو مفتاح الرجوع Return (في نظام التشغيل OS).

**ملاحظة:** تم تثبيت Windows Desktop Search في الوضع الافتراضي في نظام التشغيل Vista. بإمكان مستخدمي Windows XY تنزيله وتثبيته من موقع Microsoft على الويب. يتحقق Adobe Bridge إذا كان بحث سطح المكتب في Windows مثبتًا ويتيح الميزة بالتالي. يمتر Windows Desktop Search الافتراضي إلى دليل المستندات والإعدادات. لتضمين مواقع إضافية، قم بتعديل خياراتك في شاشة خيارات Windows Desktop Search.

### تنظيم الملفات في مجموعات

المجموعات هي طريقة لتجميع الصور في مكان واحد لعرضها بيسر، حتى إذا كانت موجودة في مجلدات أخرى أو محركات أقراص صلبة أخرى. المجموعات الذكية هي نوع من المجموعات يتم تكوينها من بحث محفوظ. تتيح لوحة المجموعات إنشاء المجموعات وتحديد مكانها وفتحها، إلى جانب إنشاء المجموعات الذكية وتحريرها.

#### إنشاء مجموعة

- الله بأي من الأمور التالية:
- انقر زر التجميع الجديد 🎫 في أسفل لوحة التجميعات لإنشاء تجميع جديد فارغ.
- حدد ملف أو أكثر في لوحات المحتوى ثم انقر زر مجموعة جديدة في لوحة المجموعات. انقر نعم عند المطالبة بذلك إذا كنت تريد تضمين الملفات المحددة في المجموعة الجديدة.

في الوضع الافتراضي، إذا قمت بتحديد ملف في مجموعة، فإنه يتم عرض الملف على أنه موجود في مجلد المجموعة. للتصفح إلى المجلد الذي يوجد الملف فيه فعلًا، 🖓 حدد الملف ثم اختر ملف > إظهار في Bridge.

#### إنشاء مجموعة ذكية

🛠 انقر زر مجموعة ذكية جديدة 🌉 الواقع بأسفل لوحة المجموعات.

ү لإضافة مجموعة ذكية أو إزالتها من لوحة المفضلات، انقر بزر الماوس الأيمن (في نظام التشغيل Windows) أو اضغط على مفتاح Control مع النقر (في نظام التشغيل Mac OS) على المجموعة الذكية في لوحة المجموعات لاختيار إضافة إلى المفصلات أو إزالة من المفضلات.

#### تحرير مجموعة ذكية

- دد مجموعة ذكية في لوحة المجموعات.
  - ۲ انقر زر تحرير المجموعة الذكية 3.
- ۳ حدد فئة جديدة للتجميع الذكي، ثم انقر حفظ.

#### إعادة تسمية مجموعة

- الله الأمور التالية:
- انقر نقرًا مزدوَّجا على اسم المجموعة واكتب اسم جديد.
- انقر بزر الماوس الأيمن (في نظام التشغيل Windows) أو اضغط على مفتاح Control مع النقر (في نظام التشغيل Mac OS) على اسم المجموعة واختر إعادة التسمية من القائمة. ثم استبدل اسم المجموعة.

#### حذف مجموعة

عند قيامك بحذف مجموعة، فإنك تزيلها فقط من قائمة المجموعات في Adobe Bridge. لا يتم حذف ملفات من القرص الصلب.

- لحذف مجموعة، قم بأى من الأمور التالية:
- من لوحة المجموعات، حدد اسم مجموعة ثم انقر أيقونة سلة المهملات.
- انقر بزر الماوس الأيمن (في نظام التشغيل Windows) أو اضغط على مفتاح Control مع النقر (في نظام التشغيل Mac OS) على اسم المجموعة واختر حذف من القائمة.

#### إضافة ملفات إلى مجموعة

- الإضافة ملفات إلى مجموعة، قم بأي من الأمور التالية:
- اسحب الملفات من لوحة المحتوى أو المستكشف (في نظام التشغيل Windows) أو الباحث (في نظام التشغيل Mac OS) حتى اسم المجموعة في لوحة المجموعات.
  - قم بنسخ ولصق الملفات من لوحة المحتوى في اسم المجموعة الموجود في لوحة المجموعات.

#### إزالة الملفات من مجموعة

- المعات من مجموعة، حدد المجموعة في لوحة المجموعات وقم بأى من الأمور التالية:
- حدد ملف في لوحة المحتوى وانقر إزالة من المجموعة أو انقر بزر الماوس الأيمن (في نظام التشغيل Windows) أو اضغط على مفتاح Control مع النقر (في نظام التشغيل Mac OS) واختر إزالة من مجموعة.
- حدد ملف في لوحة المحتوى واضغط على حذف. انقر رفض لتمييز الملف على أنه مرفوض أو حذف لنقله إلى سلة المحذوفات (في نظام التشغيل Windows) أو سلة المهملات (في نظام التشغيل Mac OS) أو إلغاء للاحتفاظ بالملف.

#### نسخ الملفات بين المجموعات

- حدد مجموعة في لوحة المجموعات.
- ۲ اسحب ملف من لوحة المحتوى إلى المجموعة في لوحة المجموعات التي تريد نسخه إليها.

#### حدد مكان الملفات المفقودة

يتتبع Adobe Bridge أماكن الللفات في التجميعات. إذا تم نقل ملف في Adobe Bridge، فإن اللف يبقى في التجميع. إذا احتوى تجميع على ملفات تم نقلها أو أعيدت تسميتها في Explorer (في Windows) أو في Finder (في Mac OS)، أو إذا كانت اللفات موجودة على قرص صلب متنقل غير متصل عندما تعرض التجميع، فإن ebodA egdirB يعرض تحذير في أعلى لوحة المحتوى مشيرًا إلى أن الللفات مفقودة.

- انقر إصلاح لتحدد الملفات المفقودة.
- ٢ في شاشة البحث عن الملفات، حدد الملفات المفقودة وقم بأي من الأمور التالية:
  - انقر تصفح للتصفح إلى المكان الجديد للملفات.
    - انقر تجاهل لتتجاهل الملفات المفقودة.
  - انقر إزالة لتزيل الملفات المفقودة من التجميع.

#### عنونة وتصنيف الملفات

تمكنك عنونة الللفات باستخدام لون معين أو تحديد تصنيف للملفات يتراوح بين بدون نجمة إلى خمسة نجوم من تعليم عدد كبير من الللفات بسرعة. بعد تنفيذ ما سبق يصبح بإمكانك ترتيب الملفات طبقًا للون العنوان أو التصنيف.

على سبيل المثل، افترض أنك تقوم بعرض عدد كبير من الصور المدرجة في Adobe Bridge. بينما تقوم بمراجعة كل صورة، فإنه يمكنك عنونة الصور التي تريد حفظها. بعد إجراء هذا المرور المدئي، أصبح بإمكانك استخدام أمر ترتيب لعرض والعمل باستخدام الملفات التي قمت بعنونتها باستخدام لون معين.

يمكنك عنونة وتصنيف المجلدات كما هو الحال مع الملفات.

يمكنك تعيين أسماء للعناوين من خلال تفضيلات العناوين. سيتم إضافة الاسم فيما بعد إلى بيانات الملف الأولية عند قيامك بتطبيق العنوان. عندما تقوم بتغيير أسماء العناوين في التفضيلات، فإن أي ملفات ذات علامة أقدم تظهر بعنوان أبيض في لوحة المحتوى.

ملاحظة: عند قيامك بعرض المجلدات، يقوم Adobe Bridge بإظهار كلاً من اللفات المعنونة وغير المعنونة حتى تقوم بتحديد خيار آخر.

#### عنونة الملفات

حدد ملف أو أكثر ثم اختر عنوان من قائمة العنوان. لإزالة العناوين من الملفات، اختر عنوان > بدون عنوان.

#### تصنيف الملفات

۱ قم بتحديد ملف واحد أو أكثر.

- ۲ قم بأحد الأمور التالية:
- في لوحة المحتوى، انقر النقطة التي تعبر عن عدد النجوم التي تريد منحها للملف. (في عرض المصغرات، يجب أن يكون المصغر محددًا حتى تظهر النقاط. كما أن
   النقاط لا تظهر في عروض المصغرات المتناهية الصغر. إذا كان ضروريًا، قم بقياس المصغرات حتى تظهر النقاط. في عرض القائمة، تأكد من أن عامود الترتيب مرئي.)
  - اختر تصنيف من قائمة العنوان.
  - لإضافة أو إزالة نجمة واحدة، اختر عنوان > زيادة التصنيف أو عنوان > خفض التصنيف.
    - لإزالة كل النجوم، اختر عنوان > بدون تصنيف.
    - لإضافة تصنيف خاص بالرفض، اختر عنوان > رفض.

ملاحظة: لإخفاء الملفات التي تم رفضها في Adobe Bridge، اختر عرض > إظهار الملفات المرفوضة.

#### ترتيب وتصفية الملفات

في الوضع الافتراضي، يقوم Adobe Bridge بترتيب الملفات التي تظهر في لوحة المحتوى حسب اسم الملف. يمكنك ترتيب الملفات بشكل مختلف باستخدام أمر الترتيب أو باستخدام زر ترتيب حسب في شريط التطبيق.

يمكنك التحكم في اختيار اللفات التي ستظهر في لوحة المحتوى عن طريق اختيار معيار في لوحة المرشحات. يمكنك الترشيح بالترتيب، العنوان، نوع الملف، وتاريخ الإنشاء أو تاريخ التعديل، من ضمن فئة أخرى.

يتم تكوين المعار الذي يظهر في لوحة المرشحات تلقائيًا بناء على الملفات التي تظهر في لوحة المحتوى والبيانات الأولية المرفقة بهم أو موقعهم. على سبيل المثال، إذا كانت لوحة المحتوى تحتوي على ملفات صوت، فإن لوحة المرشحات سوف تحتوي على معايير فنان وألبوم ونوع ومفتاح وإيقاع وتكرار. إذا كانت لوحة المحتوى تحتوي على صور، فإن لوحة المرشحات سوف تحتوي على معايير مثل الأبعاد والاتجاه وبيانات الكاميرا مثل زمن التعريض وقيمة الفتحة. إذا كانت لوحة المحتوى تحتوي على معايير فنان وألبوم ونوع ومفتاح وإيقاع وتكرار. إذا كانت لوحة المحتوى تحتوي على صور، فإن لوحة المرشحات سوف تحتوي على معايير مثل الأبعاد والاتجاه وبيانات الكاميرا مثل زمن التعريض وقيمة الفتحة. إذا كانت لوحة المحتوى تحتوي على البحث أو تجميع ذو ملفات من مجلدات متعددة، أو إذا كانت لوحة الحتويات تعرض عرض مسطح، فإن لوحة المرشح تحتوى على مجلد أصل يتيح لك ترشيح المفات حسب المجلد حيثما و جدت.

حدد أن يقوم Adobe Bridge بإظهار أو إخفاء المجلدات والملفات المرفوضة والملفات المخفية (مثل ملفات التخزين المؤقت) في لوحة المحتوى عن طريق تحديد حيارات من خلال قائمة عرض.

#### ترتيب الملفات

- اختر خيار من قائمة > ترتيب، أو انقر زر الترتيب في شريط التطبيق لترتيب الملفات حسب الفئة. اختر يدويًا، للترتيب حسب أخر ترتيب قمت بسحب الملفات إليه. إذا كانت لوحة المحتوى تعرض نتائج البحث، تجميع، أو عرض مسطح، فإن زر الترتيب يحتوي على خيار حسب المجلد الذي يتيح لك ترتيب الملفات حسب المجلد في أمكانهم.
  - في أسلوب العرض قائمة، انقر أي رأس أي عمود للترتيب حسب هذا المعيار.

#### تصفية الملفات

التحكم في اختيار اللفات التي ستظهر في لوحة الحتوى عن طريق تحديد معيار واحد أو أكثر في لوحة المرشحات. تعرض لوحة المرشحات عدد العناصر في الجموعة الحالية التي لها قيمة معينة، بغض النظر عن إذا ما كانت مرئية. على سبيل المثال، بنظرة سريعة على لوحة المرشحات، يمكنك معرفة عدد اللفات ذات تصنيف أو مفتاح بحث معين بسرعة.

- الله في لوحة المرشحات، قم بتحديد معيار واحد أو أكثر:
- قم بتحديد معيار في نفس الفئة (على سبيل المثال، أنواع الملفات) لعرض الملفات التي تطابق أي من المعايير. على سبيل المثال، لعرض الملفات ذات تنسيقات GIF و JPEG، قم بتحديد ملف CompuServe GIF وملف JPEG تحت نوع الملف.

 قم بتحديد معيار عبر الفئات (على سبيل المثال، أنواع الملفات والتصنيفات) لعرض الملفات التي تطابق كل المعايير. على سبيل المثال، لعرض الملفات ذات تنسيقات GIF و JPEG والتي ذات تصنيف 2 نجمة، قم بتحديد ملف CompuServe GIF وملف JPEG تحت نوع الملف وكذلك 2 نجمة تحت الترتيب.

اضغط على مفتاح Shift مع نقر معيار التصنيف لتحديد هذا التصنيف أو الأعلى. على سبيل المثال، اضغط على مفتاح Shift مع نقر تصنيف 2 نجمة لعرض 🖓 اضغط على مفتاح Shift مع نقر تصنيف 2 نجمة لعرض

حدد فئات من قائمة لوحة المرشحات.

حدد تمديد الكل أو تقليص الكل من لوحة المرشح لفتح أو إغلاق كل فئات المرشح.

اضغط على مفتاح Alt مع النقر (في حالة نظام التشغيل Windows) أو اضغط على مفتاح Option مع النقر (في حالة نظام التشغيل Mac OS) لعكس المعيار المحدد.
 على سبيل المثال، إذا قمت بتحديد CompuServe GIF من تحت قائمة نوع الملف قم بالضغط على مفتاح Alt مع النقر على CompuServe GIF، لإلغائها واختيار كل أنواع الملفات الأخرى المعروضة.

**ملاحظة:** إذا قمت بترشيح حزمة مغلقة، سيقوم Adobe Bridge بعرض الحزمة فقط إذا كان العنصر (الصغر) العلوي يطابق معيار الترشيح. إذا قمت بترشيح حزمة ممتدة، سيقوم Adobe Bridge بعرض كل الملفات في الحزمة التى تطابق معيار الترشيح للملف الأعلى.

#### مسح المرشحات

انقر زر مسح المرشحات 🛇 الواقع بأسفل لوحة المرشحات.

#### تأمين المرشحات

لمنع مسح معايير الترشيح عند تصفحك إلى موقع أخر في Adobe Bridge، انقر زر إبقاء المرشح عند التصفح 🖋 الواقع بأسفل لوحة المرشحات.

#### نسخ ونقل وحذف الملفات والمجلدات

يسهل Adobe Bridge من عملية نسخ الملفات ونقلهم بين المجلدات.

#### نسخ الملفات والمجلدات

- قم بتحديد الملفات أو المجلدات ثم اختر تحرير > نسخ.
- انقر بالزر الأيمن للفأرة (في حالة نظام التشغيل Windows) أو اضغط على مفتاح Control مع النقر (في حالة نظام التشغيل Mac OS) على الملفات أو المجلدات، ثم اختر نسخ إلى وقم بتحديد موقع من القائمة (لتحديد موقع مختلف، قم باختيار تحديد مجلد).
- اضغط على مفتاح Ctrl مع سحب (في حالة نظام التشغيل Windows) أو اضغط على مفتاح Option مع سحب (في حالة نظام التشغيل Mac OS) الملفات أو المجلدات إلى مجلد مختلف.

#### نقل الملفات إلى مجلد أخر

- انقر بالزر الأيمن للفأرة (في حالة نظام التشغيل Windows) أو اضغط على مفتاح Control مع النقر (في حالة نظام التشغيل Mac OS) على الملفات، ثم اختر نقل إلى وقم بتحديد موقع من القائمة (لتحديد موقع مختلف، قم باختيار تحديد مجلد).
  - اسحب الملفات إلى مجلد آخر في نافذة Adobe Bridge أو في مستكشف Windows (في نظام التشغيل Windows) أو في الباحث (في نظام التشغيل Mac OS).

**ملاحظة:** إذا كان الملف الذي تقوم بسحبه واقع على قرص تخزين آخر بخلاف القرص المثبت عليه Adobe Bridge، فإن الملف لا يتم نقله بل نسخه. لنقل ملف إلى قرص مختلف، اسحب الملف مع الضغط على مفتاح العالي(في Windows) أو اسحب الملف مع الضغط على مفتاح Command (في Mac OS).

#### حذف ملفات أو مجلدات

اللفات أو المجلدات وانقر زر حذف عنصر 🗑.

### إعادة تسمية ملفات مجمعة

يمكنك إعادة تسمية الملفات في مجموعة أو حزمة مجمعة. عند قيامك بتنفيذ إعادة تسمية مجمعة، فإنه يمكنك اختيار نفس الإعدادات لكل الملفات المحددة. من أجل مهام المعالجة التجميعية الأخرى، يمكنك استخدام نصوص تفاعلية لتشغيل مهام آلية.

۱ قم بأحد الأمور التالية:

- قم بتحديد الملفات التي تريد إعادة تسميتها.
- قم بتحديد مجلد في لوحة المجلدات. سيتم تطبيق الإعداد الجديد على كل الملفات في هذا المجلد.
  - ۲ اختر أدوات > إعادة تسمية مجمعة.
  - ۳ قم بضبط الخيارات التالية ثم انقر إعادة تسمية:
- لمجلد الوجهة، قم بتحديد ما إذا كنت تريد وضع الملفات التي تم إعادة تسميتها في نفس المجلد أو في مجلد أخر مختلف، أو نقلهم إلى مجلد أخر أو وضع نسخة في مجلد أخر. إذا قمت بتحديد نقل إلى مجلد آخر أو نسخ إلى مجلد آخر، انقر تصفح لتحديد المجلد.
- لتحديد أسماء الملفات الجديدة، اختر عناصر من القوائم أو أدخل نص في مربعات النص. يتم دمج العناصر المحددة والنص لإنشاء اسم الملف الجديد. يمكنك نقر زر علامة الجمع (+) أو علامة الطرح (-) لإضافة أو حذف عناصر. تظهر معاينة لاسم الملف الجديد بأسفل الشاشة.
   ملاحظة: إذا اخترت رقم مسلسل، قم بإدخال رقم البداية للمسلسل. تتم زيادة الرقم تلقائيًا لكل اسم ملف.
  - قم بتحديد الاحتفاظ باسم الملف الحالي في بيانات XMP الأولية إذا كنت تريد الإبقاء على اسم الملف الأصلى في البيانات الأولية.
- للتوافق، قم بتحديد أنظمة التشغيل التي تريد أن تكون الملفات المعاد تسميتها متوافقة معها. يكون نظام التشغيل الحالي محددًا في الوضع الافتراضي، ولا يمكن إلغاء تحديده.
- ٤ (اختياري) لحفظ إعدادات إعادة تسمية الحزم المجمعة لإعادة استخدامها، انقر حفظ. قم بتسمية الإعدادات، واختر موقّعا، وانقر حفظ. لاستخدام الإعدادات فيما بعد، انقر تحميل، وحدد ملف الإعدادات الذي ترغب في استخدامه، وانقر فتح.

## راجع أيضًا

"تشغيل المهام الآلية باستخدام Adobe Bridge" في الصفحة ٢٦

## ملفات الحزم

تمكنك الحزم من تجميع الملفات معًا تحت مصغر واحد مفرد. يمكنك عمل تراص لأي نوع من أنواع الملفات. على سبيل المثال، استخدم التراص لتنظيم تتابعات الصور، والتي غالبًا ما تتضمن عدد كبير من ملفات الصور.

ملاحظة: تختلف حزم Adobe Bridge عن حزم صور Photoshop، حيث تقوم بتحويل مجموعات الصور إلى طبقات وتخزنهم في كائن ذكى.

الأوامر التي يتم تطبيقها على ملف واحد مفرد يمكن تطبيقها على حزم التراص أيضًا. على سبيل المثال، يمكنك وضع عنوان على تراص كما تفعل تمامًا مع ملف واحد مفرد. الأوامر التي تقوم بتنفيذها على حزم التراص الممتدة يتم تطبيقها على كل الملفات في التراص. الأوامر التي تقوم بتطبيقها على حزم التراص الممتدة يتم تطبيقها على أعلى ملف في التراص فقط (إذا قمت بتحديد أعلى ملف في التراص فقط) أو إلى كل الملفات في التراص (إذا قمت بتحديد كل الملفات في التراص الم

يعتمد وضع الترتيب الافتراضي في حزمة التراص على وضع الترتيب المطبق في المجلد الذي يحتوي على هذا التراص.

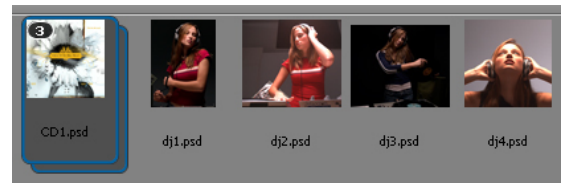

حزمة Adobe Bridge في لوحة المحتوى (متقلصة)

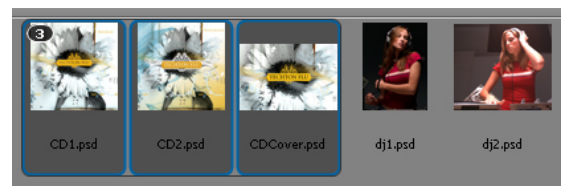

حزمة ممتدة

راجع أيضًا

"رص صور HDR وصور البانوراما آليًا" في الصفحة ٢٨

#### إنشاء حزمة ملفات

♦ قم بتحديد الملفات التي تريد أن يشتمل عليها التراص، ثم اختر تراص > تجميع على هيئة تراص. يصبح الملف الأول الذي قمت بتحديده هو مصغر التراص. الرقم الواقع على التراص يعبر عن عدد الملفات الموجود في التراص.

#### إدارة حزم التراص

- لتغيير مصغر التراص، انقر بالزر الأيمن للفأرة (في حالة نظام التشغيل Windows) أو اضغط على مفتاح Control مع النقر (في حالة نظام التشغيل Mac OS) على
   الملف الذي تريد أن يكون المصغر الجديد ثم اختر تراص > ترقية إلى أعلى التراص.
  - لتمديد رصة متقلصة، انقر رقم الرصة أو اختر تراص > فتح الرصة. لتمديد كل الرصات، اختر رصات > تمديد كل الرصات.
    - لتمديد رصة، انقر على رقم الرصة أو اختر رصات > اغلق رصة. لتقليص كل الرصات، اختر رصات > تقليص كل الرصات.
      - لإضافة ملفات إلى تراص، اسحب الملفات التي تريد إضافتها إلى التراص.

**ملاحظة**: بينما يمكنك إضافة تراص إلى تراص أخر، لا يمكنك عمل حزم تراص ذات مستويات متداخلة. سيتم تجميع اللفات الموجودة في الحزمة المضافة مع ملفات الحزمة الحالية.

- لإزالة ملفات من تراص، قم بتمديد التراص ثم اسحب الملفات خارج التراص. لإزالة كل الملفات من تراص، قم بتحديد التراص المتقلص ثم اختر تراص > فك التجميع من تراص.
- لتحديد كل الملفات في تراص متقلص، انقر حدود هذا التراص. كحل بديل، اضغط على مفتاح Alt مع النقر (في حالة نظام التشغيل Windows) أو اضغط على مفتاح Control مع النقر (في حالة نظام التشغيل Mac OS) على مصغر التراص.

#### معاينة الصور في حزم التراص

في الحزم التي تحتوي على 10 صور أو أكثر، يمكنك معاينة الصور بمعدل محدد لحركة الإطارات وتمكين إظهار الإطار السابق، مما يمكنك من رؤية الإطارات السابقة والتالية وهي ذات تغشية نصف شفافة على الإطار الحالي.

- لعاينة تراص، استمر في الضغط على زر الفأرة على التراص في لوحة المحتوى إلى أن يظهر مؤشر التمرير، عندئذ انقر تشغيل أو اسحب مؤشر التمرير. إذا لم تتمكن من رؤية زر التشغيل أو مؤشر التمرير، قم بزيادة حجم المصغر عن طريق سحب مؤشر تمرير المصغر الواقع بأسفل نافذة Adobe Bridge.
- لضبط معدل تشغيل الإطارات، انقر بزر الماوس الأيمن (في نظام التشغيل Windows) أو اضغط على مفتاح Control مع النقر (في نظام التشغيل Mac OS) على الحزمة، ثم اختر معدل إطار من قائمة حزمة > معدل الإطارات.
  - لضبط معدل تشغيل الإطارات الافتراضى للحزم، اختر معدل إطارات من قائمة معدل تشغيل إطارات الحزمة في تفضيلات التشغيل.
- لتمكين إظهار الإطار السابق، انقر بزر الماوس الأيمن (في نظام التشغيل Windows) أو اضغط على مفتاح Control مع النقر (في نظام التشغيل Mac OS) على الحزمة ثم اختر الحزمة > تمكين القشرة.

## العمل باستخدام الصور والوسائط الديناميكية

الحصول على الصور من كاميرا رقمية أو قارئ بطاقات

| 🖪 Adobe Bridge CS    | 4 - Photo Downloader                                |         |          |
|----------------------|-----------------------------------------------------|---------|----------|
| Source               |                                                     |         |          |
| Ge Ge                | : Photos from:                                      |         |          |
| E:                   | <camera card="" or="" reader=""></camera>           | ~       | — Ť      |
|                      | 7 Files Selected - 123.7MB<br>/04/2007 - 04/17/2008 |         |          |
| Import Settings      |                                                     |         |          |
| Location:            | C:\\My Documents\My Pictures                        | rowse   |          |
| Create Subfolder(s): | Custom Name                                         | ×       | <u> </u> |
|                      | Enter custom name here                              |         |          |
|                      |                                                     |         |          |
| Rename Files:        | Custom Name                                         | ~       |          |
|                      | Enter custom name here                              | + 1     | - ह      |
|                      | Example: IMGP3117_0001.JPG                          |         |          |
|                      | Preserve Current Filename in XMP                    |         |          |
|                      | 🗹 Open Adobe Bridge                                 |         |          |
|                      | Convert To DNG S                                    | ettings |          |
|                      | Delete Original Files                               |         | _ ,      |
|                      | Save Copies to:                                     |         |          |
|                      | C:\\My Pictures                                     | romse   |          |
|                      |                                                     |         |          |
|                      |                                                     |         |          |
| Advanced Dialog      | Get Photos                                          | Cancel  |          |

منزل الصور Adobe Bridge CS4 Photo Downloader

أ. اسم الجهاز المتصل ب. خيارات حفظ الملفات ج. خيارات إعادة تسمية الملفات د. خيارات تحويل ونسخ الملفات هـ. احصل على الصور زر

- ١ قم بتوصل الكاميرا الخاصة بك أو قارئ البطاقات إلى الحاسب (راجع الوثائق الخاصة بالجهاز المتصل، إذا تطلب الأمر).
  - ۲ قم بأحد الأمور التالية:
- (في Windows) انقرتنزيل الصور-استخدم Adobe Bridge CS4 في نافذة العرض الآلي، أو اختر ملف > الحصول على الصور من الكاميرا.
  - (في نظام التشغيل Mac OS) في Adobe Bridge، اختر ملف > الحصول على الصور من الكاميرا.
- ٣ في نافذة منزل الصور Adobe Bridge CS4 Photo Downloader، اختر اسم الكاميرا أو قارئ البطاقات من قائمة الحصول على الصور من.

إذا قمت بنقر شاشة المتقدم، تظهر مصغرات صور لكل صورة موجودة في بطاقة ذاكرة الكاميرا الخاصة بك.

- ٤ لإزالة صورة من الحزمة المدرجة، انقر شاشة المتقدم، وانقر المربع الموجود أسفل مصغر الصورة لإلغاء تحديدها.
- لتغيير مكان المجداد الافتراضي، انقر زر التصفح (في Windows) أو اختر زر الاختيار (في Mac OS) المجاور للمكان، وحدد مكان جديد.
  - ٦ لتخزين الصور في المجلد الخاص بهم، قم بتحديد إنشاء مجلد(ات) فرعية، ثم قم بتحديد أي مما يلي:
    - تاريخ اليوم، يقوم بإنشاء مجلد فرعي مسمى بالتاريخ الحالي.
  - تاريخ الالتقاط، يقوم بإنشاء مجلد فرعى مسمى بالتاريخ والوقت الذي قمت فيه بالتقاط الصورة.
    - اسم مخصص، يقوم بإنشاء مجلد فرعي مسمى بالاسم الذي تكتبه.
- ٧ لإعادة تسمية الملفات التي قمت بجلبهم، قم بتحديد خيار من قائمة إعادة تسمية الملفات. تشترك كل الصور الموجودة في حزمة الإدراج في نفس الاسم ملحق بنهايته رقم مختلف لكل صورة. للاحتفاظ باسم الملف الأصلي للكاميرا في البيانات الأولية XMP للرجوع إليها فيما بعد، قم بتحديد الاحتفاظ باسم الملف الحالي في XMP.

- Adobe Bridge بعد قيامك بإدراج الصور، قم بتحديد فتح Adobe Bridge.
- ۹ لتحويل ملفات Camera Raw إلى DNG أثناء قيامك بإدراجها، قم بتحديد تحويل إلى DNG.
- ١٠ لحذف الصور الأصلية من الكاميرا الخاصة بك أو قارئ البطاقات بعد تنزيلها، حدد حذف الملفات الأصلية.
  - ١١ لحفظ ُ نسخ من الصور أثناء قيامك بإدراجها، حدد حفظ نسخ إلى، ثم حدد موقَّعا.
- ١٢ (اختياري) لتطبيق البيانات الأولية، انقر زر شاشة المتقدم. ثم اكتب المعلومات في مربعات المؤلف وحقوق النسخ، أو اختر قالب بيانات أولية من قائمة قالب للاستخدام.
  - ١٣ انقر الحصول على الصور. تظهر الصور في Adobe Bridge.

#### معاينة ومقارنة الصور

يمكنك معاينة الصور الموجودة في Adobe Bridge في لوحة المعاينة وفي معاينة ملء الشاشة وفي وضع المراجعة. تعرض لوحة المعاينة عدَّدا يصل إلى تسع صور مصغرة لإجراء مقارنات سريعة. تعرض معاينة ملء الشاشة الصور بملء الشاشة. تعرض حالة المراجعة الصور بعرض الشاشة الكاملة مما يتيح لك تصفح الصور، تحسين تحديدك؛ وضع عناوين، ترتيب، وتدوير الصور، وفتح الصور في Camera Raw.

#### معاينة الصور باستخدام لوحة المعاينة

الحدد عدّدا يصل إلى تسع صور من لوحة المحتوى و(إذا استدعى الأمر) اختر نافذة > لوحة المعاينة.

#### قم بمعاينة الصور باستخدام معاينة ملء الشاشة

- حدد صورة أو أكثر واختر عرض > معاينة بحجم الشاشة، أو اضغط قضيب المسافة.
- اضغط علامة الزائد (+) أو علامة الناقص (-) لتكبير أو لتصغير الصورة، أو انقر الصورة للتكبير إلى تلك النقطة. يمكنك أيضًا استخدام عجلة انزلاق الماوس لزيادة وتقليل التكبير.
  - للتحريك الصورة، قم بالتكبير والسحب.
  - اضغط مفاتيح السهم الأيمن والسهم الأيسر للانتقال إلى الصورة التالية والسابقة في المجلد.

ملاحظة: إذا اخترت صور متعددة قبل الدخول في معاينة بحجم الشاشة، فإن ضغط مفاتيح السهم الأيمن والسهم الأيسر تتنقل خلال الصور المحددة.

• اضغط قضيب المسافة أو Esc للخروج من معاينة الشاشة الكاملة.

#### قم بتقييم وتحديد الصور باستخدام وضع المراجعة

إن حالة المراجعة هي عرض بحجم الشاشة الكاملة مخصص لتصفح صور محددة، تحسين التحديد، وتنفيذ تحرير أساسي. تعرض حالة المراجعة الصورة في عرض دائري يمكنك التصفح فيه تفاعليًا.

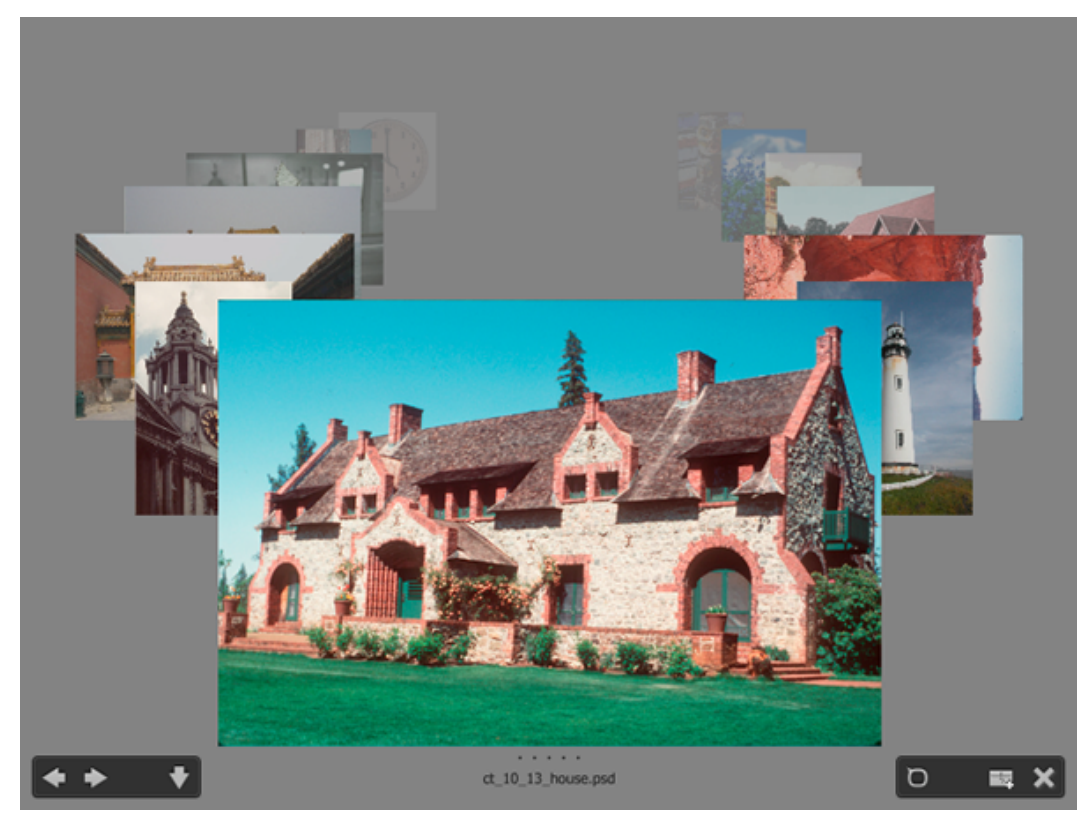

وضع المراجعة

للحصول على فيديو عن استخدام حالة المراجعة في Adobe Bridge ، راجع www.adobe.com/go/lrvid4012\_bri.

- افتح مجلد صور أو حدد الصور التي ترغب في مراجعتها واختر عرض > وضع المراجعة.
  - ۲ قم بأي من الأمور التالية:
- انقر على أزرار السهم الأيسر أو الأيمن في الركن الأسفل الأيسر من الشاشة، أو اضغط مفتاح السهم الأيمن أو السهم الأيسر على لوحة مفاتيحك، للانتقال إلى الصورة التالية أو السابقة.
  - اسحب الصورة الأمامية إلى اليمين أو إلى اليسار لإحضار الصورة السابقة أو التالية.
    - انقر أي صورة في الخلفية لإحضارها إلى المقدمة.
  - اسحب أي صروة إلى أسفل الشاشة لإزالتها من التحديد. أو انقر زر السهم لأسفل في الزاوية السفلى اليسرى من الشاشة.
- انقر بزر الماوس الأيمن (في نظام التشغيل Windows) أو اضغط على مفتاح Control مع النقر (في نظام التشغيل Mac OS) على أي صورة لتصنيفها أو وضع عنوان لها، أو تدويرها أو فتحها.
  - اضغط [ لتدوير الصورة الأمامية 90 باتجاه الساعة. اضغط ] لتدوير الصورة 90 عكس اتجاه الساعة.
    - اضغط مفتاح Esc أو انقر زر X في أسفل يمين الشاشة للخروج من حالة المراجعة.
  - انقر زر التجميع الجديد في الزاوية اليمنى السفلى من الشاشة لإنشاء تجميع من الصور المحددة والخروج من حالة المراجعة.

🕥 اضغط H أثناء وجودك في حالة المراجعة لعرض اختصارات لوحة المفاتيح للعمل في حالة المراجعة.

#### استخدام أداة العدسة

تتيح لك أداة العدسة تكبير جزء من الصورة. أداة العدسة متاحة في لوحة المعاينة وفي المقدمة أو الصورة المحددة في وضع المراجعة. في الوضع الافتراضي، إذا تم عرض الصورة بنسبة أقل من 100%، تكبرها أداة العدسة إلى 100%. يمكنك عرض أداة تكبير واحدة لكل صورة.

 لتكبير صورة باستخدام أداة العدسة، انقرها في لوحة المعاينة أو في حالة المراجعة. في حالة المراجعة، يمكنك أيضًا نقر أداة العدسة في الزاوية السفلى اليمنى من الشاشة.

- لإخفاء أداة العدسة، انقر X الموجودة في الزاوية السفلى اليمنى من الأداة، أو انقر داخل المساحة المكبرة من الأداة. في حالة المراجعة، يمكنك إيضًا نقر زر أداة العدسة في الركن الأسفل الأيمن من الشاشة.
  - اسحب أداة العدسة إلى الصورة، أو انقر مساحة مختلفة، لتغيير المساحة المكبرة.
  - للتكبير والتصغير باستخدام أداة العدسة، استخدم عجلة التمرير بالماوس أو اضغط مفتاح علامة الجمع (+) أو مفتاح علامة الطرح (-).
    - لعرض أدوات عدسة لاصقة متعددة في صور متعددة في لوحة المعاينة، انقر الصور المنفردة.
- لتزامن أدوات عدسة متعددة في لوحة المعاينة، انقر مع الضغط على Ctrl، أو اسحب مع الضغط على Ctrl (في Windows) أو انقر مع الضغط على مفتاح Command أو اسحب مع الضغط على مفتاح Command (في Mac OS) على إحدى الصور.

#### تدوير الصور

يمكنك تدوير العرض الخاص بصور ملفات JPEG وPSD وTIFF وcamera في Adobe Bridge. لا يؤثر التدوير على بيانات الصورة، مع العلم بأن تدوير الصورة في Adobe Bridge قد يؤدي إلى تدوير منظر عرض الصورة في التطبيق الأصلى أيضًا.

- قم بتحديد صورة أو أكثر في مساحة المحتوى.
  - ۲ قم بأحد الأمور التالية:
- اختر تحرير > تدوير 90° مع عقارب الساعة أو تدوير 90° عكس عقارب الساعة أو تدوير 180°.
  - انقر زر التدوير 90° باتجاه الساعة أو تدوير 90° بعكس اتجاه الساعة في شريط التطبيق.

### عرض الصور كعرض شرائح متتالي

يمكنك أمر عرض الشرائح من عرض المصغرات كعرض شرائح متتالي مستخدمًا مساحة الشاشة بأكملها. وتعتبر هذه الطريقة من الطرق السهلة للعمل مع نسخ كبيرة من كل ملفات الرسومات في مجلد. يمكنك تكبير وتصغير الصور أثناء عرض الشرائح المتتالي، وكذلك ضبط الخيارات التي تتحكم في عرض الشرائح المتتالي متضمنة خيارات سرعة التحول بين الشرائح والتعليقات.

#### تشغيل عرض شرائح متتالي

افتح مجلد به صور، ثم قم بتحديد الصور التي تريد عرضها في عرض الشرائح المتتالي ثم اختر عرض > عرض الشرائح.

#### عرض الأوامر الخاصة باستخدام عروض الشرائح المتتالية

اضغط على مفتاح H بينما أنت في عرض الشرائح المتتالي.

#### خيارات عرض الشرائح المتتالي

اضغط على مفتاح L بينما أنت في عرض الشرائح المتتالي أو اختر عرض > خيارات عرض الشرائح لعرض الخيارات الخاصة بعروض الشرائح المتتالية.

خيارات العرض تمكنك من إخفاء شاشات إضافية أو تكرار عرض الشرائح أو التكبير بنسب متزايدة أو متناقصة.

**خيارات الشرائح** تمنك من تحديد مدة عرض الشريحة ووضع التعليقات وتغيير مقياس الشريحة.

**خيارات التحول** تمكنك من تحديد أنماط وسرعة التحول.

#### استخدام برنامج إعادة التكوين للمعاينات

حدد هذا الخيار إذا كان عرض الشرائح أو الصور في لوحة المعاينة، معاينة الشاشة الكاملة، أو حالة المراجعة لا تعرض بشكل صحيح. تعرض المعاينات بشكل سليم باستخدام برامج التجسيد، لكن قد تصبح سرعة العرض أبطأ وقد تكون هناك أوجه قصور أخرى.

- في التفضيلات المتقدمة، قم بتحديد خيار استخدم برنامج التجسيد.
  - ۲ أعد تشغيل Adobe Bridge.

**ملاحظة:** يتم إتاحة برنامج إعادة التكوين تلقائيا في أجهزة الحاسب المزودة بذاكرة وصول عشوائي للفيديو (VRAM) تقل سعتها عن 64 ميجا بايت وفي النظم مزدوجة الشاشة المزودة بذاكرة VRAM تقل سعتها عن 128 ميجا بايت.

#### معاينة ملفات الوسائط الديناميكية

يمكنك معاينة معظم ملفات الفيديو والصوت والأبعاد الثلاثية في Adobe Bridge، بما في ذلك معظم الملفات المدعومة من إصدار QuickTime المثبت على حاسبك. تظهر تحكمات التشغيل في لوحة المعاينة. يمكنك تغيير إعدادات تفضيلات التشغيل للتحكم فيما إذا كانت ملفات الوسائط تعرض أو تكرر آليًا.

#### معاينة ملفات الوسائط في لوحة المعاينة

قم بتحديد الملف الذي تريد معاينته في لوحة المحتوى.

يبدأ تشغيل الملف في لوحة المعاينة.

۲ باستخدام لوحة المعاينة، انقر زر التوقف المؤقت 👖 لتوقف التشغيل مؤقتًا، انقر زر التكرار 🖆 لتشغيل التكرار أو إيقافه، أو انقر زر حجم الصوت 📕 واسحب المزلق لضبط حجم الصوت.

يمكنك تفتيح أو تعتيم واجهة Adobe Bridge لمعاينة ملفات الوسائط الديناميكية بصورة أفضل. راجع "ضبط الإضاءة والألوان" في الصفحة ١١.

#### ضبط تفضيلات التشغيل

- ٨ في Adobe Bridge، اختر تحرير > تفضيلات (في نظام التشغيل Windows) أو Bridge CS4 > تفضيلات (في نظام التشغيل Mac OS).
  - ۲ انقر تشغیل.
  - ۳ قم بتغيير أي من الإعدادات التالية، وانقر موافق.

**معدل تشغيل إطارات الرصة** في الرصات التي تحتوي على 10 صور أو أكثر، يمكنك معاينة الصور. يتيح لك هذا الخيار تعيين معدل الإطارات لمعاينة رصات الصور. (راجع "ملفات الحزم " في الصفحة ١٩.)

عرض ملفات الصوت آليًا عند المعاينة عندما تقوم بنقر ملف صوت لعرضه في لوحة المعاينة، يبدأ الصوت في العرض آليًا. قم بإيقاف هذا الخيار لعرض ملفات الصوت يدويًا.

تكرار ملفات الصوت عند المعاينة يكرر ملف الصوت باستمرار. قم بإلغاء هذا الخيار إذا كنت تريد عرض ملف الصوت لمرة واحدة.

عرض ملفات الفيديو آليًا عند المعاينة حدد هذا الخيار لعرض ملف فيديو آليًا عند عرضه في لوحة المعاينة.

تكرار ملفات الفيديو عند المعاينة يكرر ملف الفيديو باستمرار. قم بإلغاء هذا الخيار إذا كنت تريد عرض ملف الفيديو لمرة واحدة.

#### العمل باستخدام Camera Raw

تحتوي ملفات Camera Raw على بيانات صورة لم يتم معالجتها بعد تم الحصول عليها من مستكشف صورة كاميرا. يعالج برنامج Adobe Photoshop Camera Raw، المتوفر في Adobe Bridge إذا كان لديك Adobe Photoshop أو Adobe After Effects مثبتين، ملفات waw، المقوفر في Adobe Bridge إذا كان لديك معالجة ملفات صور JPEG، أو Adobe After Effects مثبتين، ملفات waw، ملفات waw، ملفات هوب camera raw. كما يمكنك معالجة ملفات صور JPEG أو Adobe After Effects مثبتين، ملفات «Adobe Bridge مثبتين، ملفات waw، المقوفر في Adobe Bridge إذا كان لديك معالجة ملفات صور JPEG أو Adobe After Effects مثبتين، ملفات waw، في معالجة ملفات معالجة ملفات صور JPEG أو TIFF في شاشة Adobe Raw مثبتين، ملفات waw، تمام مثبتين، ملفات waw، معالجة ملفات صور TIFF في معالجة ملفات معالجة ملفات معالجة ملفات معالجة ملفات Maco Raw مثبتين، ملفات معام باستخدام Camera Raw، (لفتح ملفات JPEG، أو TIFF في شاشة Camera Raw، قم بتحديد تلك الخيارات في تفضيلات Raw.

استخدم Adobe Bridge لنسخ ولصق الإعدادات من ملف إلى آخر أو للمعالجات المجمعة للملفات أو لتطبيق الإعدادات على الملفات بدون فتح شاشة Camera Raw. **ملاحظة:** لفتح ملفات خام في شاشة Camera Raw في Adobe Bridge، حدد النقر المزدوج يحرر إعدادات Raw (Camera Raw في Bridge في التفضيلات العامة الخاصة. بـ Adobe Bridge. إذا لم يتم تحديد هذا التفضيل، فإن الملفات الخام تفتح في Photoshop.

## راجع أيضًا

Camera Raw مقدمة إلى Camera Raw وإدراج ملفات خام الكاميرا

#### استخدام Adobe Device Central مع Adobe Bridge

يتيح Adobe Device Central لمحترفي الإبداع والمطورين الذين يستخدمون Adobe Bridge لمعاينة كيف ستبدو أنواع مختلفة من اللفات مثل، Photoshop، Flash، و Illustrator على أجهزة متنوعة مختلفة. هذه الإمكانية يمكن أن تسهل سير عمل الاختبار لأنواع مختلفة من الملفات. يوفر Adobe Bridge أيضًا إمكانية وصول مباشرة إلى Device Central بدون الحاجة لفتح مكون Creative Suite مثل Photoshop أو Flash أولًا. على سبيل المثال، المصمم الذي يستخدم مكونات Creative Suite متعددة قد يستخدم مجلد في Adobe Bridge لتنظيم ملفات متنوعة تستخدم في نفس المشروع. يمكن للمصمم أن يتصفح إلى ذلك اللف في Adobe Bridge، وبالتالى، يستعرض كيف ستبدو صورة Photoshop، ملف Flash، وملف Illustrato على الجهاز المتنقل.

إن معاينة المحتوى من Adobe Bridge تفيد أيضًا إذا كنت تقوم بإعادة استخدام المحتوى الموجود. على سبيل المثال، قد يكون لديك بعض ملفات ورق الحائط التي قمت بإنشائها سابقًا لمجموعة من الأجهزة. الآن، قد ترغب في اختبار ملفات ورق الحائط على الأجهزة المتنقلة الأحدث. ببساطة قم بتحديث قائمة ملف التخصيص في Device Central واختبر ملفات ورق الحائط القديمة على الأجهزة الجديدة من Adobe Bridge.

ملاحظة: باستخدام Adobe Bridge مع Adobe Bridge غير مدعوم في Photoshop Elements 6 للـ Macintosh.

#### الوصول Adobe Device Central من Adobe Bridge

للوصول إلى Adobe Device Central من Adobe Bridge، حدد ملف منفرد. التنسيقات المقترحة هي: ،SWF، JPG، JPEG، PNG، GIF، WBM، MOV، 3GP M4V، MP4، MPG، MPEG، AVI، HTM، HTML، XHTML، CHTML، URL، وWEBLOC.

- ۱ بدء تشغیل Adobe Bridge.
  - ۲ قم بأحد الأمور التالية:
- حدد ملف وانقر ملف > اختبار في Device Central.
- انقر بزر الماوس الأيمن على ملف وحدد اختبار في Device Central.

يعرض الملف الجديد في صفحة محاكي Adobe Device Central. للاستمرار في الاختبار، قم بالنقر المزدوج على اسم جهاز مختلف في مجموعات الأجهزة أو قائمة الأجهزة المتاحة.

**ملاحظة:** لتصفح ملفات تخصيص جهاز أو لإنشاء وثائق متنقلة، حدد أدوات > Device Central. يفتح Adobe Device Central مع إظهار صفحة ملفات تخصيص الأجهزة.

## تشغيل المهام الآلية باستخدام Adobe Bridge

#### تشغيل المهام الآلية

تحتوي قائمة الأدوات على قوائم فرعية للعديد من الأوامر المتاحة في مختلف مكونات Adobe Creative Suite 4. على سبيل المثال، إذا كان لديك Adobe Photoshop مثبتًا، فإنه يمكنك استخدام الأوامر الواقعة تحت القائمة الفرعية أدوات > Photoshop لمعالجة الصور التي حددتها في Adobe Bridge. يؤدي تشغيل هذه المهام من Adobe Bridge إلى توفير الكثير من الوقت حيث أنك لن تكون بحاجة إلى فتح كل ملف بمفرده.

**ملاحظة:** كما أصبح بإمكان الأطراف الثالثة إنشاء وإضافة العناصر الخاصة بهم إلى قائمة الأدوات مما يضيف إمكانيات أكثر إلى Adobe Bridge. للحصول على مزيد من المعلومات حول إنشاء النصوص التفاعلية الخاصة بك، راجع "المرجع الخاص بنصوص جافا سكريبت www.adobe.com."Bridge JavaScript

يتضمن Adobe Bridge نصوص تنفيذية مفيدة. إن مكون النصوص التنفيذية لمخرجات Adob على سبيل المثال، تتيح لك إنشاء معارض صور للويب وتوليد أفرخ التصاق Adobe PDF وعروض تقديمية بحجم الشاشة الكاملة. يرص النص التنفيذي للتجميع الآلي مجموعات من الصور للمعالجة على هيئة بانوراما أو صور HDR في Photoshop.

١ قم بتحديد الملفات أو المجلدات التي تريد استخدامها. إذا قمت بتحديد مجلد، يتم تطبيق الأمر، عندما يكون ممكنًا، على كل الملفات في المجلد.

۲ اختر أدوات > [مكون]، يتبعه اسم الأمر الذي تريده. (إذا كان المكون الخاص بك ليس به أي مهام آلية متاحة، لن يظهر اسم المكون في القائمة).

للحصول على مزيد من المعلومات حول أمر معين، راجع الوثائق الخاصة بهذا المكون.

#### قم بإنشاء معرض صور للويب باستخدام مكون مخرجات Adobe

باستخدام النص التنفيذي لمكون مخرجات Adobe، يمكنك إنشاء معارض صور الويب في Adobe Bridge. إن معرض ضور الويب هي موقع ويب به صفحة أساسية بها مصغرات وصفحة معرض للصور كاملة الحجم. كل صفحة تحتوي على روابط تتيح للزائرين تصفح الموقع. على سبيل المثال، عندما ينقر الزائر على مصغر صورة في الصفحة الرئيسية، فإن الصورة الكاملة الحجم المرتبطة يتم تحميلها في صفحة المعرض. إنك ستستخدم النص التنفذي الخاص بمكون مخرجات Adobe في Adobe Bridge لتوليد معرض الصور على الويب من مجموعة من الصور.

يوفر مكون مخرجات Adobe قوالب متنوعة لمعرضك، والذي يمكنك أن تحدده باستخدام لوحة المخرجات. كل قالب له خيار نمط أو أكثر، والذي تقوم بتحديده وتخصيصه ليلائم احتياجاتك.

- حدد الملفات أو التجميع أو المجلد الذي يحتوي على الصور التي تريد أن يتم تضمينها في معرض الويب.
  - ۲ اختر نافذة > فراغ العمل > مخرجات.

🔵 إذا لم يكن فراغ العمل مسرودًا، حدد مكون مخرجات Adobe في تفضيلات النصوص التنفيذية الخاصة ببدء التشغيل.

يعرض Adobe Bridge لوحة المخرجات في الجانب الأيمن من النافذة ولوحة المجلدات على اليسار. تظهر لوحة المحتوى مع صورك محددة في أسفل النافذة، ولوحة المعاينة في المنتصف.

- ٣ في أعلى لوحة المخرجات، حدد معرض الويب.
- ٤ اختر معرض من قائمة القالب، وحدد حجم المصغرات من قائمة النمط.
- مع تحديد الصور في لوحة المحتوى، انقر تحديث المعاينة لعرض المعرض في لوحة معاينة المخرجات.

ملاحظة: تعرض لوحة معاينة المخرجات حتى 10 ملفات.

- ٦ قم بتخصيص المعرض بتوفير أوصاف وتعيين خيارات في معلومات الموقع، لوحة ألوان، ومساحات مظهر من لوحة المخرجات. على سبيل المثال، قم بتزويد عنوان، تعليق، وعنوان البريد الإلكتروني، واختر لون للخلفية، وحدد حجم النص.
- ٧ إذا كنت تستخدم قالب معرض وميض ضوء الغرفة، اختر نمط من قائمة الأنماط. ثم قم بتخصيصه باستخدام معلومات الموقع، لوحة الألوان، وخيارات المظهر. إن الأنماط المرادفة لمعارض Flash هي تلك المتاحة في برنامج Adobe Photoshop Lightroom.
- ٨ معاينة معرض صور الويب الخاص بك في أي وقت في Adobe Bridge بنقر تحديث المعاينة. اتقر معيانة في المتصفح لتعاين المعرض في متصفح الويب الافتراضي الخاص بك.
- ٩ (اختياري) قم باغيير الصور في المعرض بالتصفح إلىهم في المجلدات أو لوحة المفضلة، ثم تحديدهم في لوحة المحتوى. يمكنك أيضًا استخدام لوحة المعاينة لمعاينة الصور وتحسين تحديدك، اسحب المصغرات في لوحة المحتوى لتعيد ترتيب الصور في المعرض.

عندما تنتهي من تخصيص معرض صور الويب الخاص بك، استخدم إمكانيات FTP في لوحة المخرجات لتقوم بتحميل معرض صور الويب الخاص بك إلى خادم الويب آليًا. أو، احفظ المعرض في قرصك الصلب.

١٠ لتحميل معرضك من خلال FTP، افتح مساحة إنشاء معرض من لوحة المخرجات وحدد رفع. قم بإدخال عنوان خادم FTP، اسم المستخدم، كلمة المرور، والمجلد المستهدف. قم انقر رفع.

**ملاحظة:** تحدد مربعات خادم FTP والمجلد المكان الموجود على خادم الويب لوضع معرض الويب الذي تقوم برفعه. عند كتابة مسار الخادم، استخدم العلامات المائلة من أجل تحديد المجلدات. قم بمراجعة مزود خدمة استضافة الويب للتحقق من المسار الخاص بالوصول إلى مجلدك العام على خادم الويب.

١١ لحفظ معرضك في قرصك الصلب، حدد حفظ في القرص في مساحة إنشاء معرض من المخرجات. حدد مكان المعرض، ثم انقر حفظ.

عندما تقوم بحفظ المعرض محليًا، يضع مكون مخرجات Adobe ملفات HTML وJPEG التالية في المجلد المستهدف:

- صفحة رئيسية لمعرضك تسمى index.htm أو index.htm. افتح هذا الملف في أي متصفح للويب لمعاينة معرضك.
  - صور JPEG داخل مجلد الصور الفرعى.
  - صفحات HTML داخل مجلد المحتوى الفرعى.
  - صور مصغرات JPEG داخل مجلد المصغرات الفرعى.

للحصول على فيديو عن إنشاء معارض ويب في Adobe Bridge، راجع www.adobe.com/go/lrvid4014\_bri.

#### قم بإنشاء قصاصة لصق PDF أو عرض تقديمى باستخدام مكون مخرجات Adobe

باستخدام النص التنفيذي لكون مخرجات Adobe، يمكنك إنشاء قصاصات لصق Adobe PDF وعروض تقديمية في Adobe Bridge. تمكنك رقائق المصغرات من معاينة وتصنيف مجموعات من الصور بسهولة وذلك عن طريق عرضها كمجموعات متتالية من المصغرات على صفحة واحدة. تتيح لك عروض PDF التقديمية استخدام تنوع من الصور لإنشاء وثيقة متعددة الصفحات من أجل عروض الشرائح التقديمية. يمكنك ضبط الخيارات لجودة الصورة في PDF، وتعيين أعدادات التأمين، وضبط الوثيقة لتفتح آليًا في حالة الشاشة الكاملة في Adobe Acobe ميكنك أيضًا إضافة اسم اللف كنعشية في PDF، وتعيين أعدادات التأمين، وضبط

١ حدد الملفات أو التجميع أو المجلد الذي يحتوي على الصور التي تريد أن يتم تضمينها في قصاصة اللصق أو العرض التقديمي.

۲ اختر نافذة > فراغ العمل > مخرجات.

🔵 إذا كان فراغ عمل المخرجات غير مسرود، حدد مكون مخرجات Adobe في تفضيلات النصوص التنفيذية لبدء التشغيل.

يعرض Adobe Bridge لوحة المخرجات في الجانب الأيمن من النافذة ولوحة المجلدات على اليسار. تظهر لوحة المحتوى مع صورك محددة في أسفل النافذة، ولوحة المعاينة في المنتصف.

- ۳ في لوحة الإخراج، حدد PDF.
- ٤ اختر خيار مخطط من قائمة القوالب.
- مع تحديد الصور في لوحة المحتوى، انقر تحديث المعاينة لعرض قصاصة اللصق في لوحة معاينة المخرجات.
   ملاحظة: تعرض لوحة معاينة المخرجات صفحة PDF فقط.
- ٦ قم بتخصيص مظهر قصاصة اللصق بتحديد خيارات في مساحات الوثيقة، التخطيط، التغشيات، والعلامة المائية من لوحة المخرجات.
- ٧ (اختياري) قم بتغيير الصور في ملف PDF بالتصفح إليهم في لوحة المجلدات والمفضلة، ثم بتحديدهم في لوحة المخرجات. يمكنك أيضًا استخدام لوحة المعاينة لمعاينة الصور وتحسين التحديد. اسحب المعغرات في لوحة المحتوى لتعيد ترتيب الصور في الصفحة.
  - ۸ انقر تحديث المعاينة في أي وقت لتحديث PDF ولترى التغييرات في لوحة معاينة المخرجات.
    - ٩ من أجل العروض التقديمية، حدد الخيارات التالية في لوحة التشغيل:

فتح في حالة الشاشة الكاملة يفتح ملف PDF في حالة الشاشة الكاملة في Adobe Acrobat.

التقدم كل [×] ثانية يعين مدى الوقت الذي تعرض فيه كل صورة قبل أن يتقدم العرض إلى الصورة التالية. الفترة الافتراضية هي 5 ثوان.

ا**لتكرار بعد أخر صفحة** يعين أن يبدأ العرض آليًا بعد أن يصل إلى نهايته. إلغى تحديد هذا الخيار لإيقاف العرض بعد عرض الصورة الأخيرة.

حركة الانتقال يحدد الانتقال عند التحرك من صورة إلى التالية. اختر انتقال من قائمة الانتقال. طبقًا لتأثير الإنتقال، يمكنك أيضًا تحديد الاتجاه والسرعة.

١٠ إذا كنت تود أن تفتح ملف PDF في Acrobat آليًا بعد أن تقوم بحفظه، حدد عرض PDF بعد الحفظ الموجود في أسفل لوحة المخرجات. وإلا، فانقر حفظ وفقط.

١١ في شاشة الحفظ باسم (في Windows) أو شاشة حفظ باسم (في Mac OS)، قم بإدخال اسم لملف PDF، وحدد وجهة حفظ الملف، ثم انقر حفظ.

## رص صور HDR وصور البانوراما آليًا

يقوم النص التنفيذي للتجميع الآلي في CS4 في Adobe Bridge بتجميع مجموعات من الصور في حزمة من أجل المعالجة كصور عالية الديناميكية (HDR) أو بانورامية في Photoshop CS4. يجمع النص التنفيذي الصور في حزم بناء على وقت الإلتقاط، إعدادات التعريض، ومحاذاة الصورة. يجب أن تكون أختام الوقت خلال 18 ثانية من أجل أن يقوم النص التنفيذي للتجميع الآلي بمعالجة الصور. إذا كان إعداد التعريض متباينًا بين الصور ويتداخل الحتوى بأكثر من 80%، فإن النص التنفيذي يفسر الصور على هيئة مجموعة HDR. إذا كان التعريض هو تضاد والمحتوى يتداخل بأقل من 80%، فإن النص التنفيذي يفسر الصور أ

**ملاحظة:** يجب أن يكون لديك Adobe Bridge مع Photoshop CS4 من أجل أن تكون ميزة التجميع الآلي في CS4 متاحة.

- ١ لتنشيط النص التنفيذي للتجميع الآلي في CS4، اختر تحرير > تفضيلات (في Windows) أو Bridge CS4 > تفضيلات (في Mac OS).
  - ٢ في لوحة نصوص بدء التشغيل التنفيذية، حدد التجميع الآلي في CS4، ثم انقر موافق.
    - ۳ حدد مجلد به لقطات بانورامية HDR واختر حزم > حزم آلي للبانوراما/HDR.
  - ٤ اختر أدوات > Photoshop > معالجة التجميعات في Photoshop لدمجهم ولترى النتائج في Adobe Bridge.

## البيانات الأولية وكلمات البحث

### حول البيانات الأولية

البيانات الأولية هي مجموعة من المعلومات القياسية عن الملف، مثل اسم المؤلف، دقة الوضوح، فراغ اللون، حقوق النسخ، والكلمات المقتاحية المطبقة عليه. على سبيل المثال، معظم الكاميرات الرقمية تلحق بعض المعلومات الأساسية لملف الصورة، مثل الطول، العرض، تنسيق الملف، ووقت التقاط الصورة. يمكنك استخدام البيانات الأولية لتسهيل سير عملك وتنظيم ملفاتك.

#### حول مواصفات XMP

يتم تخزين معلومات البيانات الأولية باستخدام مواصفات (XMP)، والتي بني على أساسها Adobe InDesign، Adobe Inlustrator، Adobe InDesign، وAdobA ، وXML . Photoshop. المعايرات التي تمت على الصور باستخدام Photoshog Camera Raw يتم تخزينها على هيئة بيانات أولية XMP. إن معظم الحالات البيانات الأولية تكون مخزنة في الملف. إذا لم يكن ممكنًا تخزين المعلومات في الملف، فإن البيانات الأولية يتم تخزينها في ملف مستقل يسمى ملف جانبي. يسهل XMR تبادل البيانات الأولية بين تطبيقات Adobe وعبر سير عمل النشر. على سبيل المثال، يمكنك حفظ بيانات أولية من ملف على هيئة مينات أولية XMP. الأولية في ملفات أخرى. تخزن البيانات الأولية في تنسيقات أخرى، مثل Exif، IPTC (IIM)، GPS، و TIFF، ويتم تزامنها ووصفها باستخدام XMP بحيث يصبح عرضها وإدارتها أسهل. تستخدم التطبيقات والميزات الأخرى (مثل، Adobe Version Cue) أيضًا XMP للاتصال وتخزين المعلومات مثل تعليقات الإصدار، والتي يمكن البحث فيها باستخدام Adobe Bridge.

في معظم الحالات تبقى البيانات الأولية مع الملف حتى وإن تغير تنسيق الملف، (على سبيل المثال، من PSD إلى JPG). يتم الحفاظ على البيانات الأولية عند وضع الملفات في وثيقة Adobe أو مشروع.

) إذا كنت مطور C++ أو Adobe Flash، استخدم XMP Toolkit SDK لتخصيص المعالجة وتبادل البيانات الأولية. إذا مطور Adobe Flash أو Flex، استخدم XMP File Info SDK لتخصيص شاشة معلومات اللف. لمزيد من المعلومات، قم بزيارة موقع Adobe على الويب.

#### العمل باستخدام البيانات الأولية في Adobe Bridge و مكونات Adobe Creative Suite

العديد من مزايا Adobe Bridge القوية التي تسمح لك تنظيم، بحث، وتتبع ملفاتك والإصدارات تعتمد على بيانات XMP الأولية الموجودة في ملفاتك. يوفر Adobe Bridge طريقتين للعمل باستخدام البيانات الأولية: من خلال لوحة البيانات الأولية ومن خلال شاشة معلومات الملف.

في بعض الحالات، قد توجد عروض متعددة لنفس خاصية البيانات الأولية. على سبيل المثال، قد تعنون الخاصية بالمؤلف في عرض وبالمنشئ في آخر، لكن كلاهما يشيران إلى نفس الخاصية. حتى إذا قمت بتخصيص تلك العروض لسير عمل معينة، فإنها تبقى قياسية من خلال XMP.

#### راجع أيضًا

"إضافة بيانات أولية باستخدام شاشة معلومات الملف" في الصفحة ٣١ "العمل باستخدام قوالب البيانات الأولية" في الصفحة ٣٢ "إدراج بيانات أولية في وثيقة" في الصفحة ٣٣

#### حول لوحة البيانات الأولية

تحتوي بيانات ملف الأولية على معلومات عن المحتويات، حالة حقوق النسخ، الأصل، وسيرة الملف. في لوحة البيانات الأولية، يمكنك عرض وتحرير البيانات الأولية للملفات المحددة واستخدام البيانات الأولية للبحث عن ملفات واستخدام القوالب للإضافة إلى أو استبدال البيانات الأولية.

حسب الملف المحدد، قد تظهر أنواع البيانات الأولية التالية:

خصائص الملف توصف خصائص الملف متضمنة حجم الملف وتاريخ الإنشاء وتاريخ التعديل.

IMD (IMD، ق) تعرض البيانات الأولية القابلة للتحرير. كما هو الحال مع لب IPTC، فإنه يمكنك إضافة تعليقات إلى ملفاتك، بالإضافة إلى بيانات حقوق النسخ. هذه المجموعة من البيانات الأولية تكون مخفية بشكل افتراضي، لأن IPTC يخفيها. مع العلم بأنه يمكنك عرض البيانات الأولية الخاصة بـ IPTC (IIM، IPTC) عن طريق تحديدها من خيارات البيانات الأولية في شاشة تفضيلات.

**لب IPTC** تعرض البيانات الأولية القابلة للتحرير. يمكنك إضافة تعليقات إلى ملفاتك، بالإضافة إلى بيانات حقوق النسخ. لب IPTC هو توصيف تم الموافقة عليه من خلال هيئة الاتصالات العالمية (ITC (International Press Telecommunications Council) في أكتوبر عام 2004. يختلف عن IPTC (IIM، legacy) الأقدم، حيث تمت إضافة خصائص جديدة وبعض أسماء الخصائص تغيرت وتم حذف بعض الخصائص.

خطوط تعرض الخطوط المستخدمة في ملفات Adobe InDesign.

ا**لألواح** يسرد ألواح CMYK المحددة للطباعة في ملفات Adobe Illustrator.

حوامل الوثيقة تعرض نماذج الألوان المستخدمة في ملفات Adobe InDesign وAdobe Illustrator.

**بيانات الكامير**ا (Exif) يعرض المعلومات المحددة من خلال الكاميرات الرقمية، بما في ذلك إعدادات الكاميرا المستخدمة عندما تم إلتقاط الصورة.

**GPS** يعرض البيانات الملاحية من خلال نظام المواقع العالمي (GPS) المتاح في بعض الكاميرات الرقمية. الصور التي بدون بيانات GPS لا تحتوي على بيانات أولية لــــ GPS.

Camera Raw يعرض الإعدادات المطبقة من خلال إضافة Camera Raw.

الصوت يعرض البيانات الأولية الخاصة بملفات الصوت بما في ذلك الفنان والألبوم ورقم المسار والنوع.

فيديو يعرض البيانات الأولية الخاصة بملفات الفيديو، بما في ذلك نسب الأبعاد بالبكسل والمشهد واللقطة.

سيرة التحرير يحتفظ بسجل التغييرات التي تم تطبيقها على الصور باستخدام Photoshop.

**ملاحظة:** يجب أن يكون تفضيل سجل السيرة في حالة تشغى في Photoshop ليتم حفظ السجل مع البيانات الأولية للملف.

Version Cue تعرض بيانات الإصدار الخاصة بأى ملف Version Cue.

DICOM تعرض بيانات حول الصور المحفوظة باستخدام تنسيق الصور والاتصالات الرقمية في المجالات الطبية DICOM) DICOM تعرض بيانات حول الصور المحفوظة باستخدام تنسيق الصور والاتصالات الرقمية في المجالات الطبية (in Medicine).

SWF متنقل يسرد معلومات عن ملفات SWF، بما في ذلك العنوان، المؤلف، الوصف، وحقوق النسخ.

#### ضبط تفضيلات البيانات الأولية

يمكنك تحديد أنواع البيانات الأولية التي يتم عرضها في لوحة البيانات الأولية. كما يمكنك اختيار إما إظهار أو إخفاء إعلان البيانات الأولية، وهو ملخص مختصر حول أهم البيانات الأولية والذي يظهر بأعلى لوحة البيانات الأولية.

#### تحديد البيانات الأولية التي تعرض في لوحة البيانات الأولية

- ۱ قم بأحد الأمور التالية:
- اختر تفضيلات من قائمة لوحة البيانات الأولية.
- اختر تحرير > تفضيلات (Windows) أو Bridge CS4 > تفضيلات (في Mac OS)، ثم حدد البيانات الأولية من القائمة الموجودة على اليسار.
  - ۲ قم بتحديد حقول البيانات الأولية التي تريد أن تعرض في لوحة البيانات الأولية.
  - ٣ قم بتحديد خيار إخفاء الحقول الفارغة لإخفاء الحقول التي لا توجد بها بيانات.
    - ٤ انقر موافق.

#### إظهار أو إخفاء عنوان البيانات الأولية

تستخدم البيانات الأولية الأيقونات المتعارف عليها للكاميرات الرقمية والوظائف.

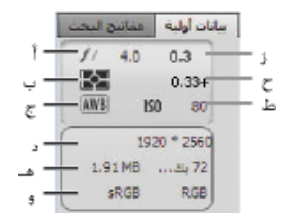

مفتاح البيانات الأولية الموضوع

أ. الفتحة ب. طريقة القياس ج. توازن الأبيض د. أبعاد الصورة هـ حجم الصورة و. ملف تخصيص اللون أو امتداد اسم الملف ز. سرعة الغالق ح. تعويض التعريض ط. ISO

أيقونات طريقة القياس التي تظهر في مربع البيانات الأولية:

| تجريبي     | ۲ | السمك المركزي أو المتوسط |          |
|------------|---|--------------------------|----------|
| بقع متعددة | ÷ | بقعة                     | •        |
| جزئي       | Ø | شبكة النقش               | <b>₽</b> |
| أخرى       | ? | السمك المركزي            | (.)      |
|            |   | ESP رقمي                 | ESP      |

ملاحظة: راجع الوثائق التي أتت مع الكاميرا الخاصة بك لمزيد من المعلومات عن أيقونات طريقة القياس الخاصة بها.

أيقونات توازن الأبيض التي تظهر في مربع البيانات الأولية:

| ضوء تانجستن | *   | كلقطة      |     |
|-------------|-----|------------|-----|
| فلورسنت     | э́т | آلي        | AWB |
| وميض        | 4   | ضوء النهار | *   |

| - | غائم | ÷Ē | تخصيص |
|---|------|----|-------|
| 1 | ظلال |    |       |

- لإظهار أو إخفاء مربع البيانات الأولية، قم بأي من الأمور التالية:
- حدد أو إلغى تحديد مربع البيانات الأولية من قائمة لوحة البيانات الأولية.
- حدد أو إلغي تحديد إظهار مربع البيانات الأولية في تفضيلات البيانات الأولية.

## عرض وتحرير البيانات الأولية

يمكنك عرض البيانات الأولية في لوحة البيانات الأولية، أو شاشة معلومات الملف، أو مع المصغرات في لوحة المحتوى. لتحرير البيانات الأولية، استخدم لوحة البينات الأولية.

#### عرض البيانات الأولية

- التالية: 🛠 قم بأحد الأمور التالية:
- قم بتحديد ملف واحد أو أكثر واعرض البيانات في لوحة البيانات الأولية. إذا قمت بتحديد ملفات متعددة، سيتم عرض البيانات الأولية المشتركة بين الملفات فقط.
   استخدم شريط التمرير لعرض الفئات المخفية. انقر المثلث لعرض كل شيء يقع داخل نطاق الفئة.

يمكنك تغيير حجم الخط في اللوحة باختيار زيادة حجم الخط أو تقليل حجم الخط من قائمة اللوحة.

- قم بتحديد ملف واحد أو أكثر ثم اختر ملف > معلومات الملف. ثم حدد أي من الفئات المسرودة في أعلى الشاشة. استخدم الأسهم الأيمن والأيسر لعرض الفئات المخفية،
   أو انقر سهم لأسفل وحدد فئة.
  - اختر عرض > على هيئة تفاصيل لعرض البيانات الأولية بجوار المصغرات في لوحة المحتوى.
    - اختر عرض > كقائمة لعرض البيانات الأولية في الأعمدة الموجودة في لوحة المحتوى.
- ضع المؤشر أعلى المصغر في مساحة المحتوى. (تظهر البيانات الأولية في رأس الأداة فقط إذا كان خيار إظهار رأس الأداة فقط إذا كان إظهار رؤوس الأدوات محددًا في تفضيلات المصغرات).

#### تحرير البيانات الأولية في لوحة البيانات الأولية

- انقر أيقونة القلم الرصاص الواقع أقصى يمين حقل البيانات الأولية الذي تريد تحريره.
  - ۲ اكتب في المربع لتحرير أو لإضافة البيانات الأولية.
  - ۳ اضغط مفتاح الجدولة Tab للتنقل بين حقول البيانات الأولية.
- ٤ عند انتهائك من تحرير البيانات الأولية، انقر زر تطبيق 🗸 الواقع بأسفل لوحة البيانات الأولية. لإلغاء التغييرات التي قمت بإجرائها، انقر زر إلغاء الأمر 🚫 الواقع بأسفل اللوحة.

### عرض الألوان (InDesign وInDesign) أو الخطوط (InDesign)

عند قيامك بتحديد وثيقة InDesign، تعرض لوحة البيانات الأولية الخطوط ونماذج الألوان المستخدمة في الوثيقة. عند قيامك بتحديد وثيقة Illustrator، تعرض لوحة البيانات الأولية الألوان ونماذج الألوان المستخدمة في الوثيقة.

- ۱ قم بتحديد وثيقة InDesign أو Illustrator في لوحة المحتوى بنافذة Adobe Bridge.
- ٢ في لوحة البيانات الأولية، قم بتمديد الأقسام الخاصة بالخطوط (في InDesign فقط) أو الألوان (في Illustrator فقط) أو نماذج ألوان الوثيقة.

### إضافة بيانات أولية باستخدام شاشة معلومات الملف

تعرض شاشة المعلومات بيانات الكاميرا، خصائص الملف، وسيرة التحرير، حقوق النسخ، ومعلومات المؤلف. تعرض شاشة معلومات اللف أيضًا لوحات البيانات الأولية المخصصة. يمكنك إضافة البيانات الأولية مباشرة في شاشة معلومات الملف. إذا قمت بتحديد ملفات متعددة، ستظهر الشاشة أين تم إدخال قيم مختلفة لمربعات النص. أي معلومات تقوم بإدخالها في حقل ما تستبدل البيانات الأولية ويطبق القيم الجديدة على كل الملفات المحددة. **ملاحظة:** كما يمكنك عرض البيانات الأولية في لوحة البيانات الأولية، وفي بعض مناظر العرض قي لوحة المحتوى، وعن طريق وضع المؤشر أعلى المصغر في لوحة المحتوى.

- ۱ قم بتحديد ملف واحد أو أكثر.
- ۲ اختر ملف > معلومات الملف.
- ٣ قم بتحديد أي من الخيارات التالية من الصفحات الواقعة في أعلى الشاشة:

🔵 استخدم الأسهم الأيمن والأيسر للانزلاق في الصفحات، أو انقر السهم المشير لأسفل واختر فئة من القائمة.

**توصيف** تمكنك من إدخال بيانات الوثيقة حول الملف، على سبيل المثال، عنوان الوثيقة والمؤلف والوصف ومفاتيح البحث التي يمكن استخدامها للبحث عن الوثيقة. لتعيين معلومات حقوق النسخ، حدد حقوق النسخ من القائمة المنبثقة حالة حقوق النسخ. ثم قم بإدخال صاحب حقوق النسخ، نص الإشعار، وعنوان الربط الخاص بالشخص أو الشركة المالكة لحقوق النسخ.

IPTC يتضمن أربعة مساحات: محتوى يصف المحتوى المرئي للصورة. جهة الاتصال تسرد معلومات جهات الاتصال الخاصة بالمصور. الصورة تسرد بيانات تفصيلية حول الصورة. الحالة تسرد البيانات الخاصة بدورة العمل وحقوق النسخ.

**بيانات الكامير**ا يتضمن مساحتين: بيانات الكاميرا 1 تعرض معلومات للقراءة فقط عن إعدادات الكاميرا المستخدمة لالتقاط الصورة، مثل الصانع، الطراز، سرعة الغالق، و و-وقف. بيانات الكاميرا 2 تعرض معلومات للقراءة فقط عن الصورة، تتضمن أبعاد البيكسل ودقة الوضوح.

**بيانات الفيديو** تعرض معلومات عن ملف الفيديو، متضمنة عرض وارتفاع إطار الفيديو؛ وتمكنك من إدخال بيانات عن ملف الفيديو، مثل اسم الشريط واسم المشهد.

**بيانات صوتية** تمكنك من إدخال معلومات حول الملفات الصوتية متضمنة إعدادات العنوان والفنان ونسبة البت والتكرار.

SWF متنقل يعرض معلومات عن ملفات الوسائط المتنقلة، بما في ذلك العنوان، المؤلف، ونوع المحتوى.

فئات تمكنك من إدخال البيانات بناء على فئات وكالة Associated Press.

ا**لأصل** تمكنك من إدخال معلومات حول الملف تكون مفيدة للاستخدام مع البرامج الأخرى، متضمنة أين ومتى تم إنشاء الملف ومعلومات حول التحويل وتعليمات خاصة حول أساليب معالجة المعلومات.

DICOM يعرض قائمة المرضى ودراسة حول الحالة وسلسلة المتابعة والمعدة المستخدمة لصور DICOM.

محفوظات يعرض بيانات سجل سيرة التغييرات الخاصة بـ Adobe Photoshop للصور التي يتم حفظها باستخدام Photoshop. يظهر خيار السيرة فقط في حالة ما إذا كان Photoshop مثبتًا.

Illustrator يتيح لك تطبيق ملف تخصيص وثيقة للطباعة، الويب، أو المخرجات المتنقلة.

متقدم يعرض خصائص البيانات الأولية عند تخزينها ضمن اختصارات فراغ اسمها.

البيانات الخام يعرض معلومات XMP النصية حول الملف.

٤ اكتب البيانات التي تريد إضافتها في أي حقل معروض.

انقر موافق لتطبيق كل التغييرات.

#### العمل باستخدام قوالب البيانات الأولية

يمكنك إنشاء قوالب بيانات أولية في Adobe Bridge باستخدام أمر قالب البيانات الأولية. يمكنك أيضًا تعديل البيانات الأولية في شاشة معلومات الملف وحفظها كملف نصي بامتداد اسم ملف .xmp. تقوم بمشاركة ملفات XMP مع المستخدمين الآخرين أو تطبيقهم على ملفات أخرى.

يمكنك حفظ البيانات الأولية في قالب يمكن استخدامه لتوزيع البيانات الأولية في وثائق InDesign التي تم إنشائها باستخدام برنامج ممكن لــ XMP. يتم تخزين القوالب التي تقوم بإنشائها في موقع متاح للمشاركة بواسطة برامج ذات خاصية XMP متاحة.

#### إنشاء قالب بيانات أولية

- ١ قم بأحد الأمور التالية:
- اختر أدوات > إنشاء قالب بيانات أولية.
- اختر إنشاء قالب بيانات أولية من قائمة لوحة البيانات الأولية.
  - ۲ أدخل اسم في مربع اسم القالب.
- ٣ قم بتحديد بيانات أولية ليتم تضمينها في القالب وذلك من الحقول في شاشة إنشاء قالب بيانات أولية ثم أدخل قيم للبيانات الأولية في المربعات.

**ملاحظة:** (إذا قمت بتحديد خيار بيانات أولية ثم تركت المربع المقابل للخيار فارغًا، سيقوم Adobe Bridge بمسح البيانات الأولية الموجودة عند قيامك بتطبيق القالب).

٤ انقر حفظ.

#### إظهار أو حذف قوالب البيانات الأولية

- ١ لإظهار قوالب البيانات الأولية في Windows Explorer (في Windows) أو Finder (في Mac OS)، قم بأي مما يلي:
- اختر أدوات > إنشاء قالب بيانات أولية. انقر القائمة المنبثقة في الزاوية العليا اليمنى من شاشة إنشاء قالب بيانات أولية واختر إظهار مجلد القوالب.
  - اختر ملف > معلومات الملف. انقر القائمة المنبثقة في أسفل شاشة معلومات الملف واختر إظهار مجلد القوالب.
    - ۲ حدد القالب الذي تريد حذفه واضغط مفتاح الحذف، أو اسحبه إلى سلة المهملات.

#### تطبيق قوالب البيانات الأولية على ملفات في Adobe Bridge

- ۱ قم بتحدید ملف واحد أو أكثر.
- ۲ اختر أي من الأوامر التالية إما من قائمة لوحة البيانات الأولية أو من قائمة الأدوات:
- إلحاق بيانان أولية، يتبعه اسم القالب. يطبق هذا الأمر البيانات الأولية للقالب حيث لا توجد قيمة بيانات أولية أو خاصية موجودة الآن في الملف.
- استبدال بيانات أولية، يتبعه اسم القالب. يقوم هذا الأمر باستبدال أي بيانات أولية في الملف باستخدام البيانات الأولية الخاصة بالقالب بصورة كاملة.

#### تحرير قوالب البيانات الأولية

- ١ قم بأي من الأمور التالية:
- اختر أدوات > تحرير قالب البيانات الأولية، متبوعًا باسم القالب.
- اختر تحرير قالب البيانات الأولية متبوعًا باسم القالب، من قائمة لوحة البيانات الأولية.
  - ۲ قم بإدخال قيم جديدة للبيانات الأولية في أي من المربعات.
    - ۳ انقر حفظ.

#### حفظ بيانات أولية في شاشة معلومات الملف كملف XMP

- ۱ اختر ملف > معلومات الملف.
- ۲ اختر تصدير من القائمة المنبثقة في أسفل الشاشة.
- ۳ اكتب اسم ملف، واختر مكان للملف، وانقر حفظ.

## إدراج بيانات أولية في وثيقة

- ۱ قم بتحديد ملف واحد أو أكثر.
- ۲ اختر ملف > معلومات الملف.
- ٣ اختر إدراج من القائمة المنبثقة في أسفل الشاشة.

ملاحظة: يجب أن تقوم بحفظ قالب بيانات أولية قبل أن تتمكن من إدراج البيانات الأولية من قالب.

٤ حدد كيف تريد إن تقوم بإدراج البيانات:

امسح الخصائص الموجودة واستبدلها بخصائص القالب يستبدل كل البيانات الأولية في الملف بالبيانات الأولية في ملف XMP.

ابقاء البيانات الأولية الأصلية، لكن استبدال الخصائص المتطابقة من القالب. يستبدل فقط البيانات الأولية التي لها خصائص مختلفة في القالب.

ابقاء البيانات الأولية الأصلية، لكن إضافة الخصائص المطابقة من القالب (الافتراضي) يطبق البيانات الأولية للقالب فقط حيث لا توجد قيمة بيانات أولية أو خاصية في الملف حاليًا.

- ٥ انقر موافق.
- ۲ تصفح إلى ملف نص XMP وانقر فتح.
## تطبيق كلمات البحث على ملفات

تمكنك لوحة كلمات البحث من إنشاء وتطبيق كلمات بحث Adobe Bridge على اللفات. يمكن تنظيم الكلمات المفتاحية في فئات هيكيلية تتكون من كلمات مفتاحية أصل وكلمات مفتاحية فروع (تسمى كلمات مفتاحية فرعية). استخدام مفاتيح البحث، حيث تقوم بتعرف الملفات بناء على محتوياتها. على سبيل المثال، يمكنك استخدام لوحة المرشح لعرض كل الملفات في مجلد يشترك في الكلمات المفتاحية، ويمكنك استخدام أمر البحث لتحديد مكان الملفات التي تحتوي على الكلمة المفتاحية العينة.

للحصول على فيديو عن استخدام البيانات الأولية ولوحة المفاتيح في Adobe Bridge، راجع www.adobe.com/go/lrvid4013\_bri.

لمزيد من المعلومات عن وظائف لوحة المفاتيح في Bridge، راجع www.adobe.com/go/kb402660.

## راجع أيضًا

"ترتيب وتصفية الملفات" في الصفحة ١٧

## إنشاء كلمات مفتاحية أو كلمات مفتاحية جديدة

١ في لوحة الكلمات المفتاحية، حدد كلمة مفتاحية.

على سبيل المثال، إذا تم تحديد أسماء، فإن إضافة كلمة مفتاحية جديدة ينشئ كلمة مفتاحية جديدة على نفس مستوى أسماء، مثل رياضات؛ وإضافة كلمة مفتاحية فرعية جديدة يتيح لك إنشاء كلمة مفتاحية تحت أسماء، مثل خوانيتا.

- ۲ انقر زر كلمة مفتاحية جديدة 🗗 أو زر مجموعة كلمات مفتاحية جديدة 🏎 أو اختر إما كلمة مفتاحية جديدة أو مجموعة كلمات مفتاحية فرعية جديدة من قائمة اللوحة.
  - ۳ اكتب اسم الكلمة المفتاحية واضغط مفتاح الإدخال (في Windows) أو مفتاح الرجوع (في Mac OS).

إذا كنت تريد أن يتم استخدام الكلمة المفتاحية الأصل للأغراض الهيكلية، ضع الكلمة المفتاحية بين أقواس، مثل [أسماء]. الكلمات المفتاحية بين الأقواس لا يمكن إضافتها إلى الملفات.

يمكنك أيضًا إضافة كلمات مفتاحية باستخدام مربع البحث في قاع لوحة الكلمات المفتاحية. استخدم الفاصلة للإشارة إلى الكلمات المفتاحية الفرعية والفواصل المنقوطة للإشارة إل الدخلات المستقلة. على سبيل المثال، لإضافة "لوس أنجلوس" إلى فئة الأماكن، حدد الكلمة المفتاحية "الأماكن"، واكتب لــوس أنجـلـوس، ثم انقر زر كلمة مفتاحية جديدة.

## إضافة كلمات البحث إلى ملفات

- دد الملف أو الملفات التي تريد إضافة الكلمات المفتاحية إليها.
- ٢ في لوحة الكلمات المفتاحية، قم بتحديد المربع التالي لاسم الكلمة المفتاحية أو الكلمة المفتاحية الفرعية. انقر مع الضغط على مفتاح العالي على المربع لتحديد كل الكلمات المفتاحية الأصل.

تظهر علامة تأشير في المربع التالي للكلمة المفتاحية أو للكلمة المفتاحية الفرعية المضافة إلى الملف المحدد. إذا قمت بتحديد ملفات متعددة، لكن الكلمة المفتاحية تمت إضافتها لبعضهم فقط، تظهر واصلة (-) في مربع الكلمة المفتاحية.

**ملاحظة:** إذا قمت بالنقر مع الضغط على مفتاح العالي على كلمة مفتاحية فرعية، فإن الكلمات المفتاحية الفرعية يتم إضافتها أيضًا إلى الملف. لتغيير السلوك بحيث يتم إضافة كلمات بحث أصل تلقائيا عند النقر على كلمة بحث فرعية (والنقر مع الضغط على مفتاح Shift يضيف كلمة البحث الفرعية فقط)، حدد تطبيق تلقائي لكلمات البحث الأصل في تفضيلات الكلمات المفتاحية.

## إزالة مفاتيح بحث من ملف

- لإزالة علامة التأشير، قم بتحديد الملف ثم انقر المربع المجاور لاسم الكلمة المفتاحية أو الكلمة المفتاحية الأصل
   كذلك، انقر مربع الكلمة المفتاحية مع الضغط على مفتاح العالي.
- لإزالة علامة التأشير بالقوة، انقر مع الضغط على مفتاح Alt (في Windows) أو مفتاح Option (في Mac OS) في مربع الكلمة المفتاحية. تفيد هذه الطريقة خاصة عندما تقوم بتحديد ملفات متعددة تم تطبيق الكلمات المفتاحية عليها، مما يؤدي أن تظهر الواصلة في مربع الكلمة المفتاحية. لتزيل علامة تأشير من لوحة مفاتيح ومن أصلها، اضغط Alt+ العالي (في Windows) أو Option-العالي (في Mac OS) وانقر مربع لوحة المفاتيح.
  - حدد الملف، ثم اختر إزالة الكلمات المفتاحية من قائمة لوحة الكلمات المفتاحية. لإزالة كل الكلمات المفتاحية من الملف، انقر نعم.

(Mac OS في المف بحيث لا يمكن إزالة الكلمات المفتاحية بالصدفة، انقر بزر الماوس الأيمن (في Windows) أو انقر مع الضغط على مفتاح Control (في Mac OS)

على الملف في لوحة المحتوى واختر إقفال العنصر. لا يمكنك عند تأمين أحد العناصر إضافة أو إزالة كلمات بحث أو تحرير البيانات الأولية أو تطبيق العناوين أو التصنيفات.

#### إدارة الكلمات المفتاحية

- للأمور التالية:
- لإعادة تسمية كلمة مفتاحية، حدد كلمة مفتاحية أو مجموعة كلمة مفتاحية واختار إعادة تسمية من قائمة اللوحة. ثم اكتب محل الاسم واضغط على مفتاح الإدخال
   Enter (في حالة نظام التشغيل Windows) أو مفتاح الرجوع Return (في حالة نظام التشغيل Mac OS).

**ملاحظة:** عندما تقوم بإعادة تسمية كلمة مفتاحية، فإن اسم الكلمة المفتاحية يتغير فقط للملفات المحددة. يبقى اسم الكلمة المفتاحية الأصلي في كل الملفات الأخرى والتى تم إضافة الكلمة المفتاحية إليها سابقًا.

- لنقل كلمة مفتاحية إلى مجموعة كلمة مفتاحية مختلفة، اسحب الكلمة المفتاحية إلى الأصل الذي تريدها أن تظهر، ثم اطلق زر الماوس.
- لحذف مفتاح بحث، قم بتحديد مفتاح البحث عن طريق نقر اسمه ثم انقر زر حذف كلمة بحث 🛍 الواقع بأسفل اللوحة أو اختر حذف من قائمة اللوحة.
   ملاحظة: الكلمات المفتاحية المؤقتة، مثل لوحات المفاتيح التي تحصل عليها من مستخدمين آخرين، يكلمات مفتاحية مائلة في لوحة الكلمات المفتاحية. لتجعل الكلمات المفتاحية المؤقتة دائمة في وحة الكلمات المفتاحية. لتجعل الكلمات المفتاحية المؤقتة دائمة في Adobe Bridge، قم بالنقر بزر الماوس الأيمن (في Windows) أو انقر مع الضغط على مفتاح Ctrl (في Mac OS) على الكلمات المفتاحية المؤقتة دائمة في 2014، قم بالنقر بزر الماوس الأيمن (في Windows) أو انقر مع الضغط على مفتاح Ctrl (في Mac OS) على الكلمة المفتاحية واختر اجعله دائم من قائمة السياق.
  - لتمديد أو تقليص فئات الكلمات المفتاحية، انقر السهم الموجود بجوار الفئة، أو اختر تمديد الكل أو تقليص الكل من قائمة اللوحة.
  - للبحث عن الملفات التى تستخدم الكلمات المفتاحية، اختر بحث من قائمة لوحة الكلمات المفتاحية. (راجع "البحث عن الملفات والمجلدات" في الصفحة ١٤.)

#### البحث عن كلمات مفتاحية

المربع الموجود في أسفل لوحة الكلمات المفتاحية، يمكنك كتابة اسم الكلمة المفتاحية التي تبحث عنها. •

بشكل افتراضين فإن كل الكلمات المفتاحية التي تحتوي على الحروف التي كتبتها يتم إبرازها. الظهور الأول يتم إبرازه بالأخضر؛ وكل الظهورات التالية يتم إبرازها بالأصفر. انقر البحث عن الكلمة المفتاحية التالية أو البحث عن الكلمة المفتاحية السابقة لتحديد كلمة مفتاحية مبرزة مختلفة.

لإبراز الكلمات المفتاحية فقط التي تبدأ بالحروف التي تكتبها، انقر أيقونة العدسة المكبرة في مربع البحث واختر تبدأ بـ طريقة للبحث. على سبيل المثال، إذا تم تحديد تحتوى على، وكتب "في" فإن ذلك يبرز "ينفي" و"فيها"؛ إذا كانت تبدأ بـ محددة، فإن "فيها" فقط يتم إبرازها.

#### إدراج أو تصدير الكلمات المفتاحية

يمكنك إدراج ملفات النص ذات الفواصل الجدولية المصدرة من تطبيقات أخرى مثل Adobe Photoshop Lightroon. يمكنك أيضًا تصدير كلمات بحث Adobe Bridge على هيئة ملفات نص. يتم تشفير تلك الملفات على هيئة 8-UTF أو ASCII، والذي هو جزء من 8-UTF.

- لإدراج ملف كلمة بحث في Adobe Bridge بدون إزالة كلمات البحث الموجودة، اختر إدراج من قائمة لوحة كلمات البحث، ثم انقر نقرا مزدوًجا على الملف لإدراجه.
- لإدراج ملف كلمة بحث في Adobe Bridge وإزالة كلمات البحث الموجودة، اختر مسح وإدراج من قائمة لوحة كلمات البحث، ثم انقر نقرًا مزدورًجا على الملف لإدراجه.
  - لتصدير ملف كلمة بحث، اختر تصدير من قائمة لوحة كلمات البحث، وقم بتعيين اسم الملف، وانقر حفظ.

## استخدام Version Cue مع Adobe Bridge

#### العمل باستخدام Version Cue في Adobe Bridge

يعمل كلاً من Version Cue وBridge معًا لتوفير أسلوب واضح للوصول إلى ومعالجة ملفات ومشروعات Version Cue. استخدم لوحة التفتيش في Adobe Bridge لعرض وتصفح والعمل باستخدام معلومات حول خوادم ومشروعات وأصول Version Cue. تمكنك المهام ذات الروابط التفاعلية في لوحة التفتيش من التعامل مع خوادم ومشروعات Version Cue. تسهل أزرار Version Cue الموجودة في لوحة المحتوى بـ Adobe Bridge من الوصول إلى وتطبيق أوامر Version Cue.

**ملاحظة:** لتستخدم المجموعة الكاملة لميزات Version Cue، حدد كل من Adobe Version Cue و Adobe Version Cue CS4 SDK، في تفضيلات النصوص التنفذية لبدء تشغيل Adobe Bridge.

يمكنك تنفيذ مهام Version Cue التالية في Adobe Bridge. للحصول على مزيد من التعليمات حول تنفيذ هذه المهام، راجع تعليمات Version Cue.

- الوصول إلى خوادم Version Cue وإنشاء مشروعات Version Cue وتحرير خصائص المشروعات وإضافة ملفات إلى المشروعات. كما يمكنك استخدام Adobe Bridge للحذف أو فك الاتصال من مشروعات Version Cue.
  - افتح ملفات مشروع وانقل أو حرك أو انسخهم ضمن مشاريع Version Cue، مثل حذف أو استرجاع ملفات Version Cue.
  - البحث عن ملفات المشروع باستخدام معلومات الملف، على سبيل المثال، تعليقات الإصدار أو كلمات البحث أو الخطوط المحتواة في الملف.
    - إتاحة ملف مشروع.
    - إيقاف إتاحة إصدارات كلاً من ملفات مشروع ذات تنسيق Adobe أو ملفات مشروع ليست ذات تنسيق Adobe.

- عرض وحذف وترقية الإصدارات السابقة بدون فتح الملفات في تطبيقاتها الأصلية.
- عرض مدى توفر وحالة خوادم Version Cue ومشروعاته باستخدام أيقونات الحالة.

## تدقيق ملفات Version Cue في Adobe Bridge

تعرض لوحة التفتيش في Adobe Bridge معلومات حساسة للسياق حول خوادم ومشروعات Version Cue والأصول الدارة في Version Cue، بناء على ما هو محدد في لوحة المحتوى. على سبيل المثال، إذا قمت بتحديد مشروع Version Cue، فإن لوحة التفتيش ستعرض معلومات حول خصائص المشروع والمهام ذات الارتباط التفاعلي مما يمكنك من عرض معلومات المشروع ومزامنة ملفات المشروع وتحرير خصائص المشروع.

تعرض لوحة التفتيش بيانات الخادم أو لمشروع أو الأصول في القسم العلوي من اللوحة، والمهام ذات الارتباط التفاعلي، حسب ما هو متاح، في القسم السفلي من اللوحة. تمكنك تفضيلات التفتيش من تحديد أي بيانات تظهر في لوحة التفتيش.

للحصول على مزيد من المعلومات حول تطبيق مهام Version Cue خاصة، راجع تعليمات Version Cue.

## عرض بيانات Version Cue في لوحة التفتيش

- ١ في لوحة المحتوى، قم بتحديد خادم أو مشروع أو أصل Version Cue، لعرض بياناته.
  - ۲ اختر نافذة > لوحة التفتيش.

يعرض Adobe Bridge المعلومات والمهام (حسب ما هو متاح) الخاصة بالخادم أو المشروع أو الأصل.

۳ لتنفيذ مهمة، انقر الرابط التشعبي.

ملاحظة: تحتاج بعض المهام إلى أن تقوم بالدخول إلى برنامج مسئولي إدارة Version Cue.

## نسخ بيانات من لوحة التفتيش

إمكانية نسخ البيانات من لوحة التفتيش مفيدة جدًا، خاصَّة عند حاجتك للنص الموجود في تعليق الإصدار، بينما هذا النص طويل جدًا.

انقر بزر الماوس الأيمن (في نظام التشغيل Windows) أو اضغط على مفتاح Control مع النقر (في نظام التشغيل Mac OS) على المعلومات التي تريد نسخها، ثم اختر نسخ [اسم العنصر] . على سبيل المثال، انقر بزر الماوس الأيمن على تعليق الإصدار ثم اختر نسخ [تعليق الإصدار].

#### ضبط تفضيلات التفتيش

- ۱ اختر تحرير > تفضيلات (في Windows) أو Bridge CS4 > تفضيلات (في Mac OS)، وانقر تفتيش.
- ٢ قم بتحديد عناصر لكي يتم عرضها في لوحة التفتيش ثم انقر موافق. على سبيل المثال، قم بتحديد لوحة مشروع Version Cue لعرض البيانات والمهام المتعلقة بمشروع Version Cue لعرض البيانات والمهام المتعلقة بمشروع Version Cue المحدد.

# الفصل ٣: Adobe Version Cue

إن Adobe Version Cue® CS4 هو نظام إدارة أصول يتيح للمصممين العمل بشكل تعاوني على مجموعة من الملفات المشتركة. يمكن للمستخدمين تتبع ومعالجة إصدارات متعددة من الملفات بسهولة.

# العمل باستخدام Adobe Version Cue

#### حول Version Cue

يعمل Version Cue كخادم تخيلي يتيح للمصممين العمل بالتعاون على مجموعة من الملفات المشتركة. يمكن للمستخدمين تتبع ومعالجة إصدارات متعددة من الملفات بسهولة.

يتكون Version Cue من جزئين: خادم Version Cue ومحرك Adobe. يمكن تثبيت Version Cue Server على حاسبات محلية أو مخصصة ومحملة بمشاريع Version Cue ومراجعات PDF. يتصل قرص Adobe بخوادم Version Cue CS4. يظهر الخادم المتصل كقرص صلب أو قرص شبكي في Explorer، Finder، والشاشات مثل فتح وحفظ باسم.

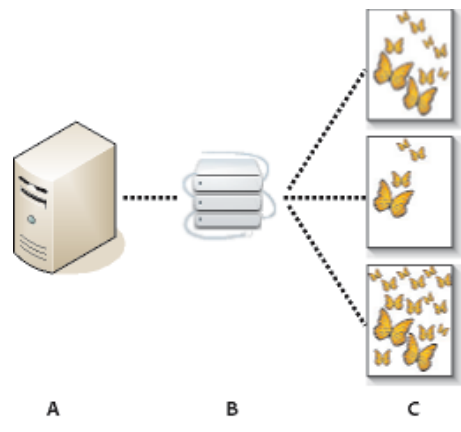

Version Cue

A . خادم B Version Cue . يتصل المستخدمين بالخادم باستخدام قرص Adobe . يتيح المستخدمين ملف ويقومون بحفظ إصدارات مختلفة منه

استخدم Version Cue لتعقب إصدرات ملف ما وأنت تعمل ولإتاحة تعاون مجموعة العمل مثل مشاركة الملفات، التحكم في الإصدرات، النسخ الاحتياطية، المراجعات الفورية، وإمكانية إتاحة وإيقاف إتاحة اللمفات. يمكنك تنظيم الملفات التى تتم إدارتها في Version Cue في مشاريع مشتركة وخاصة.

يتكامل Version Cue مع Adobe Bridge: استخدم Adobe Bridge كمتصفح ملفات لمشاريع Version Cue باستخدام Adobe Bridge، يمكنك الوصول إلى خوادم، مشاريع، وملفات Version Cue وعرض وبحث عن ومقارنة المعلومات عن الأصول التي تتم إدراتها في Version Cue.

استخدم إدارة خادم Version Cue لإنشاء وإدارة إمكانية وصول المستخدم، المشاريع، ومراجعات PDF؛ إدارة النسخ الاحتياطية؛ تصدير المحتوى، وقم بتعيين معلومات خادم Version Cue المتقدمة.

ملاحظة: لا يتوفر Version Cue في Adobe Bridge مع Adobe Belements ها Adobe Photoshop الخاص بـ Macintosh.

من أجل فيديو عن إعداد Version Cue، راجع www.adobe.com/go/lrvid4038\_vc.

## راجع أيضًا

العمل باستخدام خادم Version Cue الاتصال بالخوادم باستخدام قرص Adobe فيديو Version Cue

#### سيرعمل Version Cue

قبل أن تبدأ في استخدام ميزات Version Cue، ستحتاج لتثبيت وإعداد خادم Version Cue، قم بإنشاء مشروع، وتعيين مستخدمين له.

### تثبيت إعداد خادم Version Cue

عندما تقوم بتثبيت إصدار من Adobe Creative Suite 4، يتم تثبيت Version Cue على حاسبك، لكن لا يتم تشغيله. يمكنك تشغيل الخادم لتتيح مشاركة ملف بشكل بسيط. على أي حال، إذا كنت تريد أن تقوم بمشاركة أصول تتم إدارتها في Version Cue في مجموعة عمل، قم بتثبيت خادم Version Cue على حاسب مخصص يمكن الوصول إليه من الآخرين الموجودين على شبكتك. راجع تثبيت خادم Version Cue و قرص Adobe.

عندما تقوم بتشغيل الخادم لأول مرة، سيطلب منك تحديد إعدادات الخادم المبدئية. تتضمن تلك الإعدادات كلمة مرور لمدير النظام، اسم الخادم وإعدادات الرؤية، وصلاحيات المستخدم الافتراضية.

بمجرد أن تقوم بتثبيت وتشغيل خادم Version Cue، راجع استخدام إدارة خادم Version Cue لضبط المستخدمين، إنشاء المشاريع وتحرير خصائصها، إنشاء وإدارة مراجعات PDF، وإعداد خادم Version Cue. راجع تشغيل وإعداد خادم Version Cue.

## إنشاء مشروع وتعيين مستخدمين

إذا قمت بتعيين صلاحيات، فيمكن لك أو لمدير الخادم أن يقوم بإنشاء مشاريع وتعيين مستخدمين لهم. تخزن المشاريع اللفات المضافة إلى المشروع، وكذلك بيانات الملف الأولية كمعلومات وتعليقات الإصدار. بشكل افتراضي، تكون المشاريع التي يتم إنشائها في Version Vue خاصة. تقوم بتغيير حالة مشروع مشترك من أي منتج في أي وقت، يمكنك أن تحد من الوصول إلى المشروع بتعيين ذلك تسجيل دخول المستخدمين عندما يصلون إلى المشروع.

قم بإنشاء مشاريع باستخدام Adobe Bridge، وقائمة سياق Adobe، أو إدارة خادمVersion Cue. لتعيين خصائص متقدمة للمشروع، مثل طلب تسجيل الدخول من المستخدم وتعيين صلاحيات وصول للمستخدم، يجب أن تستخدم إدارة خادم Version Cue. راجع إنشاء مشاريع و إنشاء وإدارة مشاريع في إدارة خادم Version Cue.

#### استخدم قرص Adobe للاتصال بخادم

بعد أن تقوم بتشغيل خادم Version Cue، استخدم قرص Adobe للاتصال بخادم Version Cue. يمنحك قرص Adobe إمكانية الوصول لملفات مشروع خادم Version 20 في شاشات الحفظ باسم، فتح، و التصدير أو في Explorer (في Windows) أو Finder (في Mac OS). راجع الاتصال باستخدام قرص Adobe.

## إضافة ملفات إلى مشروع

بمجرد أن تقوم بإنشاء مشروع، يمكن لمدير الخادم والمستخدمين إضافة ملفات إلى المشروع. يمكن للمستخدمين إتاحة ملفات مشروع، وعمل التغييرات وإيقاف إتاحتهم. راجع إضافة ملفات ومجلدات إلى مشروع.

#### افتح، واحفظ، وانشئ إصدارات من ملفات المشروع

استخدم شاشات فتح، حفظ باسم، وشاشات إدارة الملفات الأخرى لفتح وحفظ ملفات المشروع. في ملفات مشروع Photoshop، Flash، InDesign، InCopy، و Illustrator، يتم إتاحتها آليًا عندما تبدأ بتحريرهم. يمكنك إيقاف إتاحتهم من خلال تلك التطبيقات باختيار ملف > إيقاف إتاحة أو عندما تقوم بإغلاق اللفات التي تم تحريرها. في التطبيقات الأخرى، قم بإتاحة أو إيقاف إتاحة الملفات يدويًا باستخدام Adobe Bridge أو قائمة سياق قرص Adobe في Finder أو Finder.

عندما تقوم بإيقاف إتاحة ملف مشروع تم تحريره، يمكنك إدخال تعليق على الإصدار الحفوظ. تمثل الإصدارات لقطة من الملف في وقت معين. يخزن خادم Version Cue كل الإصدارات من ملف ما بحيث يمكنك عرض إصدارات سابقة، قم بترقية إصدارات سابقة لتكون الإصدار الحالي، أو قم بحذف الإصدارات غير الضرورية أو المنتهية الصلاحية. راجع إصدارات Version Cue.

من أجل فيديو عن إعداد سير عمل Version Cue، راجع www.adobe.com/go/lrvid4038\_vc.

## باستخدام Version Cue CS4 مع التطبيقات الأخرى

يقوم قرص Adobe بإتاحة ملفات خادم Version لأي تطبيق، وليس فقط تلك الموجودة في Creative Suite. يعض التطبيقات تكون كاملة الإتاحة للعمل في Version Cue. على سبيل المثال، عندما تستخدم Photoshop CS4، لفتح ملف مخزن على خادم Version Cue، فإن اللف يتم إتاحته آليًا، عندما تقوم بإغلاق اللف، يمكنك اختيار أن تقوم بإيقاف إتاحته أو حفظه. تتضمن التطبيقات المتاح بها Adobe Bridge، Flustrator، Flash، InDesign، وAdobe، وy

ملاحظة: لاستخدام Version Cue مع Flash، حدد إتاحة Version Cue في تفضيلات العامة.

#### استخدام Version Cue مع تطبيقات غير Adobe

التطبيقات الأخرى مثل Microsoft Word لها إمكانية الوصول إلى ملفات خادم Version Cue. على أي حال، يجب عليك إيقاف إتاحة وإتاحة الملفات يدويًا باستخدام Adobe Bridge أو قائمة سياق قرص Adobe في Explorer أو Finder.

#### استخدام Version Cue مع تطبيقات CS3

إذا تضمنت مجموعة العمل كل من مستخدمي CS3 و CS4، يجب أن يستخدم CS3 شاشة Adobe للوصول إلى اللف مثلما في السابق. لا يتطلب تغيير في سير العمل. على أي حال، إذا قام مستخدم بحفظ ملف باستخدام تطبيقات CS4، قد لا يتمكن CS3 من فتح اللف. على سبيل المثال، إذا قام شخص ما بحفظ ملف InDesign CS4 بدون حفظه في تنسيق تبادلى، ولا يستطيع مستخدمى InDesign CS3 متح اللف.

#### استخدام Version Cue نع تطبيقات Adobe Production Premium

باستخدام Version Cue CS4 مع تطبيقات الفيديو مثل Adobe After Effects®Adobe Premiere® Pro غير مدعومة.

راجع أيضًا

إنشاء وإدارة المشاريع في Version Cue نقل المشاريع إلى خادم Version Cue CS4

## عرض معلومات Version Cue

في Photoshop، Illustrator، InDesign، InCopy، و Flash، يمكنك نقر مساحة الحالة تلك لعرض قائمة تحتوى على خيارات Version Cue.

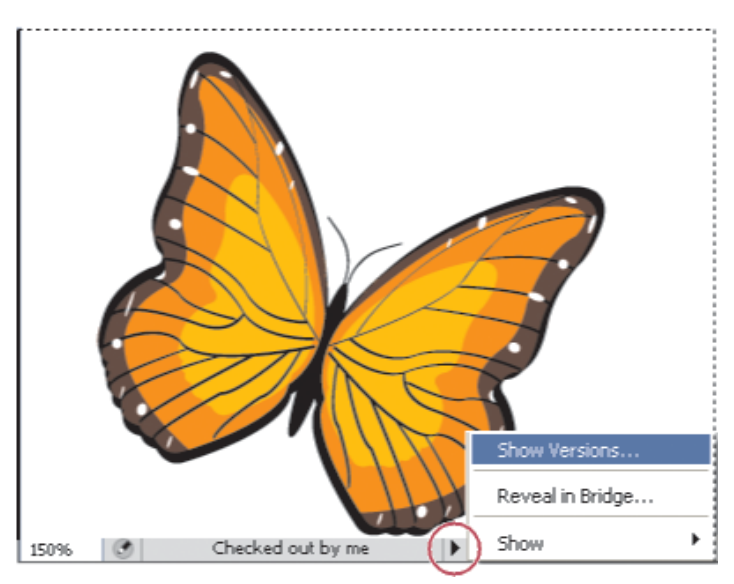

شريط الحالة

يعرض Adobe Bridge أيقونات الحالة لخوادم ومشاريع Version Cue ليجعلك تعرف إذا ما كانت مشتركة أو خاصة. أيقونات الحالة للمشاريع غير الفورية والخوادم غير الفورية لا تظهر في Adobe Bridge.

مشروع مشترك 🦡 يشير إلى أن المشروع المتوفر ومشارك مع مستخدمين آخرين.

مشروع خاص 🧼 يشير إلى أن المشروع المتوفر وغير مشارك مع مستخدمين آخرين.

خادم الشبكة 🅡 يشير إلى خادم Version Cue المتوفر.

يمكنك عرض معلومات عن خوادم، مشاريع، وأصول Version Cue باستخدام لوحة المفتش في Adobe Bridge.

## راجع أيضًا

"تدقيق ملفات Version Cue في Adobe Bridge" في الصفحة ٣٦ حالات الملف

## العمل باستخدام خادم Version Cue

## تثبيت خادم Version Cue ومحرك Adobe.

يتم تخزين مشاريع Version Cue والأصول المرتبطة بها في خادم Version Cue. عندما يكون Version Cue مثبتًا على حاسبك، فإن الخادم يكون متاحًا فقط إذا كان حاسبك في حالة تشغيل وإذا كان المستخدمين في مجموعتك لديهم اتصال بالخادم باستخدام قرص Adobe. هذا السيناريو غير مناسب للاستخدام الشخصي أو لمشاركة الملفات من الأشخاص.

بدلاً من ذلك، يمكنك تثبيت خادم Version Cue على حاسب مخصص يمكن للآخرين الوصول إليه على شبكتك. إن الأصول التي تتم إدارتها في Version Cue تكون متاحة دائمًا لجموعة العمل عندما يتصلون باستخدام قرص Adobe.

من أجل فيديو عن إعداد سير عمل Version Cue، راجع www.adobe.com/go/lrvid4038\_vc.

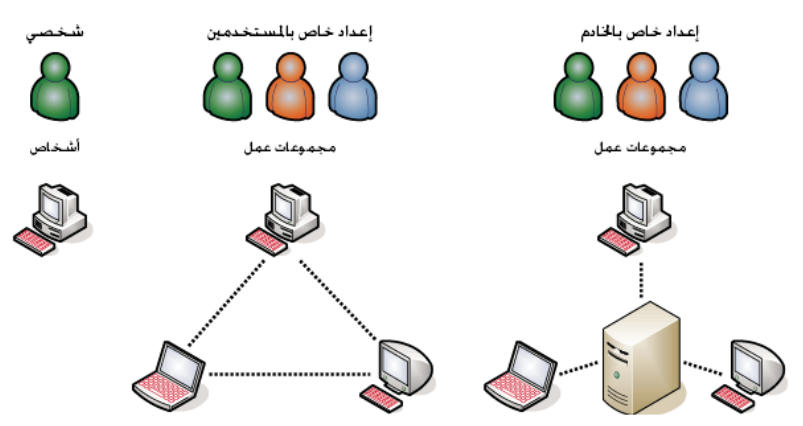

مشاركة ملفات محلية أو مبنية على الخادم: يمكن إعداد Version Cue للعمل في بيئة مستخدم أو مبنية على الخادم. في الأسلوب المبني على المستخدم، فإن الملفات والمشاريع تتم مشاركتها من قرص صلب خاص بفرد. في الأسلوب المبنى على الخادم، فإن خادم Version Cue يبقى على حاسب مخصص ومستقل.

## راجع أيضًا

#### إعداد فيديو سير عمل Version Cue

### تثبیت خادم Version Cue علی حاسبك

عندما تقوم بتنفيذ تثبيت افتراضي من Adobe Creative Suite 4 إصدارات Design، Web، أو Master Collection، فإن Version Cue يثبت خادم Version Cue على حاسبك، لكن لا يتم تشغيله.

إن خادم Version Cue أو قرص Adobe قد لا يتم إلغاء تثبيته إذا قمت بإلغاء تحديد أي من تلك الخيارات أثناء تنفيذ تثبيت مخصص عند إعداد أحد إصدارات Oreative إن خادم Version Cue أو قرص Adobe لتثبيتهم. Suite. لتثبيت Version Cue، قم بتشغيل إعداد مخصص مرة أخرى، وحدد خادم Version Cue وقرص Adobe لتثبيتهم.

## تثبیت خادم Version Cue علی حاسب مخصص

للتثبيت خادم Version Cue على حاسب مخصص، قم بتشغيل مثبت Creative Suite 4 إصدار Design، Web، Production Premium، أو Master Collection، أو Master Collection على الخصص، متبعًا التعليمات على الشاشة لتثبيت خادم Version Cue فقط.

## تشغيل وإعداد خادم Version Cue

لاستخدام خادم Version Cue، ستحتاج لتشغيله وضبط إعداداته المبدئية. بمجرد أن تقوم بضبط الإعدادات المبدئية، يمكنك ضبط إعدادات خادم Version Cue في تفضيلات Version Cue وتعيين إعدادات متقدمة للخادم (مثل إتاحة SSL) في إدارة خادم Version Cue.

من أجل فيديو عن إعداد خادم Version Cue، راجع www.adobe.com/go/lrvid4038\_vc.

- ۱ قم بأى من الأمور التالية:
- (§ Windows) افتح لوحة التحكم، قم بالنقر المزدوج على Adobe Version Cue CS4، ثم انقر بداية.
  - (في Mac OS) افتح تفضيلات النظام، انقر أيقونة Adobe Version Cue CS4، ثم انقر بداية.

يقوم Version Cue بتشغيل إدارة خادم Version Cue ويعرض نافذة الإعداد المبدئية في متصفح الويب الافتراضي. قد يستغرق الأمر بعض اللحظات لتشغيل مدير خادم Version Cue.

٢ في نافذة الإعداد المبدئي، قم بتعيين كلمة مرور إدارة النظام في مربع كلمة المرور. حدد نفس كلمة المرور في مربع تأكيد كلمة المرور.

ملاحظة: تأكد من تدوين كلمة المرور التي تحددها. إذا نسيت كلمة مرور إدارة النظام، ستحتاج لإعادة تثبيت خادم Version Cue.

- ۳ حدد اسم للخادم في مربع اسم الخادم.
- ٤ قم بتحديد خيار من قائمة رؤية الخادم:
- لتمنع المستخدمين الآخرين على شبكتك من رؤية الخادم، اختر خاص. يمكن الوصول إلى خوادم Version Cue الخاصة من حاسبك المحلى فقط.
- لتجعل الخادم مرئيًا للمستخدمين الآخرين في شبكتك، اختر مرئي للآخرين. (يجبب أن تقوم بضبط الخادم ليكون مرئي لتضمن للآخرين الوصول إلى المشاريع على الخادم).

**ملاحظة:** إذا كان Version Cue مثبنًا على حاسب يعمل بنظام تشغيل Windows والذي يستخدم حائط ناري وتريد أن تشارك الخادم مع آخرين، تأكد من أن منافذ TCP 3703 و5353 تركت مفتوحة، إذا قمت بإتاحة SSL لخادم Version Cue، أيضًا قم بترك المنفذ 3704 مفتوحًا. إذا كان Version Cue CS3 مثبنًا على نفس الحاسب، أيضًا اترك المنفذ 51000 مفتوحًا (و 51001 إذا قمت بإتاحة SSL). للتعليمات، راجع تعليمات Windows.

- انقر حفظ واستمرار.
- ٦ حدد اسم تسجيل الدخول (system بشكل افتراضي) وكلمة مرور، ثم انقر تسجيل الدخول. يمكنك عندئذ إنشاء مشروع، تعريف مستخدمين، وتعيين إعدادات أخرى للخادم.

بعد أن تقوم بإعداد خادم Version Cue، استخدم قرص Adobe للاتصال بالخادم، الاتصال بقرص Adobe يتيح لك عرض الخادم كقرص محمل.

## راجع أيضًا

إدارة خادم Version Cue حل المشاكل الاتصال باستخدام قرص Adobe إعداد فيديو سبر عمل Version Cue

## ضبط تفضيلات خادم Version Cue

يمكنك ضبط العديد من إعدادات خادم Version Cue في تفضيلات Version Cue، مثل مقدار الذاكرة العشوائية المتوفر من أجل Version Cue. لضبط الإعداد المتقدم، مثل إتاحة SSL، تغيير اسم خادم Version Cue أو إعادة ضبط أقفال المستخدم، استخدم إدارة خادم Version Cue.

## راجع أيضًا

مهام إدارة خادم Version Cue متقدمة

#### تفضيلات إمكانية الوصول خادم Version Cue

- ۱ قم بأحد الأمور التالية للوصول إلى تفضيلات Version Cue:
- افتح لوحة التحكم وقم بالنقر المزدوج على Adobe Version Cue CS4 (في Windows) أو انقر Adobe Version Cue CS4 في تفضيلات النظام (في Mac OS).
  - في Windows، قم بالنقر المزدوج على أيقونة Version Cue 💽 في شريط المهام في الجانب الأيمن السفلي من الشاشة.
- في Mac OS، انقر أيقونة Version Cue 20 في أين شريط القوائم في أعلى الشاشة، واختر تفضيلات Version Cue CS4 من القائمة.
   ملاحظة: تكون أيقونة Version Cue مخفية بشكل افتراضي. لتجعلها مرئية، حدد إظهار إيقونة Version Cue CS4 الموجودة في شريط المهام (في Windows) أو إظهار حالة Version Cue CS4 في شريط المهام (في Windows) أو إظهار حالة Version Cue CS4 في شريط المهام (في Windows) أو إظهار حالة Cue Cs4 في أيضا الموائم في أعلى الشامة، واختر تفضيلات Version Cue CS4 من القائمة.
  - ۲ انقر صفحة الإعدادات في تفضيلات Adobe Version Cue CS4.

#### عمل خادم Version Cue مرئيًا

- ۱ افتح تفضیلات Version Cue.
- ٢ لضمان وصول الآخرين إلى مشاريع Version Cue على الخادم، اختر هذا الخادم مرئي للآخرين من قائمة رؤية الخادم. لإخفاء خادم Version Cue عن المستخدمين الآخرين، اختر خاص.

**ملاحظة:** إذا كان Version Cue مثبّتًا على حاسب يعمل بنظام تشغيل Windows والذي يستخدم حائط ناري وتريد أن تشارك الخادم مع آخرين، تأكد من أن منافذ TCP 3703 و5353 تركت مفتوحة. إذا قمت بإتاحة SSL لخادم Version Cue ، أيضًا قم بترك المنفذ 3704 مفتوحًا. إذا كان Version Cue CS3 مثبّتًا على نفس الحاسب، أيضًا اترك المنفذ 51000 مفتوحًا (و51001 إذا قمت بإتاحة SSL). للتعليمات، راجع تعليمات Windows.

۳ انقر تطبيق.

### تعيين حجم مجموعة عمل

- ۱ افتح تفضیلات Version Cue.
- ۲ من قائمة حجم مجموعة العمل، اختر عدد المستخدمين الذين يستخدمون خادم Version Cue في يوم معين. يتحكم هذا الإعداد في كيفية معالجة خادم Version Cue الحمل المتوقع.
  - ۳ انقر تطبيق.

## تعيين الذاكرة العشوائية

المقدار الافتراضي للذاكرة المحددة (128 ميجابايت) غير كافية لمجموعات عمل مكونة من أقل من 10 أشخاص ومشاريع ذات أقل من 1000 أصل. قم بتعيين 256 ميجابايت على الأقل من أجل مجموعات عمل أكبر ومشاريع ذات أصول تصل إلى 1000 أصل. قم بتعيين 512 ميجابايت على الأقل من الذاكرة إذا كنت تعمل بمشاريع لكل منها أكثر من 1000 أصل أو بأكثر من 50 مشروع، بغض النظر عن حجم مجموعة العمل.

- ۱ افتح تفضیلات Version Cue.
- ۲ في مربع استخدام الذاكرة، قم بإدخال مقدار الذاكرة التي تريد توفيرها لـ Version Cue (القيمة الافتراضية هي 128 ميجابايت).
  - ۳ انقر تطبيق.

## إبقاء أيقونة Version Cue مرئية

- ۱ افتح تفضیلات Version Cue.
- ۲ حدد إظهار الإيقونة في شريط المهام (في Windows) أو إظهار حالة الخادم في شريط القوائم (في Mac OS) لإبقاء أيقونة Version Cue مرئية.
  - ۳ انقر تطبيق.

#### تشغيل Version Cue عند تشغيل الحاسب

- ۱ افتح تفضیلات Version Cue.
- ۲ حدد تشغيل الخادم عند تشغيل الحاسب.
  - ۳ انقر تطبيق.

## تغيير مكان مجلد البيانات

يحتوي مجلد البيانات على ملفات تحافظ على تكاملية مشاريع Version Cue، إصدرات ملفات، وبيانات أولية. يمكنك تغيير مكان مجلد البيانات؛ على أي حال، لا يمكنك نقله إلى قرص شبكي. إذا قمت بنقل مجلد البيانات إلى قرص خارجي في Mac OS، تأكد من أن إلغاء تحديد تجاهل صلاحيات اللف في شاشة عرض المعلومات الخاصة بالقرص.

هام: قم بإيقاف تشغيل خادم Version Cue قبل أن تقوم بتغيير مكان المجلد. لا تحاول نقل هذا المجلد يدويًا أو تحرير أي من الملفات في مجلد بيانات Version Cue.

- ۱ إيقاف تشغيل خادم Version Cue.
  - ۲ افتح تفضیلات Version Cue.
- ۳ انقر صفحة الأماكن في تفضيلات Adobe Version Cue CS4.
- ٤ انقر زر الاختيار الموجود بجوار مكان مجلد البيانات الحالي، وحدد المكان الجديد للمجلد. اختر مكان على الحاسب (بما في ذلك الأقراص الخارجية) حيث يتم تثبيت خادم Version Cue.
  - انقر موافق.

## راجع أيضًا

إيقاف تشغيل أو إعادة تشغيل خادم Version Cue

## نقل المشاريع إلى خادم Version Cue

إذا كنت تستخدم Version Cue CS3 حاليًا، فأنت تحتاج لنقل مشاريعك إلى Version Cue CS4. عندما تقوم بنقل مشاريع Version Cue CS3 إلى Version Cue CS4 وكنت تستخدم CS4

قبل أن تنقل المشاريع، اطلب من كل المستخدمين أن يقوموا بإتاحة أصولهم بحيث تكون بيانات المشروع محدثة.

Version Cue CS3 Plugins على الحاسب المثبت به Version Cue CS3 Plugins وانسخه إلى مجلد Version Cue CS3 Plugins.

يظهر مجلد com.adobe.versioncue.migration\_3.1.2 في الأماكن التالية:

- (في Windows) Program Files/Common Files/Adobe/Adobe Version Cue CS4/Server/cs3-migration-plugin
- Mac OS) Library/Application Support/Adobe/Adobe Version Cue CS4/Server/cs3-migration-plugin في
  - ۲ قم بإعادة تشغيل Version Cue CS3.
  - ۳ تشغيل Version Cue CS4 وتسجيل الدخول إلى إدارة الخادم.
  - ٤ انقر صفحة متقدم، ثم انقر إدراج بيانات Version Cue CS3.
  - قم بتسجيل الدخول وبإدخال كلمة مرور خاصة بمدير Version Cue CS3، وانقر تسجيل الدخول.
    - ٦ حدد المشروع الذي تريد نقله، وانقر نقل.

**ملاحظة:** إذا كان مشروع Version Cue CS3 له نفس اسم مشروع موجود على خادم Version Cue CS4، سيقوم Version Cue CS3 بإلحاق رقم بنهاية اسم مشروع Version Cue CS3 (مثل ، مشروع اختباري (2)." إذا كان لاسم مستخدم Version Cue CS3 نفس الاسم لمستخدم موجود على خادم Version Cue CS4، فإن Version Cue Ls يستخدم حساب مستخدم Version Cue CS4 الموجود بالفعل.

- ۷ عندما تعرض إدارة خادم Version Cue صفحة التأكيد، انقر نهاية.
  - ۸ قم بإيقاف خادم Version Cue.
  - ۹ قم بإعادة تثبيت Version Cue CS3.
  - ۱۰ قم بإعادة تشغيل خادم Version Cue CS4.

تؤدي تلك العملية لإعادة ضبط المنفذ ليسمح بالوصول لمكونات كل من Adobe CS3 و Adobe CS4.

## راجع أيضًا

تسجيل الدخول في إدارة خادم Version Cue باستخدام Version Cue CS4 مع التطبيقات الأخرى

## إيقاف أو إعادة تشغيل خادم Version Cue

عندما تقوم بإيقاف تشغيل خادم Version Cue، فأنت توقف إتاحة مشاريع Version Cue الموجود على الخادم.

كل مرة تقوم فيها بإعادة تشغيل خادم Version Cue، فإنه يقوم بتنفيذ تحقق تكامل وعمل إصلاحات، حسب الضرورة. لضمان أفضل أداء، قم بإعادة تشغيل خادم Version Cue بحيث يقوم بالتحقق من التكامل وعمل الإصلاحات.

- قم بأحد الأمور التالية للوصول إلى تفضيلات Version Cue:
- (في Windows) افتح لوحة التحكم وقم بالنقر المزدوج على Adobe Version Cue CS4 أو قم بالنقر المزدوج على أيقونة Version Cue 🔽 في شريط المهام في الركن الأيمن السفلي من الشاشة.
- (في Mac OS) انقر Adobe Version Cue CS4 في تفضيلات النظام، أو انقر أيقونة Version Cue 🚺 في شريط القوائم في أعلى الشاشة، واختر تفضيلات Version Cue Cs
   Cue
  - ۲ انقر صفحة الإعدادات في شاشة Adobe Version Cue CS4.
  - لإيقاف تشغيل خادم Version Cue، انقر إيقاف. عندما تسأل، انقر نعم (في Windows) أو إيقاف تشغيل (في Mac OS).

- لإعادة تشغيل خادم Version Cue، انقر إيقاف، ثم انقر تشغيل.
- لتشغيل Version Cue أليًا عند تشغيل الحاسب، حدد تشغيل Version Cue CS3 عند تشغيل الحاسب.
  - ۳ انقر موافق (في Windows) أو تطبيق الآن (في Mac OS).

يمكنك أيضًا إعادة تشغيل خادم Version Cue بنقر إعادة تشغيل الخادم في صفحة متقدم من إدارة خادم Version Cue.

## راجع أيضًا

مهام إدارة خادم Version Cue متقدمة الانفصال من خادم Version Cue

## الاتصال بخادم Version Cue باستخدام WebDAV.

تنصح Adobe بإدارة ملفات غير Adobe باستخدام قرص Adobe و Adobe Bridge. على أي حال، إذا كنت تتعاون مع أخرين ليس لديهم إمكانية وصول إلى أدوات Adobe، يمكنك استخدام عنوان ربط خادم Version Cue WebDAY للوصول إلى المشروع على خادم Version Cue.

يمكنك الوصول إلى خادم Version Cue باستخدام تطبيق متوافق مع WebDAV، مثل تطبيق Microsoft Office. في Windows، قم بتعيين مشروع على خادم Version Cue مثل مكان على الشبكة بتعيين عنوان ربط WebDAV الخاص بالمشروع. في Mac OS، قم بتعيين عنوان ربط WebDAV الخاص بالمشروع باستخدام أمر اتصال بالخادم من الباحث. قبل محاولة الاتصال، ارجع إلى الوثائق الخاصة بتطبيقك لاستخدام ميزاته في الاتصال بـ WebDAV.

فقم بإدخال عنوان ربط WebDAV الخاص بـVersion Cue، ورقم المنفذ (3703، أو 51000 إذا كنت تتصل بخادم يعمل على نفس النظام كفضاء عمل خادم Version Cue.
فصاء عمل خادم Cue،webdav، واسم المشروع. على سبيل المثال: http://153.32.235.230:3703/webdav/اسم المشروع

## الاتصال باستخدام قرص Adobe

## حول قرص Adobe.

يتيح لك قرص Adobe الاتصال بخوادم Version Cue CS 4. تظهر الخوادم المتصلة في نظامك كقرص صلب أو قرص شبكي محمل. عند الاتصال بخادم من خلال قرص Adobe، يمكنك فتح وحفظ ملفات Version Cue بعدة طرق. يمكنك استخدام نوافذ Explorer أو Finder مثل شاشات فتح، إدراج، تصدير، وضع، حفظ، أو حفظ باسم.

عندما يكون خادم Version Cue في حالة تشغيل، قم بالنقر بزر الماوس الأيمن (في Windows) أو النقر مع الضغط على مفتاح Crl (في Mac OS) على مجلد أو ملف أو سطح المكتب يعرض قائمة قرص Adobe CS\$ في قائمة السياق. يمكنك استخدام هذه القائمة للاتصال بخادم، تحقق من الملفات يدويًا، وقم بتنفيذ مهام أخرى.

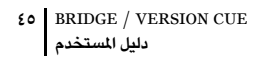

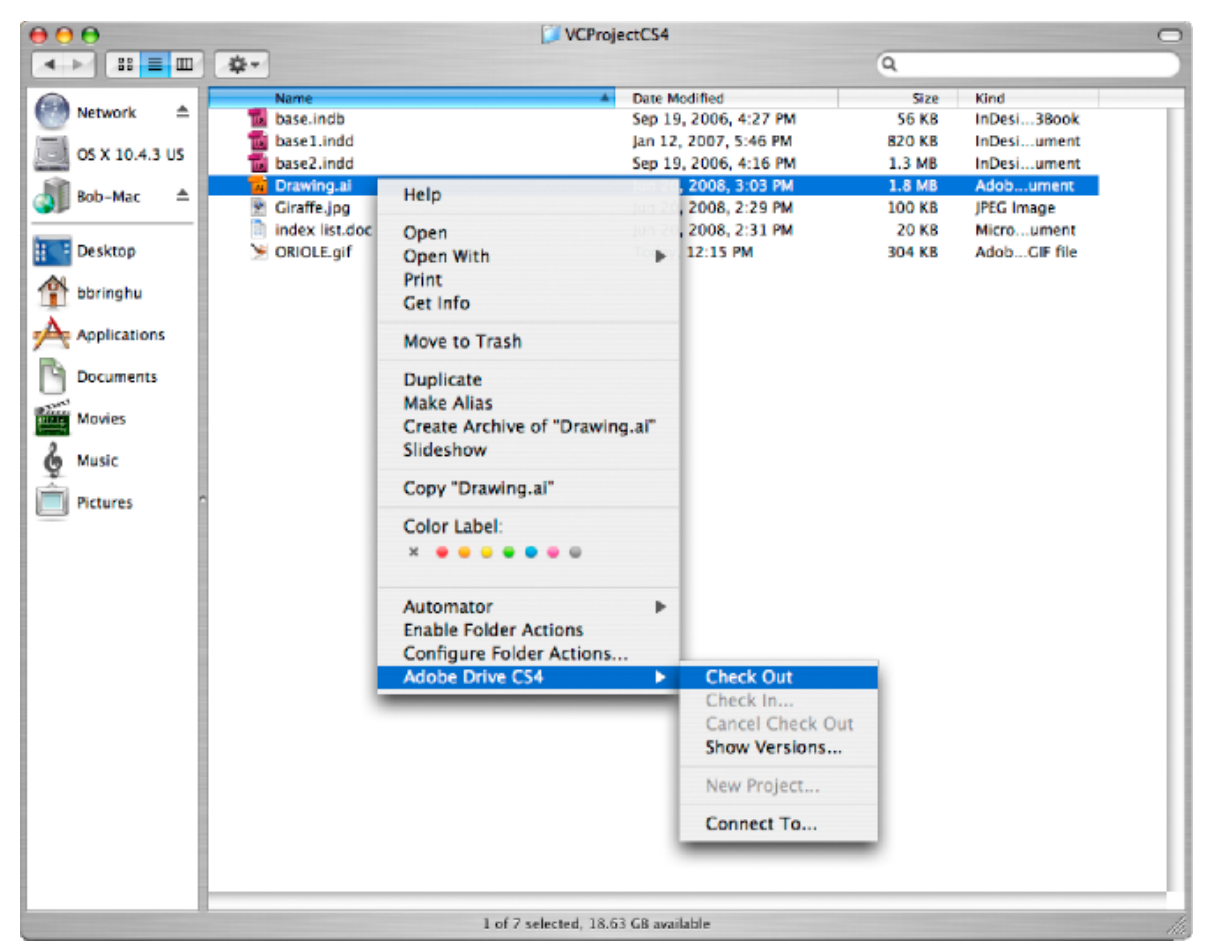

أوامر قائمة سياق Adobe Drive CS4

إن عملية فتح وحفظ ملفات Version Cue في شاشات الفتح وحفظ باسم هي عملية بسيطة. حدد خادم Version Cue في نفس المكان الذي قمت بتحديد قرص صلب أو قرص شبكي منه. في Windows، افتح الشاشة وانقر My Computer. في Mac OS، حدد خادم Version Cue من القائمة الموجودة في أعلى الشاشة حيث تظهر الأقراص المحملة.

**ملاحظة:** الإصدارات السابقة من suite تتضمن زر "شاشة Adobe" والذي يمنحك إمكانية الوصول لميزات Version Cue. الاتصال بالخوادم من خلال قرص Adobe يزيل الاحتياج لشاشة Adobe. دلیل المستخدم BRIDGE / VERSION CUE

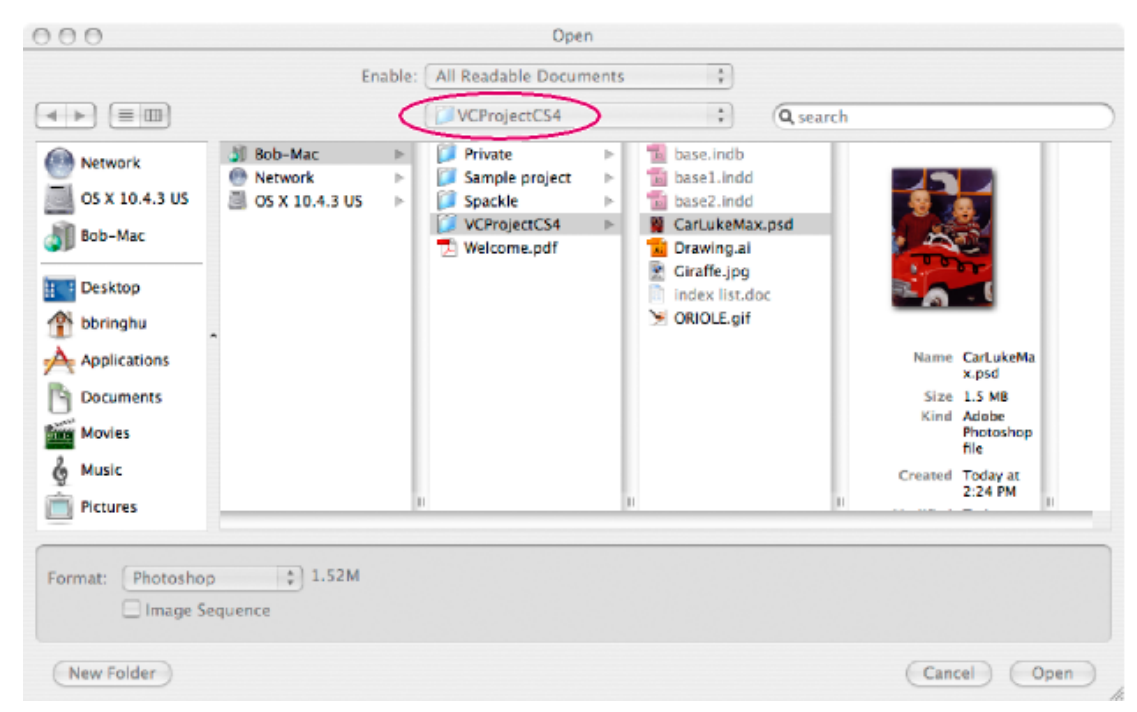

شاشة فتح مع عرض ملفات مشروع Version Cue

## الاتصال بالخوادم باستخدام قرص Adobe

الاتصال بخادم من خلال قرص Adobe يتيح لك عرض ملفات مشروع الخادم في Windows Explorer أو Mac OS Finder. لديك أيضًا إمكانية وصول إلى تلك الملفات في شاشات فتح وحفظ باسم، وشاشات إدارة الملفات الأخرى.

عندما تحتاج للعمل بمشاريع Version Cue موجودة على شبكة فرعية مختلفة، يمكنك استخدام عنوان IP الخاص بالحاسب للوصول إلى خادم Version Cue البعيد، طالما إنه مضبوطًا ليكون مرئيًا للمستخدمين الآخرين. إن خوادم Version Cue الموجودة ضمن الشبكات الفرعية والمضبوطة لتكون مرئية آليًا.

- ۱ تأكد من أن خادم Adobe Version Cue في حالة تشغيل.
  - ۲ قم بأحد الأمور التالية:
- في Explorer أو Finder، انقر بزر الماوس الأيمن (في Windows) أو انقر مع الضغط على مفتاح Ctrl (في Mac OS) على مجلد أو سطح مكتبك ثم اختر قرص Adobe
   في Finder أو Mac OS X Leopard، انقر بنار الماوس الأيمن (في Mac OS X Leopard) أو انقر مع الضغط على مفتاح Ctrl
  - في Adobe Bridge، اختر أدوات> Version Cue > الاتصال ب، أو انقر أيقونة الاتصال بـ 📲.
    - ۳ انقر أيقونة خادم Version Cue.
      - ٤ قم بأحد الأمور التالية:
  - للاتصال بخادم محلى أو مرئى، حدد أحد الخوادم المتاحة وانقر اتصال. ثم قم بتعيين الاسم، كلمة المرور، والمعلومات المطلوبة الأخرى، وانقر اتصال.
- للاتصال بخادم عن بعد، انقر اتصال بخادم يدويًا. اكتب عنوان الإنترنت IP، أو DNS، ورقم المنفذ الخاصين بخادم Version Cue (على سبيل المثال، //http: (153.32.32:3703). إذا كنت تتصل بخادم موجود على نفس النظام الموجود به خادم Version Cue، قم بإلحاق رقم المنفذ 51000 لنهاية عنوان ربط Version Cue (http://153.32.32:351000).

اعرض صفحة تسجيل الدخول إلى نافذة إدارة خادم Version Cue لتعريف عنواين ربط Version Cue التي يستخدمها المستخدمين عن بعد وتطبيقات WebDAV التي تحتاج للوصول إلى الخادم.

يتم تضمين اختصار إلى خادم عن بعد آليًا في قائمتك الخاصة بخوادم Version Cue المتوفرة.

بعد أن تتصل بخادم، يمكنك إقفال نافذة Adobe Drive لتبقى متصلاً. إذا كنت تريد أن تغير الإعدادات أو أن تتصل بخادم أو خدمة مختلفة، افتح نافذة Adobe و محتلفة، افتح نافذة Drive و أن تتصل بخادم أو خدمة مختلفة، افتح نافذة Drive و أن تتصل بخادم أو خدمة مختلفة، افتح نافذة Adobe

## راجع أيضًا

تشغيل وإعداد خادم Version Cue حل المشاكل

## تحرير إعدادات اتصال Adobe Drive

- Mac في بزر الماوس الأيمن (في Windows) أو انقر مع الضغط على مفتاح Control (في Mac OS) على ملف أو سطح مكتبك واختر Adobe Drive > الاتصال بـــ (في Mac OS) مانقر بزر الماوس الأيمن (في Adobe Drive > الاتصال بـــ (في OS X Leopard) مانقر بزر الماوس الذيد > Adobe Drive > الاتصال بـــ (
  - ۲ في نافذة Adobe Drive، انقر خيار الإعدادات أسفل الخوادم المتصلة.
    - ۳ قم بأحد الأمور التالية:

**تذكرني** حدد هذا الخيار لتتجنب كتابة اسم المستخدم وكلمة المرور الخاصين بك كل مرة تقول فيها بالاتصال بالخادم.

اتصال آلي عندما يبدأ الحاسب في العمل حدد هذا الخيار للاتصال بخادم عندما تقوم بتشغيل الحاسب. تأكد من أنك أو مدير النظام تقوم بتحديد خيار تشغيل الخادم عند بدء تشغيل الحاسب في شاشة خادم Adobe Version Cue بحيث يكون لدى Adobe Drive خادم متاح للاتصال بــ.

افتح في Explorer (في Windows)/افتح في Finder (في Mac OS) حدد هذا الخيار لفتح مجلد المشروع في Explorer أو Finder. يمكنك إضافة، إزالة، أو تحرير الملفات في مجلد المشروع.

انفصال الخادم هذا الخيار يفصل Adobe Drive من خادم Version Cue.

إدارة الخادم هذا الخيار يفتح نافذة إدارة خادم Version Cue. إنه كما لو قمت بنقر زر إدارة الخادم في تفضيلات Version Cue.

## ضبط تفضيلات قرص Adobe

۱ افتح قرص Adobe، وانقر تفضيلات.

۲ حدد أي من الخيارات التالية، ثم انقر حفظ.

التخزين المؤقت يخزن التخزين المؤقت معلومات لتحسين الأداء عندما تتصل بخادم باستخدام قرص Adobe. علمًا بأن، حفظ التخزين المؤقت يحتاج إلى مساحة على قرص التخزين.

- انقر حرك التخزين المؤقت لتحدد أين يتم تخزين ملفات التخزين المؤقت (يجب عليك الانفصال من أي خادم قبل عمل ذلك).
- حدد حجم التخزين المؤقت لتحدد حد الملفات المخزنة مؤقتًا. عندما يصل التخزين المؤقت إلى الحد، فإن الملفات المخزنة مؤقتًا الأقدم يتم حذفها آليًا.
  - انقر تفريغ التخزين الاحتياطي لحذف كل الملفات المخزنة بشكل مؤقت.

التسجيل حدد إذا ما كان التسجيل يظهر على هيئة معلومات، تحذير، أو خطأ. انقر فتح ملف تسجيل لتفتح ملف تسجيل في محرر النص الافتراضي. يعرض ملف التسجيل أماكن التثبيت والإعداد الخاصين بالخادم.

# العمل باستخدام مشاريع Version Cue

## حول مشروعات Version Cue

يتم تخزين مشاريع Version Cueعلى خوادم Version Cue. تخزن المشاريع النسخ الأساسية من اللفات المضافة إلى المشروع، مثل إصدارات الملف وبيانات الملف الأخرى، مثل تعليقات وتواريخ الإصدار. عندما يتم تعيين أن يكون خادم Version Cue مرئيًا وتكون المشاريع مشاركة، فإن العديد من المستخدمين يمكنهم أن يصلوا إلى المشاريع، والتي يمكن أن تحتوي على ملفات Adobe وغير Adobe.

يمكنك إنشاء وإدارة مشاريع فقط إذا كان لديك صلاحيات مناسبة في إدارة خادم Version Cue.

## راجع أيضًا

حول ملفات مشروع حول الإصدارات إنشاء وإدارة المستخدمين

## إنشاء مشاريع

يمكنك إنشاء مشاريع باستخدام إدارة Adobe Bridge أو قائمة سياق Adobe Drive أو إدارة خادم Version Cue، والتي توفر خيارات لتعيين خصائص مشروع متقدمة.

يجب أن كون لديك صلاحيات إدارة مشروع لتتمكن من إنشاء مشاريع في Version Cue. إذا قمت بإنشاء مشروع مشترك، تأكد من أن خادم Version Cue تم ضبطه ليكون مرئيًا للآخرين. إذا كان الخادم خاصًا، فإن المستخدمين الآخرين لا يمكنهم الوصول إلى المشروع المشترك. إذا كان الإعداد يسمح، فإن المشاريع الجديدة متاحة للمستخدمين الآخرين فقط بعد أن يتصلوا أو يعيدوا الاتصال بالخادم.

## راجع أيضًا

إنشاء وإدارة المستخدمين

## إنشاء مشروع باستخدام إدارة خادم Version Cue

- Adobe Version Cue . في Windows، افتح لوحة التحكم وقم بالنقر المزدوج على Adobe Version Cue CS4. في Mac OS، انقر Mac OS، انقر Adobe Version Cue CS4.
  - ۲ انقر إدارة الخادم، وقم بتسجيل الدخول. (يجب أن يكون لديك صلاحيات إدارية لإنشاء مشروع).
    - ۳ اختر إنشاء مشروع على الصفحة الرئيسية، أو انقر صفحة المشاريع وانقر جديد.
  - ٤ حدد إذا ما كنت تريد إنشاء مشروع فارغ أو إنشاء مشروع تقوم بإدراجه من مجلد، خادم FTP، أو خادم WebDAV.
    - اتبع التعليمات لإنهاء إنشاء المشروع. (راجع إنشاء وإدارة مشاريع في إدارة خادم Version Cue.)

## قم بإنشاء مشروع في Adobe Bridge

- ۱ استخدم Adobe Drive للاتصال بخادم Version Cue كمدير أو كمستخدم بصلاحبات إنشاء مشروع.
  - ۲ قم بتشغیل Adobe Bridge.
- ۳ افتح خادم Version Cue حيث تريد أن تحفظ المشروع، ثم اختر أدوات > Version Cue > مشروع جديد.

إذا كان Version Cue لا يظعر في قائمة الأدوات، تأكد من أن Version Cue CS4 و Adobe Version Cue SC4 SDK محددان في تفضيلات نص تشغيل Adobe Bridge> راجع لا يمكن أن ترى ميزات Version Cue في Adobe Bridge.

- ٤ في شاشة المشروع الجديد، قم بإدخال اسم للمشروع في مربع نص اسم المشروع ووصف في مربع معلومات المشروع.
  - لتجعل هذا المشروع وملفاته متوفرة للآخرين، حدد مشاركة هذا المشروع مع الآخرين.
    - ٦ انقر موافق.

## إنشاء مشروع باستخدام Adobe Drive

- ۱ استخدم Adobe Bridge للاتصال بخادم Version Cue كمدير أو كمستخدم ذو صلاحيات إنشاء مشروع.
  - ۲ في Explorer أو Finder، افتح مجلد خادم Version Cue.
- ۳ انقر بزر الماوس الأيمن (في Windows) أو انقر مع الضغط على مفتاح Control (في Mac OS) على مجلد خادم Version Cue، ثم اختر Adobe Drive CS4 > مشروع جديد.)
  - ٤ في شاشة المشروع الجديد، قم بإدخال اسم للمشروع في مربع نص اسم المشروع ووصف في مربع معلومات المشروع.
    - لتجعل هذا المشروع وملفاته متوفرة للآخرين، حدد مشاركة هذا المشروع مع الآخرين.
      - ٦ انقر موافق.

## فتح مشروع

يمكنك فتح مشاريع مخزنة على خادم Version Cue محلى أو فتح مشاريع مشتركة على خادم عن بعد معد ليكون مرئى للآخرين.

بعد أن تقوم بفتح مشروع، يمكنك إضافة ملفات إلى مجلد المشروع والعمل عليهم. لاستخدام قائمة السياق، انقر بزر الماوس الأيمن (في Windows) أو انقر مع الضغط على مفتاح Ctrl على أي ملف مشروع، واختر خيار من قائمة قرص Adobe CS4.

## راجع أيضًا

ضبط تفضيلات خادم Version Cue الاتصال بالخوادم باستخدام قرص Adobe

## افتح مشروع باستخدام Adobe Drive

- ۱ استخدام Adobe Drive للاتصال بخادم Version Cue.
- ۲ في نافذة Adobe Drive، انقر الإعدادات الموجودة أسفل خادم Version Cue المتصل به Adobe Drive، ثم انقر فتح في Explorer (في Windows) أو فتح في Finder (في Mac OS).
  - ۳ افتح المشروع.

## فتح مشروع في Windows

- ۱ استخدم Adobe Drive للاتصال بخادم Version Cue.
- ۲ في Windows Explorer، افتح My Computer (في Windows XP) أو Computer (في Vista).
  - ۳ حدد مكان خادم Version Cue وقم بالنقر المزدوج على الاسم.

## فتح مشروع في Finder

- ۱ استخدم Adobe Drive للاتصال بخادم Version Cue.
  - ۲ في نافذة Finder، انقر خادم Version Cue المحمل.

## فتح مشروع في Adobe Bridge

- ۱ استخدم Adobe Bridge للاتصال بخادم Version Cue.
  - ۲ انقر Version Cue في لوح المفضلة.
  - ۳ قم بالنقر المزدوج على الخادم لعرض مشروعه.
    - ٤ قم بالنقر المزدوج على المشروع لفتحه.

## تحرير خصائص مشروع

يمكنك تحرير اسم المشروع والوصف في Adobe Bridge. على أي حال، إذا كنت تريد إتاحة الحماية، بتحرير أو تعيين مستخدمين، أو طلب تسجيل الدخول من المستخدمين، فاستخدم إدارة خادم Version Cue كبديل.

- ۱ قم بأحد الأمور التالية:
- في Adobe Bridge، حدد المشروع ثم اختر أدوات > Version Cue > تحرير الخصائص.
- في Bridge، حدد المشروع، اختر نافذة > لوحة المدقق / وانقر تحرير خصائص، في منطقة مهام المشروع من لوحة المدقق.
- ٢ في شاشة تحرير الخصائص، قم بإدخال اسم في مربع اسم المشروع. لتغيير وصف المشروع، قم بإدخال النص في مربع معلومات المشروع.
  - ۳ انقر حفظ.

ملاحظة: لتحرير خصائص المشروع المتقدمة في إدارة خادم Version Cue، انقر إدارة خادم في شاشة تحرير خصائص.

## راجع أيضًا

فتح مشروع حول ملفات مشروع إنشاء وإدارة مشاريع في إدارة خادم Version Cue

## تغيير الحالة المشتركة لمشروع ما

بشكل افتراضي، تكون مشاريع Version Cue CS4 تكون خاصة، يمكنك تغيير حالة مشروع مشارك في أي وقت. إذا قمت بتغيير حالة مشروع إلى مشترك، تأكد من أن خادم Version Cue تم ضبطه ليكون مرئيًا للآخرين. إذا كان الخادم خاص، فإن المستخدمين الآخرين لا يمكنهم الوصول إلى المشروع المشترك إلا إذا تم منحهم إمكانية وصول.

🕥 يمكنك استخدام إدارة خادم Version Cue لتطلب تسجيل الدخول إلى مشاريع مشاركة، إلا إذا تحصر إماكنية الوصول على مستخدمين معينين.

## راجع أيضًا

فتح مشروع إنشاء وإدارة مشاريع في إدارة خادم Version Cue

## مشاركة أو عدم مشاركة مشروع من Adobe Bridge

- ١ انقر Version Cue في لوحة المفضلة، وقم بالنقر المزدوج على الخادم في لوحة المحتوى.
  - ۲ حدد المشروع، ثم قم بتنفيذ إحدى الأمور التالية:
  - اختر أدوات > Version Cue > مشاركة مشروع أو إلغاء مشاركة مشروع.
- اختر نافذة > لوحة المفتش، وانقر تحرير الخصائص في لوحة المفتش. حدد أو إلغى تحديد مشاركة هذا المشروع مع الآخرين، وانقر حفظ.

## مشاركة أو عدم مشاركة مشروع باستخدام إدارة خادم Version Cue

- ۱ قم بأحد الأمور التالية:
- (في Windows) افتح لوحة التحكم وقم بالنقر المزدوج على Adobe Version Cue CS4، أو انقر بزر الماوس الأيمن على أيقونة Version Cue S في شريط المهام واختر إدارة الخادم.
  - (في Mac OS) انقر Adobe Version Cue CS4 في تفضيلات النظام، أو انقر أيقونة Version Cue في أعلى الشاشة، ثم انقر إدارة الخادم.
    - ۲ اكتب اسم تسجيل دخولك وكلمة المرور في مربعات النص، وانقر تسجيل الدخول.
      - ۳ انقر صفحة المشاريع، وانقر المشروع الذي تريد تحريره.
      - ٤ حدد أو إلغى تحديد مشاركة هذا المشروع مع الآخرين، وانقر حفظ.

## تغيير مكان النسخ الاحتياطية لمشروع

قم بإيقاف تشغيل خادم Version Cue قبل أن تقوم بتغيير مكان مجلد التخزين الاحتياطي. لا تنقل هذا المجلد يدويًا.

- ۱ قم بإيقاف تشغيل خادم Version Cue (راجع إيقاف تشغيل أو إعادة تشغيل خادم Version Cue).
  - ۲ قم بأحد الأمور التالية للوصول إلى تفضيلات Version Cue:
- (في Windows) افتح لوحة التحكم وقم بالنقر المزدوج على Adobe Version Cue CS4، أو انقر بزر الماوس الأيمن على أيقونة Version Cue 💽 في شريط المهام واختر إدارة الخادم.
  - (في Mac OS) انقر Adobe Version Cue CS4 في تفضيلات النظام، أو انقر أيقونة Version Cue في أعلى الشاشة، ثم انقر إدارة الخادم.
    - ۳ انقر صفحة الأماكن في تفضيلات Adobe Version Cue CS4.
    - ٤ انقر زر الاختيار الموجود بجوار مكان مجلد البيانات الحالي، وحدد المكان الجديد للمجلد.

اختر مكان على الحاسب حيث تم تثبيت خادم Version Cue.

- ۱۰ انقر موافق.
- ۲ انقر موافق (في Windows) أو تطبيق الآن (في Mac OS). إذا طلب منك، انقر نعم (في Windows) أو إعادة التشغيل (في Mac OS) لإعادة تشغيل خادم Version Cue.

## راجع أيضًا

تخزين مشروع Version Cue احتياطيًا

## إضافة ملفات ومجلدات إلى مشروع

لحفظ إصدارات من ملف ما استفد من إدارة ملفات Version Cue، يجب عليك إضافة أو حفظ الملف في مشروع Version Cue. يمكنك إضافة كل من ملفات Adobe وغير Adobe لمشاريع Version Cue.

## راجع أيضًا

فتح مشروع

## إضافة ملف أو مجلد إلى مشروع في Adobe Bridge

- ۱ استخدم Adobe Bridge للاتصال بخادم Version Cue.
- ۲ انقر Version Cue في لوحة المفضلة، افتح خادم Version Cue في لوحة المحتوى، وقم بالنقر المزدوج على المشروع الذي تريد إضافة ملفات إليه.
  - ۳ قم بأحد الأمور التالية:
- اسحب الملفات أو المجلدات من Explorer (في Windows) أو Mac OS) إلى المشروع في Adobe Bridge. (لا يمكنك سحب مجلدات فارغة إلى مشروع Version Cue (في Adobe Bridge) أو Windows) أو Version Cue
  - اختر أدوات > Version Cue > إضافة ملفات. في شاشة فتح، حدد ملف أو أكثر وانقر فتح.
    - ٤ فم بإدخال تعليق إصدار في شاشة الإتاحة وانقر موافق.

#### إضافة ملف إلى مشروع باستخدام Explorer أو Finder

- ١ قم بتشغيل خادم Version Cue واتصل بذلك الخادم باستخدام قرص Adobe.
  - ۲ افتح خادم Version Cue في Windows Explorer أو Mac OS Finder

يظهر خادم Version Cue في نفس المكان الذي قمت فيه بوضع الأقراص الشبكية وتظهر فيه الأقراص الصلبة.

- ۳ افتح مجلد المشروع، ثم اسحب الملفات التي تريد إضافتها في المجلد.
- ٤ إلاغاء إناحة الملف بحيث يكون متاح للآخرين، انقر بزر الماوس الأيمن (في Windows) أو انقر مع الضغط على مفتاح Control (في Mac OS) على الملف واختر Adobe (في Mac OS) على الملف واختر Adobe الإلغاء إناحة. (في Mac OS X Leopard، اختر المزيد > Adobe Drive CS4 > إيقاف إتاحة.) اكتب تعليق إصدار وانقر موافق.

**ملاحظة:** إذا قمت بإتاحة ملف وسحبت إصدار جديد من الملف إلى مجلد بإصدار أقدم، فيمكنك إتاحة الملف وإنشاء إصدار آخر. على أي حال، إذا تم استبدال الملف عندما كان غير متاح، فإن إصدارات سابقة من الملف تم حذفها.

## إضافة ملف إلى مشروع باستخدام تطبيق مطابق بالكامل

إذا قمت بحفظ ملف في مجلد مشروع باستخدام أحد التطبيقات المطابقة بالكامل- Photoshop، Illustrator، InDesign، InCopy، أو Flash- يمكنك إيقاف إتاحة الملف أثناء عملية الحفظ.

- Adobe واتصل بذلك الخادم باستخدام قرص Adobe.
- ۲ في التطبيق متل Photoshop، اختر ملف > حفظ باسم (أو ملف > إيقاف إتاحة)، ثم احفظ الملف في مجلد المشروع.
  - ۳ اکتب تعلیق إصدار وانقر موافق.

يتم حفظ اللف وإيقاف إتاحته. إذا قمت بتحرير اللف، فإنه يتم إتاحته لك مرة أخرى. يمكنك عندئذ إيقاف إتاحة إصدار أخرى باختيار ملف > إيقاف إتاحة. يمكنك أيضًا إيقاف إتاحة اللف المحرر عندما تغلقه.

## الانفصال من خادم Version Cue

انفصال Adobe Drive من خادم Version Cue يجعل ملفات مشروع خادم Version Cue غير متاحة. يزيل الانفصال الاختصارات إلى المشروع من Adobe Bridge. قد ترغب في الانفصال من خادم ما إذا قام شخص ما من مجموعة عملك بإنشاء مشروع. عندما تعيد الاتصال، ستتمكن من عرض الملفات الجديدة في المشروع.

- \* قم بأحد الأمور التالية:
- فتح قرص Adobe. قم بالنقر المزدوج على الخادم الذي تتصل به، ثم انقر إنفصال الخادم. أو، انقر أيقونة المثلث الموجودة بجوار الخادم الذي تريد الانفصال منه.
  - في Adobe Bridge، انقر Version Cue في مجلد المفضلة، حدد الخادم، واختر أدوات > Version Cue > إنفصال.

راجع أيضًا

إيقاف أو إعادة تشغيل خادم Version Cue الانفصال من خادم Version Cue مع وجود ملفات متاحة

# العمل بملفات في Version Cue

## حول ملفات مشروع

عندما تعمل باستخدام ملفات من مشروع Version Cue، فإنك تقوم بتحرير الملفات في مكان الخادم. هذه العملية ليست مثل Version Cue CS3، والتي تقوم فيها بتحرير نسخة محلية من الملف على قرصك الصلب ثم تزامن الإصدارات المحلية والموجودة على الخادم. في Version Cue CS4، التزامن ليس ضروريًا لأن ملفات المشروع تظهر ملفات المشروع فقط على الخادم.

عندما تقوم بحفظ ملف، يتم تخزين ملف مؤقت. الإصدارات الجديدة من اللف يتم إنشائها على الخادم عندما تقوم أو يقوم مستخدم مختلف بإيقاف إتاحة اللف أو بحفظ إصدار.

## راجع أيضًا

حول مشروعات Version Cue حول الإصدارات

## حالات الملف

الملفات التي تتم إدارتها في Version Cue يتم تعليمها بأيقونة حالة تصف حالة الملف على خادم Version Cue. يمكنك عرض حالة الملف أثناء تصفح الملفات في شريط الحالة في التطبيقات المطابقة مثل InDesign و Inlustrator.

يمكن أن يكون لملف ما أكثر من حالة في نفس الوقت.

فتح 吶 يتم فتح الملف على حاسبك. يتم وضع حالة مفتوح للملفات الموجودة على حاسبك فقط.

ملغي الإتاحة من قبلي 💽 أنت تقوم بتحرير اللف. يقوم Version Cue بتعيين هذه الحالة عندما تقوم بتحرير يغير من محتوى الملف. يمكنك تعليم هذا الملف بأنه ملغي الإتاحة قبل أن تقوم بتحريره لتنبيه المستخدمين الآخرين بأنك تقوم بتغيرات على المحتوى.

ملغي الإتاحة من قبل <اسم مستخدم> 📎 مستخدم آخر يقوم بتحرير الملف ولم يقم بحفظ إصدار جديد بعد.

حديث ✔ الإصدار الأحدث المعروف من الملف يكون غير متاح ويمكن تحريره.

تعارض 😿 يوجد تعارض في الإصدار، أو أنك ومستخدم آخر تقومان بتحرير الملف.

ملف جديد 🚱 يظهر الملف في مجلد المشروع لكنه لم يتم إتاحته في خادم Version Cue. قد يتم تطبيق هذه الحالة، على سبيل المثال، إذا تم حفظ الملف في مشروع موجود لأول مرة بينما خادم Version Cue غير متوفر. يمكنك تحرير الملف، لكن من المهم أن تقوم بإتاحة الملف بعد أن تقوم بحفظ التغييرات.

إصدار أحدث على الخادم 🚱 يظهر إصدار جديد من الملف على خادم Version Cue. تظهر هذه الأيقونة إذا قم شخص آخر بإيقاف إتاحة إصدار أثناء وجود الملف لديك مفتوحًا ومحدثًا.

الخادم لا يمكن الوصول إليه 🚯 خادم Version Cue غير متصل، أو أنك غير متصل بالشبكة وغير قادر على الوصول إلى الخادم.

محذوف 🕋 تم حذف الملف أو المجلد من المشروع، لكن لم بتم محوه نهائيًا. (يمكنك استرجاع ملف أو مجلد محذوف)

راجع أيضًا

حذف ملفات أو مجلدات من مشروع تحرير الملفات غير المتاحة من قبل مستخدم آخر

## فتح ملف في مشروع

يمكنك فقط فتح ملفات من مشاريع مخزنة على خادم Version Cue محلي أو من مشاريع مشتركة على خوادم بعيدة مضبوطة لتكون مرئية للآخرين.

يمكنك فتح ملف مشروع في أي تطبيق. إذا قمت بفتح ملف غير متاح من خلال Phoptoshop، Illustrator، Flash، أو InCopy، فإن الملف تتم إتاحته بشكل آلي، ويمكنك حفظ إصدارات من الملف من خلال التطبيق. المستخدمين الذين يستخدمون تطبيقات يمكنها استخدام شاشة Adobe لفتح ملفات مشروع Version Cue CS4. إذا قمت بفتح ملف مشروع في أي تطبيق آخر، ستحتاج لإيقاف إتاحته وإتاحة الملفات يدويًا. (راجع باستخدام هاشة Version Cue CS4 مع التطبيقات الأخرى) ملاحظة: تأكد من أنك متصل بمشروع خادم Version Cue P باستخدام قرص Adobe، راجع الاتصال بالخوادم باستخدام قرص Adobe

## راجع أيضًا

فتح مشروع ضبط تفضیلات خادم Version Cue

## فتح ملف مشروع من خلال التطبيق

١ في تطبيقك، اختر ملف > فتح.

۲ افتح قرص الخادم التي تحتوي على مشروع Version Cue.

في Windows، انقر My Computer (في Windows XP) أو Computer (في Vista)، أو اعرض القائمة المظهر في. حدد مكان مجلد المشروع، والذي يظهر كقرص شبكي. في Mac OS، انقر الخادم المحمل.

- ۳ قم بالنقر المزدوج على المشروع الذي يحتوي على الملف الذي تريد فتحة.
  - ٤ حدد الملف، وانقر فتح.

## فتح ملف مشروع من Adobe Bridge

- ۱ انقر Version Cue في لوح المفضلة.
- ٢ قم بالنقر المزدوج على خادم Version Cue في لوحة المحتوى، وقم بالنقر المزدوج على المشروع الذي يحتوي على الملف الذي تريد فتحه، ثم قم بالنقر المزدوج على الملف.

يعتمد Adobe Bridge على نظام التشغيل ليعرف أي التطبيقات يستخدم عند فتح الملف. إذا فتح الملف في التطبيق الخاطئ، افتح الملف مباشرة من خلال التطبيق المرغوب، أو قم بتغيير إعدادات النظام لتحديد التطبيق الافتراضي لنوع الملف.

## تحرير الملفات غير المتاحة من قبل مستخدم آخر

إذا كان هناك شخص ما يقوم بتحرير ملف مخزن في مجلد مشروع، فإن Version Cue يغير حالة الملف إلى ملغي الإتاحة أو قيد الاستخدام (في Acrobat)، مما يعلمك أن الملف ملغى الإتاحة بالفعل عندما تحاول تحرير ملف مشروعك المحلي، ويتيح لك أن تقرر أما أن تستمر في العمل باستخدام نسخة من الملف أم لا.

عندما تنتهي من الملف، فإن كلا المستخدمين يمكنه حفظ إصدار جديد من الملف على خادم Version Cue. يقوم Version Cue بتنبيه كل المستخدمين الحاليين للملف بوجود إصدار جديد في خادم Version Cue ويعطيهم الخيار في تنزيل أحدث إصدار أو الاستمرار في تحريراتهم.

استخدم إدارة خادم Version Cue لتعيين أقفال حماية على مشروع Version Cue. يمكن فقط لأول مستخدم يقوم بإتاحة ملف متاح في مشروع محمي أن يقوم بإتاحة إصدار من ذلك الملف لمشروع Persion Cue. لزيد من المعلومات، راجع إنشاء وإدارة مشاريع في إدارة خادم Version Cue.

#### تحرير ملف غير متاح من قبل مستخدم آخر

افتح الملف، وانقر أحد الخيارات التالية عندما يظهر تنبيه متاح من قبل:

إغلاق يغلق الملف بدون أي تعديل.

استمرار يبقى الملف مفتوحًا بحيث يمكنك العمل على تلك الوثيقة.

٢ إذا استمريت في العمل باستخدام الوثيقة وتغيير المحتوى، ينبهك VersionCue بإمكانية إنشاء نسخ متضاربة. اختر واحد مما يلي:

تجاهل التغييرات يعرض الإصدار الأحدث من الملف من خادم Version Cue.

استمرار التحرير يتيح لك تحرير ملف المشروع، والذي قد يؤدي إلى تعارضات.

٣ إذا لم يكن للمشروع حماية مطبقة عليه، فيمكنك حفظ إصدار جديد من تحريراتك. يعرض Version Cue تنبيهًا يحذرك من ظهور تحريرات متعارضة إذا استمريت.

إلغاء الأمر يعيدك إلى الوثيقة المفتوحة بدون إتاحة إصدار.

**إتاحة** يحدث الملف الأساسي في خادم Version Cue بالإصدار الجديد. (يعرض Version Cue تنبيًا للمستخدم الآخر ليلاحظ أن هناك إصدار أحدث من الملف تم إنشائه.)

في أي لحظة، يمكنك إقفال الوثيقة وتجاهل أي تغييرات قمت بها.

#### تحديث ملف بأحدث إصدار

إذا قام مستخدم آخر بإنشاء إصدار من اللف الذي قمت بفتحه أو الذي ما زال معلمًا بأنه متاح، ويذكرك Version Cue بتحديث وثيقتك بأحدث إصدار. يظهر هذا الإشعار عندما تقوم بفتح الملف، تحاول تحريره، أو عندما تقوم بإحضار نافذة الوثيقة إلى الأمام في مجموعة من الوثائق.

الحتر واحدًا مما يلي: 🛠 عندما يلي:

**تجاهل التغييرات** يحدث الوثيقة بأحدث إصدار من مشروع Version Cue. يمكنك الاستمرار في تحرير الملف بعد تحديثه. تفقد أي تغييرات قمت بها حتى إذا استخدمت أمر حفظ لتحفظ تلك التغييرات على ملف المشروع المحلى.

استمرار التحرير يترك الوثيقة كما هي. يمكنك الاستمرار في التحرير بدون استبدال التغييرات بالإصدار الأحدث. بدلاً من ذلك، يطلب منك حفظ إصدار جديد من الملف عندما تغلقه أو تجاهل تغييراتك.

## نقل ونسخ ملفات Version Cue

استخدم أوامر نقل إلى أو نسخ إلى في Adobe Bridge لنقل أو نسخ ملفات Version Cue ضمن مشروع، أو من مشروع إلى مجلد في سطح المكتب. يمكنك أيضًا استخدام نافذة Explorer أو Finder لنقل ونسخ الملفات عبر مجلدات المشروع.

عندما تقوم بنسخ أو نقل ملف، فإن Version Cue ينسخ فقط الإصدار الأحدث.

## راجع أيضًا

فتح مشروع

### نسخ ملفات Version Cue

- المع بأحد الأمور التالية:
- حدد الملف في Adobe Bridge واختر تحرير > نسخ.
- انقر بزر الماوس الأيمن (في Windows) أو انقر مع الضغط على Control (في Mac OS) على الملف في Adobe Bridge، اختر نسخ إلى، واختر مشروع أو مجلد من قائمة السياق. لتعيين مجلد غير مسرود، اختر مجلد، وحدد سطح مكتب أو مجلد مشروع، وانقر موافق.
  - في Finder أو Finder، اسحب مع الضغط على Ctrl (في Windows) أو اسحب مع الضغط على Option (في Mac OS) إلى مكان مختلف.

#### نقل ملفات Version Cue

- للامور التالية:
- انقر برز الماوس الأيمن (في Windows) أو انقر مع الضغط على Control (في Mac OS) على الملف في Adobe Bridge، اختر نقل إلى، واختر مشروع أو مجلد من قائمة السياق (لتحديد مجلد غير موجود في القائمة، اختر مجلد، حدد سطح المكتب أو مجلد مشروع، وانقر موافق).
  - في Explorer أو Finder، اسحب الملف إلى مكان مختلف.

## وضع ملفات Version Cue

وأنت تُعمل بمشروع Version Cue في Illustrator ، InCopy، InDesign، أو Photoshop، يمكنك إضافة ملف Version Cue إلى وثيقة مثلما تضع ملف ليس Version Cue باستخدام أمر وضع. يمكنك أيضًا سحب ملف من مشروع Version Cue في Adobe Bridge إلى ملف ، Illustrator، InCopy، InDesign، Flash أو Photoshop مفتوح.

قبل وضعهم في ملف تتم إدارته من قبل . Version Cue في ملف لا يمكنك تتبع إصدارات الأصل الموضوع أو حالته. Version Cue في Version Cue في ملف لا تتم إدارته من قبل

تعرض لوحة الروابط في Illustrator معلومات إضافية حول الملفات الموضوعة من مشاريع Version Cue، معرفًا ما إذا كان الملف المرتبط يتم تحريره وأي مستخدم يقوم بالتحرير. يمكنك أيضًا استخدام لوحة الروابط لتحديد ما إذا كان الملف المرتبط يحتاج لإصدار جديد من خادم Version Cue.

## استبدال ملف موضوع بإصدار سابق

قد تجد نفسك تعمل بإصدارات متعددة من وثيقة تتضمن رابطًا إلى ملف له إصدارات متعددة. إذا قررت أن تقوم بترقية إصدار أقدم من الوثيقة تحتوي على رابط إلى إصدار أقدم من اللف، فإن Version Cue يقوم بالربط مع الإصدار الحالي من اللف في وثيقة تم ترقيتها.

على سبيل المثال، افرض أنك قمت بإنشاء وثيقة InDesign، قم بوضع ملف Photoshop في الوثيقة، وقمت بإنشاء إصدارات متعددة من كل من وثيقة InDesign وملف Photoshop. إذا قررت عندئذ أن تقوم بترقية إصدار قديم من وثيقة InDesign، فإن الرابط إلى ملف Photoshop الموضوع يشير إلى الإصدار الحالي من الملف- ليس إصدار الملف المرتبط في الأصل في وثيقة InDesing التي تتم ترقيتها، لحل هذه المشكلة، استبدل الملف المرتبط بالإصدار السابق.

**ملاحظة:** يمكن أن يعرض Illustrator ،InCopy، أو InDesign مصغرات من إصدار الملف الذي قمت بالربط به في الوثيقة المرقاة، لكن الرابط يشير حقيقة إلى أحدث إصدار من الملف. على سبيل المثال، عندما تقوم بحزم وثيقة InDesign تعرض مصغر من الإصدار الصحيح، فإن InDesign يستبدل مصغر الملف بأحدث (لكنه غير سليم) إصدار.

- ۱ في Illustrator، InCopy، أو InDesign، حدد الملف في لوحة الروابط.
- ٢ اختر إصدارات (في Illustrator) أو أدوات مساعدة > إصدارات (في InDesing أو InCopy) من قائمة لوحة الروابط.
  - ٣ حدد إصدار ونقر ترقية إلى الإصدار الحالي. قم بإدخال تعليق إصدار إذا رغبت، وانقر حفظ.

### عرض حالة وإصدارات الملف في لوحة الروابط

تعمل لوحة الروابط بنفس الطريقة مع الملفات التي تتم إدارتها في Version Cue مثل الملفات التي لا تتم إدارتها. على سبيل المثال، إذا كانت الإصدارات الأحدث من الملف المرتبط موجودة على خادم Version Cue، ستظهر أيقونة عمل فني معدل 🥼؛ وإذا كان الملف مفقودًا ستظهر أيقونة عمل فني مفقود 🅐 . لتحديث ملف مرتبط من مشروع Version Cue، فإنك تستخدم نفس الإجراءات المستخدمة للملفات التي لا تتم إدارتها من قبل Version Cue.

في Illustrator، تعرف لوح الروابط من يقوم بتحرير ملف المرتبط من مشروع Version Cue. تعرض لوحة الروابط أيضًا أيقونة حالة Version Cue التي تصف حالة الملف على خادم Version Cue (راجع حالات الملف. في التطبيقات الأخرى مثل Photoshop و InDesing، يعرض شريط الحالة أيقونات حالة Version Cue.

- ♦ قم بأحد الأمور التالية:
- لعرض إصدارات الملف الموضوع، اختر إصدارات (في Illustrator) أو أدوات مساعدة (في InDesign أو InCopy) من قائمة لوحة الروابط.
- (في Illustrator) لعرض ملاحظة مختصرة عن الأداة التي تعرض إصدارات ملف موضوع، ضع المؤشر فوقة اسم الملف في لوحة الروابط.

راجع تعليمات Illustrator، تعليمات ، InCopy، أو تعليمات InDesign لمزيد من المعلومات حول العمل بلوحة الروابط والللفات الموضوعة.

## حذف ملفات أو مجلدات من مشروع

يمكنك حذف اللفات أو المجلدات في Adobe Bridge أو في Finder أو Explorer. حذف ملف أو مجلد ما من Version Cue هي عملية من خطوتين تحميان من الحذف النهائي.

الخطوة الأولى هي حذف اللف أو المجلد وإعطائه حالة المحذوف. الحذف يخفي الملف أو المجلد من العرض العادي لكنه لا يمسحه. الخطوة الثانية هي حذف وإزالة الملف أو المجلد نهائيًا وإصداراته السابقة.

**ملاحظة:** أي مستخدم لديه الصلاحيات المناسبة يمكنه أن يقوم بحذف ملفات ومجلدات إلا إذا كانت الملفات أو المجلدات مؤشرين بإيقاف الإتاحة. إذا كنت في مجموعة عمل وهناك مستخدم يقوم بتحرير ملف تحتاج لحذفه، يمكنك إعادة ضبط قفل الملف باستخدام إدارة خادم Version Cue.

في Adobe Bridge، يمكنك عرض ملفات المشروع مع حالة محذوف في عرض مهملات مشروع. يمكنك استرجاع ملفات أو مجلدات لها حالة محذوف لتعيد إدارة Version Cue. تظهر الملفات والمجلدات المسترجعة في مكانهم السابق في هيكل مجلد المشروع.

## راجع أيضًا

فتح مشروع حذف مشروع Version Cue انفصال من مشاريع مهام إدارة خادم Version Cue متقدمة

#### حذف ملفات أو مجلدات في Explorer أو Finder

- ۱ افتح مشروع Version Cue في Finder أو Explorer.
- ۲ حدد الملف أو المجلد الذي تريد حذفه واسحبهم إلى مجلد المهملات.

## حذف ملفات أو مجلدات في Adobe Bridge

- ١ في Adobe Bridge، انقر Version Cue في لوح المفضلة قم بالنقر المزدوج على خادم Version Cue وافتح المشروع الذي يحتوي على الملفات التي تريد حذفها.
  - ۲ حدد الملف وانقر أيقونة حذف 🕅 في شريط الأدوات من لوحة المحتوى.
  - 🕥 إذا ما زال يمكنك عرض الملفات التي قمت بحذفها، اختر العرض > تحديث.

## استرجاع ملف أو مجلد محذوف في Adobe Bridge

- ۱ انقر Version Cue في لوح المفضلة وقم بالنقر المزدوج على خادم Version Cue، وافتح المشروع الذي يحتوي على الملفات التي تريد استرجاعها.
  - ۲ اختر أدوات > Version Cue> مهملات مشروع، أو انقر زر عرض مهملات مشروع 10.
  - ۳ حدد الملف الذي تريد أن نقوم باسترجاعه، واختر الأدوات > Version Cue > استرجاع أو انقر زر الاسترجاع 11.

يتم استرجاع الملف أو المجلد إلى مكانه الأصلي في مشروع Version Cue. انقر أيقونة الرجوع 🔷 في شريط التطبيق للرجوع إلى مجلد المشروع.

🕥 إذا ما زال يمكنك عرض الملفات التي قمت باسترجاعها، اختر العرض > تحديث.

#### حذف ملف نهائيًا من Adobe Bridge

- ١ انقر Version Cue في لوح المفضلة وقم بالنقر المزدوج على خادم Version Cue، وافتح المشروع الذي يحتوي على الملفات التي تريد حذفها.
  - ۲ اختر أدوات > Version Cue > عرض مهملات المشروع.
- ۳ انقر بزر الماوس الأيمن (في Windows) أو النقر مع الضغط على مفتاح Ctrl (في Mac OS) على الملف الذي تريد حذفه نهائيًا، وانقر حذف نهائي.
  - 🕥 إذا ما زال يمكنك عرض الملفات التي قمت بحذفها، اختر العرض > تحديث.

## تحرير الملفات بشكل غير فوري

عندما تحتاج للعمل على ملفات من مشروع Version Cue أثناء عدم توافر خادم Version Cue، قم بإلغاء إتاحة الملف واحفظه في مكان حيث يمكنك تحريره. عندما يكون خادم Version Cue متاحًا مرة أخرى، قم بنسخ الملف المحرر إلى مجلد المشروع. عندما تقوم بإتاحة الملف، يمكنك حفظ إصدار آخر.

إذا قمت بإلغاء إتاحة اللف الحرر بدون إتاحة الملف الأصلي في بادئ الأمر، فإن اللف الحرر يستبدل اللف الأصلي وكل الإصدارات. **ملاحظة:** تأكد من أن اللف الأصلي متاح عندما تقوم بسحب اللف الحرر إلى مجلد المشروع. إذا كان اللف الأصلي غير متاح، فإن اللف الحرر يستبدل اللف الأصلي وكل الإصدارات

## إصدارات Version Cue

## حول الإصدارات

الإصدارات تتبع التغييرات على ملف ما: كل إصدار هو صورة من اللف في لحظة معينة من الوقت. عندما تقوم بتحرير ملف من خادم Version Cue، فإنك تقوم بتحرير آخر إصدار تم تخزينه في خادم Version Cue. عندما تكون جاهزًا لحفظ التغييرات على خادم Version Cue، فإنك تقوم بإتاحة إصدرا كل مرة تقوم فيها بحفظ تغييراتك: قم بإتاحة إصدار فقط عندما تريد إن تنشئ لقطة من اللف.

يمكنك حفظ تعليقات مع الإصدارات لتساعدك على تتبع التغييرات. يمكنك أيضًا ترقية إصدار سابق ليكون الإصدار الحالي، متيحًا لك إصلاح التغييرات غير المرغوبة.

يمكنك مقارنة إصدارات من نفس الملف، وحذف إصدارات عندما تصبح قديمة أو للحفاظ على مساحة القرص.

راجع أيضًا

حول ملفات مشروع

## إتاحة الملفات

- في Photoshop، Illustrator، InDesign، InCopy، و Flash، تفتح الملف تخزن في مشروع خادم Version Cue. يتم إتاحة الملف آليًا عندما تقوم بعمل التحرير الأول.
- في Explorer أو Finder، انقر بزر الماوس الأيمن (في Windows) أو انقر مع الضغط على مفتاح Control (في Mac OS) على ملف، واختر Adobe Drive CS4 > إتاحة. (في Mac OS X Leonard، اختر المزيد > Adobe Drive CS4 > إتاحة.)
  - في Adobe Bridge، حدد الملف في مشروع خادم Version Cue، ثم اختر أدوات > Version Cue> إتاحة، أو انقر زر الإتاحة 🕼.

## إصدارات متاحة

لإتاحة إصدار جديد من ملف ما، استخدم أمر إتاحة أو حفظ إصدار (في Acrobat)، والذي يحفظ التغييرات على خادم Version Cue ويزيل حالة غير متاح أو مستخدم من قبل (في Acrobat) من اللف. في Photoshop، Illustrator، InDesign، InCopy، و Flash، يمكنك إلغاء إتاحة ملفات من خلال التطبيق. في كل التطبيقات الأخرى، استخدم قائمة السياق في Finder أو Finder لإيقاف إتاحة الإصدارات يدويًا.

عندما تقوم بإتاحة إصدار، فإن Version Cue يحول وبحفظ التغييرات التى قمت بها على الملف فقط.

**ملاحظة:** يمكنك حفظ إصدارات من الرسومات، الصور، وملفات الصور غير المدمجة في InCopy، InDesign، و Illustrator باستخدام أمر تحرير الأصل في لوحة الروابط. بعد تحرير الملف، احفظه في تطبيقه الأصلي. ثم، في لوحة الروابط، حدد الملف واستخدم أمر حفظ إصدار الربط لتتيح إصدار في مشروع Version Cue. لمزيد من المعلومات، راجع تعليمات InCopy، تعليمات InDesign، أو تعليمات Illustrator.

## راجع أيضًا

فتح مشروع

## إتاحة إصدار

- ۱ قم بأحد الأمور التالية:
- في Photoshop، Illustrator، Flash، InDesign، أو InCopy، أختر ملف > إتاحة.
- في Adobe Bridge، حدد الملف أو الملفات التي تريد إيقاف إتاحته واختر أدوات > Version Cue > إيقاف إتاحة أو انقر زر إلغاء الإتاحة 🕼.
  - ٢ في شاشة الإتاحة، قم بإدخال تعليقات التي تريد ارتباطها بالإصدار، ثم انقر موافق.

بعد أن تقوم بإيقاف إتاحة ملف، فإن تحرير اللف يتيح اللف مرة أخرى، مما يتيح لك حفظ إصدار آخر. إذا قمت بإغلاق ملف بدون حفظ وكنت تقوم بتحريره سيطلب منك نقر حفظ (يحفظ اللف لكن لا يوقف إتاحته)، إيقاف الإتاحة (يحفظ ويوقف إتاحة اللف، بدون حفظ (يغلق اللف بدون حفظ التغييرات) أو إلغاء الأمر (لا يحفظ أو يغلق اللف).

## إيقاف إتاحة الملف يدويًا

- ا في Explorer أو Finder، انقر بزر الماوس الأيمن (في Windows) أو انقر مع الضغط على مفتاح Ctrl (في Mac OS)، واختر Adobe Drive CS4 > إيقاف إتاحة. (في Mac OS X Leonard، اختر المزيد > Adobe Drive CS4 > إيقاف إتاحة.)
  - ٢ في شاشة الإتاحة، قم بإدخال تعليقات التي تريد ارتباطها بالإصدار، ثم انقر موافق.

تكون هذه الطريقة مفيدة خاصة عند استخدام ملفات غير Adobe، مثل ملفات Microsoft WOrd.

## إيقاف إتاحة ملف غير Adobe في Adobe Bridge

- ۱ قم بتشغیل Adobe Bridge.
- ۲ قم يإيقاف إتاحة ملف غير Adobe يدويًا عندما يكون الملف غير متاح. (راجع إتاحة الملفات)
  - ٣ افتح الملف في تطبيقه الأصلى، وقم بعمل تغييراتك، واحفظ وأغلق الملف.
    - ٤ في Adobe Bridge، انقر زر إيقاف الإتاحة 🕼.
  - في شاشة الإتاحة، قم بإدخال تعليقات التي تريد ارتباطها بالإصدار، ثم انقر موافق.

## عرض، ترقية، وحذف الإصدارات

تتم معالجة الإصدارات كملفات مستقلة، والتي يمكن الوصول إليها من خلال لوحة المحتوى في Adobe Bridge. تعرض شاشة الإصدارات و Adobe Bridge مصغرات من كل إصدارات الملف (مرقمة تسلسلية) مع التعليقات، التواريخ، واسم تسجيل الدخول للمستخدم الذي قام بإنشاء الإصدار. إذا كنت تريد مقارنة الإصدارات بالتفصيل، يمكنك اختيار أن تعرض كل إصدار في تطبيقه الأصلي.

🕥 إذا كنت تريد أن يتوفر إصدار سابق وإصدار حالي من أجل استخدام متزامن في مشروع ما، قم بحفظ إصدار سابق كأصل مستقل.

| Versions for    | "image 3. ai"                                                   |
|-----------------|-----------------------------------------------------------------|
| Current Version |                                                                 |
|                 | Version: 2<br>Comments: System Administrator -<br>comp 4        |
| Past Versions   |                                                                 |
| <b>N</b>        | <b>Version: 1</b><br>Comments: System Administrator -<br>comp 3 |
|                 |                                                                 |
|                 | <br>ض الإصدارات                                                 |

## راجع أيضًا

فتح مشروع مهام إدارة خادم Version Cue متقدمة

## عرض الإصدارات في Explorer أو Finder

- ١ في Explorer أو Finder، افتح المشروع الذي يحتوي على الملف الذي له الإصدارات التي تريد عرضها.
- ۲ انقر بزر الماوس الأيمن (في Windows) أو انقر مع الضغط على مفتاح Ctrl (في Mac OS) على الملف الذي له إصدارات تريد عرضها واختر قرص CS4 > إظهار الإصدارات. (في Mac OS X Leonard، اختر المزيد > Adobe Drive CS4 > إظهار الإصدارات.)

## عرض إصدارات في Adobe Bridge

- ۱ انقر Version Cue في لوح المفضلة.
- ۲ قم بفتح المشروع المحتوى على الملف الذي تريد عرض إصداراته، وحدد الملف.
- ٣ اختر أدوات > Version Cue > عرض إصدارات، أو انقر زر عرض إصدارات 🔞 في لوحة المحتوى. تظهر الإصدارات في لوحة المحتوى.

## عرض إصدار سابق في تطبيقه الأصلي

إذا عرضت إصدار سابق في تطبيقه الأصلي، فإن التغييرات التي تصنعها لا تنعكس في الإصدار الحالي (إلا إذا قمت بترقية الإصدار السابق ليكون الإصدار الحالي). يمكنك، على أي حال، حفظ التحريرات على إصدار سابق كأصل سابق.

- ۱ لفتح شاشة الإصدارات، اختر إظهار الإصدارات من القائمة في شريط الحالة الخاص بتطبيق CS4 مثل InDesign أو Illustrator.
  - ۲ انقر الإصدار الذي تريد فتحه وانقر عرض الإصدار.

يفتح Version Cue الإصدار السابق في نافذته الخاصة. يظهر رقم الإصدار في عنوان الملف ليذكرك أنه ليس الإصدار الحالي. حالة الملف هي لم يتم حفظه، لأن الإصدار السابق هو لقطة فقط من حالة سابقة للملف.

## ترقية إصدار

ترقية إصدار سابق يحفظ نسخة من الإصدار السابق على هيئة الإصدار الحالي. تحافظ هذه العملية على الإصدار السابق بلا تعديل، وإذا قررت الرجوع إليها في المستقبل. أي تغييرات تمت بين إنشائها والترقية لا يظهر في الإصدار الحالي الجديد.

- ۱ قم بأحد الأمور التالية:
- في شاشة الإصدار، حدد الإصدار الذي تريد ترقيته، وانقر ترقية إلى إصدار حالي.
- في Adeobe Bridge، حدد الإصدار الذي تريد ترقيته، وانقر أيقونة ترقية الله.
  - ۲ اكتب تعليق إصدار في شاشة الإتاحة وانقر موافق.

## حذف إصدار

- الله الأمور التالية:
- في شاشة الإصدارات، حدد الإصدار الذي تريد حذفه، وانقر حذف.
- في Adobe Bridge، حدد الإصدار الذي تريد أن تحذفه، وانقر زر الحذف في لوحة المحتوى.

الإصدارات المتبقية لا يتم تذكرها. لا يمكنك استرجاع الإصدارات المحذوفة.

باستخدام إدارة خادم Version Cue، يمكنك حذف إصدارات سابقة متعددة لكل الملفات في مشروع ما بالتزامن. باستخدام هذه الطريقة، يمكنك الاحتفاظ بإصدارات سابقة حسب التاريخ أو حسب رقم الإصدارات. راجع إنشاء وإدارة مشاريع في إدارة خادم Version Cue.

## الرجوع إلى الإصدار الأخير

عندما ترجع إلى الإصدار الأخير، فإنك تقوم بإلغاء أي تغييرات قمت بها منذ أخر ملف تم إيقاف إتاحته أو إتاحته.

- في Explorer أو Finder، انقر بزر الماوس الأيمن (في Windows) أو انقر مع الضغط على مفتاح Control (في MAc OS) على ملف، واختر Adobe Drive CS4 > في Explorer (في Adobe Os X Leonard) على ملف، واختر Adobe Drive CS4 > إلغاء الإتاحة. (في Mac OS X Leonard، اختر المزيد > Adobe Drive CS4 > إلغاء الإتاحة.) عندما يطلب منك، انقر ارتداد إلى آخر إصدار.
  - في Adobe Bridge، حدد ملف المشروع واختر أدوات > Version Cue > ارتداد إلى الإصدار الأخير، أو انقر زر الارتداد 🎱.

# إدارة خادم Version Cue

## حول إدارة خادم Version Cue

استخدم إدارة خادم Version Cue لإنشاء، تحرير، وحذف المشاريع؛ إدارة وصول المستخدمين والمجموعات؛ عرض السجلات والتقارير؛ بدء وإدارة مراجعات PDF مبنية على الويب؛ وتنفيذ مهام متقدمة في إدارة الخادم مثل حذف إصدارات ملف، إزالة أقفال الملف، الإضافات المتضاربة، والتخزين الإحتياطي لخادم Version Cue تنقسم صفحة ويب إدارة خادم Version Cue إلى أربعة صفحات. كل صفحة تحتوي على تحكمات تتيح لك إعداد Version Cue. يمكنك الوصول إلى إدارة خادم Version Cue من أيقونة Version Cue، من متصفح الويب، أو من شاشة Adobe Drive. ٦٠ BRIDGE / VERSION CUE دلیل المستخدم

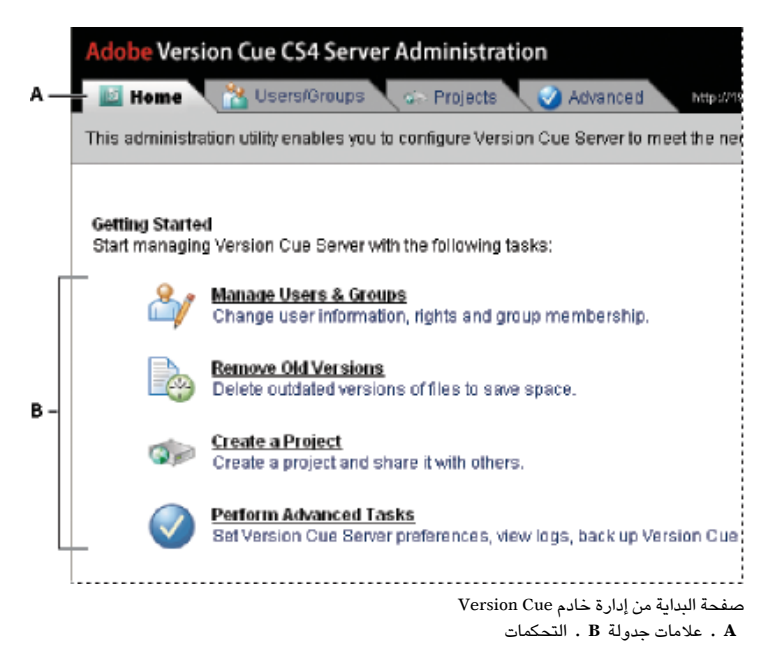

من أجل فيديو عن إعداد سير عمل Version Cue، راجع www.adobe.com/go/lrvid4038\_vc.

راجع أيضًا

إعداد فيديو سير عمل Version Cue

### متطلبات برنامج إدارة خادم Version Cue

إدارة خادم Version Cue من أجل Windows يتطلب I.5 (Java Runtime Environment (JRE) أو ما بعده لإدراج مشاريع من مجلدات. يمكنك تنزيل Java Runtime من موقع Windows من موقع Environment في Java Runtime في Lava Runtime من موقع Environsters.

يتطلب إدارة خادم Version Cue لكل من Windows و Mac OS وجود Adobe Flash Player 9 أو ما بعده من أجل إدارة المستخدم والمجموعة. عندما ثقوم بإنشاء مستخدمين ومجموعات، سيطلب منك Version Cue أن تقوم بتثبيت Flash Player.

## تسجيل الدخول في إدارة خادم Version Cue

عندما تقوم بتشغيل خادم Version Cue لأول مرة، فإن Version Cue يقوم آليًا بإنشاء اسم تسجيل دخول (system) ذات صلاحيات إدارية ويطلب منك تعيين كلمة مرور. يتيح لك اسم تسجيل الدخول وكلمة المرور من تسجيل الدخول إلى إدارة خادم Version Cue.

المستخدمين الآخرين ذوى الصلاحيات الإدارية يمكنهم أيضًا تسجيل الدخول في إدارة خادم Version Cue.

## راجع أيضًا

تشغيل وإعداد خادم Version Cue

#### تسجيل الدخول من Adobe Drive

- الفي شاشة Adobe Drive، انقر الإعداد الموجود تحت خادم Version Cue.
  - ۲ انقر إدارة الخادم.

## تسجيل الدخول من أيقونة Version Cue

- ۱ قم بأحد الأمور التالية:
- (في Windows) قم بالنقر بزر الماوس الأيمن على أيقونة Version Cue 💽 في شريط المهام واختر إدارة الخادم.

- (في Mac OS) انقر أيقونة Version Cue في أعلى الشاشة، ثم انقر إدارة الخادم.
- ۲ اكتب اسم تسجيل دخولك وكلمة المرور في مربعات النص، وانقر تسجيل الدخول.

## تسجيل الدخول من متصفح الويب

N في متصفح الويب، اكتب عنوان IP أو DNS الخاص بالحاسب الثبت عليه خادم Version Cue. اسبق العنوان ب واتبعه بنقطتين فوق بعضهما البعض / / http:/ في متصفح الويب، اكتب عنوان IP أو DNS الخاص بالحاسب الثبت عليه خادم http://153.32.235.230:3703 (IP)، ورقم المنفذ الافتراضي، على سبيل المثال رقم المنفذ الافتراضي، على سبيل المثال Version Cue CS3 (DNS). ورقم المنفذ الافتراضي، على سبيل المثال Version Cue CS3.

ملاحظة: إذا كان الخادم مثبت محليًا، اكتب http://localhost:3703.

٢ تعرض نافذة المتصفح صفحة تسجيل الدخول إلى خادم Adobe Version Cue. اكتب اسم تسجيل دخولك وكلمة المرور في مربعات النص، وانقر تسجيل الدخول.

## إنشاء وإدارة المستخدمين

فقط المستخدمين الذين لهم صلاحيات الوصول كمديري نظام يمكنهم إنشاء، تصدير، وتحرير مستخدمي Version Cue.

إنشاء أسماء مستخدمين Version Cue للسماح للمستخدمين الذين ليس لديهم صلاحيات إدارية للوصول إلى المشاريع في خادم Version Cue. لقصر مشاريع Version Cue التي يمكن للمستخدم الوصول إليها، يمكنك طلب تسجيل الدخول للمشروع وتعيين أسماء مستخدم والصلاحيات لذلك المشروع.

يتطلب وجود Adobe Flash Player 9 أو ما بعده لإنشاء وإدارة مستخدمين في إدارة خادم Version Cue. عندما تقوم بإنشاء مستخدمين لأول مرة، سيطلب منك Version Cue أن تقوم بتثبيت Adobe Flash Player 9 أو ما بعده.

## راجع أيضًا

إنشاء وإدارة مشاريع في إدارة خادم Version Cue

## إنشاء، تحرير، أو حذف مستخدمين

إنشاء مستخدمين لتتيح لهم إمكانية الوصول على خادم Version Cue.

- ١ انقر صفحة المستخدمين/المجموعات في إدارة خادم Version Cue، ثم انقر جديد في منطقة المستخدمين.
- ٢ في شاشة مستخدم جديد، قم بإدخال اسم المستخدم، تسجيل الدخول، كلمة المرور، واختر مستوى إمكانية الوصول المعطى للمستخدم من قائمة إدارة مستوى الوصول:
  - لاشىء تمنع المستخدم من الوصول إلى إدارة خادم Version Cue.
- يعطى للمستخدم الضبوط كمستخدم إمكانية وصول قياسية لإدارة خادم Version Cue. المستخدمين ذوي إمكانية الوصول القياسية يمكنهم إنشاء مشاريع جديدة (إذا كان لديهم صلاحيات إنشاء مشروع أيضًا) وتعديل مشاريع قاموا بإنشائها.
  - يعطى للمستخدم المضبوط كمدير النظام إمكانية وصول كاملة لكل المهام في إدارة خادم Version Cue.
    - ۳ حدد مسموح الموجودة بجوار إنشاء مشروع لإتاحة المستخدم لإنشاء مشاريع Version Cue جديدة.
  - ٤ (اختياري) اكتب رقم الهاتف، عنوان بريد إلكتروني، والتعليقات في المربعات المتبقية. تأكد من إدخال عنوان بريد إلكتروني إذا كان المستخدم سيشارك في مراجعات Version Cue PDF.
    - انقر حفظ.

لتحرير مستخدم، حدد المستخدم، انقر تحرير، قم بتغيير الإعدادات في الشاشة، وانقر حفظ. لحذف مستخدم، حدد المستخدم، وانقر حذف.

#### إنشاء، تحرير، أو حذف مجموعة مستخدمين

إنشاء مجموعات مستخدم لجموعة مستخدمين بصلاحيات مماثلة. على سبيل المثال، إنشاء مجموعة مستخدم تسمى "المصممين" لتجمع كل المستخدمين الذين يتعاونون في مشروع تصميم. تحتوي المجموعة الافتراضية الكل على كل المستخدمين في النظام.

- انقر صفحة المستخدمين / المجموعات في إدارة خادم Version Cue.
  - ۲ انقر جديد في منطقة المجموعات.
- ٣ في شاشة مجموعة جديدة، اكتب اسم للمجموعة. اختياريًا، قم بإدخال تعليق، ثم انقر حفظ.
- ٤ قم بإضافة مستخدمين إلى المجموعة بسحبهم من منطقة المستخدمين إلى المجموعة الجديدة.

لتغيير اسم مجموعة، حددها، انقر تحرير، وقم بإدخال اسم جديد في مربع اسم المجموعة. لحذف مجموعة، حددها، وانقر حذف.

### تعيين صلاحيات للمستخدمين والمجموعات

يمكنك تعيين صلاحيات لمستخدمين منفردين، أو لمجموعة من المستخدمين. الصلاحيات تختلف عن مستويات إمكانية الوصول: تتحكم مستويات إمكانية الوصول لإدارة خادم Version Cue، بينما تتحكم الصلاحيات في خادم Version Cue ، للشاريع، ومراجعات Version Cue PDF. إن الصلاحيات العامة التي تعينها للمستخدمين أو المجموعات قد تستبدل بصلاحيات تقوم بتعيينها للمستخدمين لمشاريع معينة.

- ١ قم بأي من الأمور التالية:
- لتعيين صلاحيات لمستخدم، حدد المستخدم في صفحة المستخدمين / المجموعات من إدارة خادم Version Cue.
- لتعيين صلاحيات لكل المستخدمين في مجموعة، حدد المجموعة في صفحة المستخدمين/المجموعات من إدارة خادم Version Cue.
  - ۲ حدد سماح أو رفض لكل فئة صلاحية في قسم الصلاحيات العامة:

للسماح أو رفض كل الصلاحيات، اختر سماح أو رفض من قائمة الإعدادات المسبقة. لعرض قائمة الصلاحيات الافتراضية المعينة لستخدم أو مجموعة، حدد مستخدم أو مجموعة وانقر الصلاحيات الفعالة.

- قراءة تتيح عرض المشاريع والملفات، الإصدارات، ومعلومات الملفات.
- كتابة يتيح إضافة ملفات لمشروع ما وحفظ إصدارات ومعلومات ملف.
  - حذف يتيح حذف مشاريع أو ملفات منها.
- مراجعة داخلية يتيح بدء مراجعات PDF في إدارة خادم Version Cue PDF (راجع بدء مراجعة Version Cue PDF).
  - إدارة مشروع يتيح إدارة مشاريع (على سبيل المثال، مضاعفة، تخزين احتياطى، تصدير، وحذف مشاريع).
    - ۳ انقر حفظ صلاحيات.

## إدراج مستخدمين من مجلد LDAP

LDAP (Lightweight Directory Access Protocol) هي طريقة لأنظمة الاستعلام التي تحتوي على معلومات، مثل أسماء المستخدمين وكلمات المرور، حول المستخدمين. يمكنك إدراج مستخدمين من خادم LDAP وترجمة خصائص مستخدميها (مثل اسم المستخدم وكلمة المرور) إلى خصائص مستخدم Version Cue. يظهر

المستخدمين الذين تدرجهم من خادم LDAP بأيقونة مستخدم 🖧 والتي تختلف عن أيقونة المستخدم العادية 📩.

- ۱ انقر صفحة متقدم في إدارة خادم Version Cue.
  - ۲ انقر تفضیلات LDAP.
- ۳ انقر إتاحة دعم LDAP، ثم قم بإدخال معلومات حول خادم LDAP:
  - قم بإدخال اسم الخادم في مربع خادم LDAP.
  - قم بإدخال منفذ الخادم في مربع منفذ الخادم.
- ادخل نقطة البداية في هيكل LDAP للمجلد على خادم LDAP في مربع Base DN.
- إذا كان خادم LDAP يتطلب الترخيص، قم بإدخال اسم مستخدم وكلمة مرور في مربعات نص Bind DN وكلمة المرور.
  - حدد استخدام LDAP مع SSL إذا كنت تريد الاتصال من خلال SSL بخادم LDAP متاح SSL.
- قم بإدخال خصائص LDAP في مربعات النص معرف المستخدم، الاسم المعروض، البريد الإلكتروني، المعلومات، والهاتف. يترجم Version Cue ذلك إلى خصائص مرادفة في خادم Version Cue.
  - لتعيين أن خادم Version Cue يتزامن بشكل دوري مع خادم LDAP، حدد إتاحة تزامن آلي وحدد فترة التزامن.
    - ٤ انقر حفظ.
  - انقر صفحة المستخدمين/المجموعات في إدارة خادم Version Cue، ثم انقر انقر للتكبير في منطقة المستخدمين.
    - ٦ انقر إدراج مستخدمين خارجيين.
  - ۷ اكتب الحروف الأولي من اسم مستخدم LDAP أو الأسماء التي تريد إدراجها في شاشة مستخدم خارجي. (يقوم (Version Cue بإكمال المدخل آليًا.)
    - ۸ حدد الاسم أو الأسماء، وانقر إضافة.
    - ٩ قم بتكرار الخطوات 7 و8 حتى تضيف كل مستخدمى LDAP الذين ترغب في إضافتهم، ثم انقر إدراج مستخدم.

#### تصدير قائمة بالمستخدمين.

لإضافة مجموعة من المستخدمين لخادم Version Cue آخر، قم بتصدير قائمة من المستخدمين ثم انسخه للجد UsersExport في مجلد تطبيق Version Cue من حاسب آخر به خادم Version Cue. يمكنك عندئذ استخدام القائمة المصدرة لإدراج المستخدمين.

- انقر صفحة المستخدمين / المجموعات في إدارة خادم Version Cue.
  - ۲ انقر خيار نقر للتكبير في مساحة المستخدمين.
    - ۳ انقر تصدير المستخدمين.
- ٤ حدد المستخدمين الذين تريد تصديرهم (انقر مع الضغط على مفتاح العالي لتحديد مستخدمين متواليين، انقر مع الضغط على مفتاح Ctrl لتحديد مستخدمين غير متتالين).
  - اكتب اسم للقائمة في مربع اسم الملف. اختياريًا، اكتب ملاحظة في مربع التعليقات.
    - ٦ انقر تصدير.

تظهر قائمة المستخدمين في الأماكن التالية:

Program Files \Common Files \Adobe \Adobe Version Cue CS4 \Server \Data \UsersExport Windows

Library/Application Support/Adobe/Adobe Version Cue CS4\Server\Data\UsersExport Mac OS

لإدراج هذه القائمة إلى خادم Version Cue، يمكنك نسخ هذا الملف إلى المجلد المرادف.

## إدراج مستخدمين من قائمة

انقر صفحة المستخدمين/المجموعات في إدارة خادم Version Cue، ثم انقر إدراج مستخدمين.

- ۲ انقر قائمة المستخدمين التي تريد إدراجه.
- ۳ حدد اسم المستخدم الذي تريد أن تدرجه، أو انقر مربع التحديد المجاور لعنوان عامود اسم المستخدم لتحديد كل أسماء المستخدمين.
  - ٤ انقر التالي، ثم انقر التالي مرة أخرى.

## إنشاء وإدارة مشاريع فى إدارة خادم Version Cue

يمكنك إنشاء مشروع Version Cue جديد فارغ، ومشروع من ملفات في مجلد على الحاسب حيث تم تثبيت خادم Version Cue أو أي قرص خارجي متصل، أو مشروع من خادم WebDAV أو FTP. بمجرد أن تقوم بإنشاء مشروع، يمكنك تحرير خصائصه في صفحة المشاريع في أي وقت.

## إنشاء مشروع Version Cue

- انقر صفحة المشاريع في إدارة خادم Version Cue، ثم انقر جديد.
  - ۲ انقر على أحد الخيارات التالية:
  - انقر مشروع فارغ لإنشاء مشروع Version Cue فارغ.
- انقر إدراج من مجلد لإنشاء مشروع يحتوي على ملفات من مجلد أو ملفات على القرص الصلب.
- انقر إدراج من خادم FTP أو إدراج من خادم WebDAV لإدراج موقع ويب أو لإدراج ملفات من مجلد على خادم FTP أو WebDAV.
  - ۳
     ۳
     ۳
     ۳
     ۳
     ۳
     ۳
     ۳
     ۳
     ۳
     ۳
     ۳
     ۳
     ۳
     ۳
     ۳
     ۳
     ۳
     10
     10
     10
     10
     10
     10
     10
     10
     10
     10
     10
     10
     10
     10
     10
     10
     10
     10
     10
     10
     10
     10
     10
     10
     10
     10
     10
     10
     10
     10
     10
     10
     10
     10
     10
     10
     10
     10
     10
     10
     10
     10
     10
     10
     10
     10
     10
     10
     10
     10
     10
     10
     10
     10
     10
     10
     10
     10
     10
     10
     10
     10
     10
     10
     10
     10
     10
     10
     10
     10
     10
     10
     10
     10
     10
     10
     10
     10
     10
     10
     10
     10
     10
     10
     10
     10
     10
     10
     10
     10
     10
     10
     10
     10
     10
     10
     10
     10
     10
     10
     10
     10
     10
     10
     10
     10
     10
     10
     10
     10
     10
  - ٤ قم بتعيين خصائص مشروع Version Cue (راجع الموضوع التالي، "خصائص مشروع Version Cue").
- انقر إنشاء (إذا قمت بإنشاء مشروع جديد فارغ) أو التالي (إذا كنت قد قمت بإنشاء مجلد من الملفات على خادم FTP أو WebDAV على قرصك الصلب).
  - ۶ إذا اخترت إدراج مشروع من مجلد، قم بالتالي، ثم انقر إدراج:
  - إذا كان المحتوى الذي تقوم بإدراجه هو موقع ويب، حدد إدراج مجلد كموقع ويب.
- لتعيين المجلد الذي تقوم بالإدراج منه، انقر تصفح وحدد مجلد.
   ملاحظة: لا تقم بالتصفح من إدراة خادم Version Cue بعد أن نقرت إدراج. إذا قمت بالتصفح بعيدًا قبل إدراج كل الملفات إلى المشروع، يقوم Version Cue بإنشاء المشروع، لكن الملفات إلى المشروع، يقوم Version Cue بإنشاء المشروع، لكن المشروع في كل الملفات.
  - ۷ إذا اخترت إدراج مشروع من خادم FTP أو WebDAV، قم بالتالي، ثم انقر إدراج:
  - إذا كان المحتوى الذي تقوم بإدراجه هو موقع ويب، حدد إدراج مجلد FTP كموقع ويب أو إدراج مجلد WebDAV كموقع ويب.

- في مربع خادم FTP او خادم ، قم بتعيين خادم WebDAV الذي تقوم بإدراج الملفات منه، واكتب رقم المنفذ في مربع المنفذ.
  - لتعيين مجلد، اكتب اسم المجلد في مربع نص المجلد.
  - إذا تطلب اسم مستخدم وكلمة مرور للوصول إلى الخادم، اكتبهم في مربعات نص اسم المستخدم وكلمة المرور.
    - لاستخدام خادم بروكسى للاتصال بالخادم، حدد استخدام بروكسى.
    - (في FTP فقط) لاستخدام الحالة السلبية للاتصال بالخادم، حدد استخدام الحالة السلبية.
  - ٨ إذا اخترت أن يتطلب تسجيل الدخول للمشروع، انقر تعيين الصلاحيات وقم بتعيين الصلاحيات للمستخدمين.

#### خصائص مشروع Version Cue

تعيين تلك الخيارات عند إنشاء أو تحرير مشاريع Version Cue في إدراة خادم Version Cue:

مشاركة هذا المشروع مع الأخرين يمكن أن يكون المستخدمين على شبكتك الفرعية، أو يمكن أن يعطوا عنوان IP أو DNS لخادم Version Cue ورقم منفذ للحصول على إمكانية وصول إلى خادم Version Cue.

**إتاحة التأمين لهذا المشروع** يحد من عمل إصدارات للملف بإصدارات متسلسلة. يمكن فقط لأول مستخدم يحرر ملف متوفر في مشروع محمي أن يقوم بإتاحة إصدار من ذلك اللف لمشروع Version Cue. المستخدمين الآخرين لا يمكنهم إتاحة إصدار حتى أن يقوم المستخدم الأول بحفظ إصدار ويقفل اللف أو يرجع إلى إصدار المشروع من الملف ويقفله- المستخدمين الآخرين يجب أن يقوموا بحفظ تغييراتهم كملفات جديدة بتسسلسل إصداراتهم.

تعليقات يخزن أي ملاحظات تكتبها عن المشروع.

## تعيين صلاحيات المستخدم

تعيين الصلاحيات للمستخدمين لتعريف إمكانية وصولهم إلى المشروع.

- ١ في إدارة خادم Version Cue، انقر صفحة المشاريع، انقر مربع التأشير المجاور للمشروع، ثم انقر تعيين الصلاحيات.
- ۲ حدد المستخدم أو المجموعة، ثم انقر السماح أو المنع لكل فئة صلاحية في قسم الصلاحيات الخاصة ب[اسم المستخدم]

للسماح أو رفض كل الصلاحيات، اختر سماح أو رفض من قائمة الإعدادات المسبقة. لعرض الصلاحيات العامة الفعالة وصلاحيات المشروع المعينة لمستخدم أو مجموعة، حدد مستخدم أو مجموعة وانقر الصلاحيات الفعالة.

- قراءة يتيح للمستخدم رؤية الملف، الإصدارات، ومعلومات الملف في المشروع.
- كتابة يتيح للمستخدم إنشاء الملف، الإصدارات، ومعلومات الملف في المشروع.
  - حذف يتيح للمستخدم حذف ملفات من المشروع.
- مراجعة داخلية يتيح بدء مراجعات PDF في إدارة خادم Version Cue وراجع بدء مراجعة (Version Cue PDF).
  - إدارة مشروع يتيح إدارة مشاريع (على سبيل المثال، مضاعفة، تخزين احتياطي، تصدير، وحذف مشاريع).
    - ۳ انقر حفظ صلاحيات.

لتعيين الصلاحيات لمستخدمين منفردين، انقر صفحة المستخدمين /المجموعات، حدد المستخدم أو المجموعة، انقر تحرير، ثم حدد مستوى وصول المدير.

#### مضاعف مشروع Version Cue

يضاعف مشروع لبدء مشروع جديد بنفس المستخدمين والصلاحيات. يضاعف Version Cue هيكل المجلد ضمن هيكل المشروع.

- ١ انقر صفحة مشاريع في إدارة خادم Version Cue.
- ۲ حدد المشروع الذي تريد أن تضاعفه، وانقر مضاعفة.
- ٣ في صفحة مضاعفة المشروع، اكتب اسم منفرد للمشروع.
  - ٤ قم بتحرير خصائص المشروع، وانقر مضاعفة.

## حذف مشروع Version Cue

- ١ انقر صفحة المشاريع في إدارة خادم Version Cue، وقم بأحد الأمور التالية:
  - لحذف مشروع أو أكثر، حدد كل مشروع تريد حذفه.
- لحذف كل المشاريع المسرودة،حدد مربع التحديد المجاور لعنوان عامود اسم المشروع.

- ۲ انقر حذف. تظهر صفحة حذف مشروع.
- ۳ حدد سيتم تجاهل أقفال المستخدم لتحذف المشروع حتى إذا كان المستخدم قام بإلغاء إتاحة ملفات.
  - ٤ انقر حذف.

## تصدير مشروع Version Cue إلى حاسبك أو إلى خادم FTP أو WebDAV

يمكنك تصدير أحدث إصدار من كل ملفات المثروع من خادم Version Cue. قم بالتصدير إذا كنت تريد نقل ملفات من حاسب مضيف (أو خادم) إلى آخر، فم بإنشاء حزمة من أحدث الملفات للمخرجات، أو ببساطة قم بإنشاء أرشيف من الإصدارات النهائية. يبقى Version Cue يدير المشاريع المنقولة بين الحاسبات.

**ملاحظة:** إذا كنت تريد نقل مشروع، حدد أولاً إما أن تقوم بتخزينه احتياطيًا (بحيث يتم نقل كل الإصدارات أيضًا) أو تصديره (بحيث يتم نقل إصدارات الملفات الحالية من المشروع).

- ١ انقر صفحة مشاريع في إدارة خادم Version Cue. حدد المشروع الذي تريد تصديره، وانقر تصديره.
  - ۲ في صفحة تصدير مشروع، اختر برتكول تقوم من خلاله تصدير المشروع.
    - ۳ قم بأحد الأمور التالية:
  - إذا اخترت تصدير مشروع إلى مجلد في الخطوة 2، قم بتعيين المجلد الذي تريد تصدير المشروع إليه.
- - ٤ انقر تصدير.

## تخزين احتياطي واسترجاع للمشاريع

عندما تقوم بالخزن الاحتياطي لمشروع Version Cue، فإن إدارة خادم Version Cue بإنشاء تخزين احتياطي لكل المعلومات في مشروع Version Cue، بما في ذلك كل إصدارات كل الملفات في المشروع. استخدم تخزين المشروع الاحتياطي لنقل مشروع من خادم Version Cue لآخر مع الحفاظ على كل الإصدارات الخاصة بذلك المشروع. يمكنك استرجاع نسخة احتياطية التي يمكن أن تمثل مشروع Borsion Cue مثلما كانت عند تاريخ معين. نسخ المشروع الاحتياطية المسترجعة لا تستبدل مشروع Version Cue الأصلي.

يمكنك تخصيص إعداد التخزين الاحتياطي لمشاريعك في تفضيلات مشروع Version Cue. يمكنك تخزين مشروع باستخدام إعداد جديد أو إعداد موجود، يتضمن إعداد التخزين الاحتياطي إمكانية جدولة التخزين الاحتياطي المتكرر للمشروع.

بشكل افتراضي، يتم التخزين الاحتياطي للمشروع في مجلد Program Files/Common Files/Adobe/Adobe Version Cue CS4/Server/Backups (في (Mac OS) أو في مجلد Library/Application Support/Adobe/Adobe Version Cue CS4/Server/Backups) أو في مجلد Mac OS

## راجع أيضًا

تغيير مكان النسخ الاحتياطية لمشروع

## تخزين مشروع Version Cue احتياطيًا

- ۱ انقر صفحة مشاريع في إدارة خادم Version Cue.
  - ۲ انقر اسم المشروع، ثم انقر تخزين احتياطي.
- ۳ في مربع اسم التخزين الاحتياطى، اقبل اسم التخزين الاحتياطي، أو اكتب اسم جديد.
- ٤ اختر مكونات المشروع التي تريد تخزينها احتياطي: محتوى المشروع (والتي تكون دائمًا محددة) لتخزن الملفات احتياطيًا، وإصدارات ملفات المشروع لتخزين كل إصدارات الملفات، بيانات المشروع الأولية لتخزين المعلومات الأولية للمشروع المدمجة والمدخلة في مكونات Adobe Creative Suite، وتعيينات المستخدمين/ المستخدم لتخزين معلومات عن المستخدمين وصلاحياتهم في المشروع احتياطيًا.
  - انقر تخزين احتياطي.

#### استرجاع نسخة تخزين احتياطي من مشروع Version Cue

- ۱ انقر صفحة مشاريع في إدارة خادم Version Cue.
  - ۲ انقر نسخ المشروع الاحتياطية

- ۳ انقر التخزبن الاحتياطي الذي تريد استرجاعه.
- ٤ في مربع اسم مشروع جديد، اكتب اسم مختلف عن أسماء المشاريع الأخرى في خادم Version Cue.
  - قم بتنفیذ أي مما يلى، ثم انقر استرجاع:
  - لإرجاع قائمة بالمستخدمين الذين تم تعيينهم للمشروع، حدد استرجاع المستخدمين.
    - لإرجاع نفس الصلاحيات لكل مستخدم، حدد استرجاع صلاحيات المستخدم.
      - لإضافة ملاحظات، اكتبها في مربع التعليقات.

## إنشاء إعداد تخزين احتياطي جديد

عندما تقوم بإنشاء إعداد، فإنه يصبح الافتراضي للمشروع.

- ۱ انقر صفحة مشاريع في إدارة خادم Version Cue.
- ۲ انقر المشروع الذي تريد إنشاء إعداد تخزين احتياطى جديد له.
  - ۳ انقرإعداد نسخ احتياطي، وانقر جديد.
- ٤ اكتب اسم لإعداد النسخ الاحتياطي في مربع اسم النسخ الاحتياطي.
- حدد ما تريد نسخه احتياطيًا في قائمة التضمن الخيارية: محتوى المشروع (والذي يكون دائمًا محدًا) لتخزين الملفات احتياطيًا، وإصدارات ملفات المشروع لتخزين كل إصدارات المفات، وبيانات المشروع الأولية للمشروع المدروع الدخلة في مكونات المفات المشروع الخرين / كل إصدارات المفات، وبيانات المشروع الأولية للمشروع التخدمين / المستخدمين المعلومات الأولية للمشروع احتياطيًا، والذي يكون دائمًا محدًا المذي محودات المفات المشروع التخزين المعلومات الأولية للمشروع (والذي يكون دائمًا محددًا) لتخزين الملفات احتياطيًا، وإصدارات ملفات المشروع التخزين المعلومات الأولية للمشروع المدود المحدم والدخلة في مكونات المفات المتحدمين المعلومات الأولية المشروع احتياطيًا.
  - ٦ (اختياريًا) إضافة الملاحظات لنسخ الملف احتياطيًا في مربع التعليقات.
  - ۷ انقر جدولة، واختر خيار من قائمة تكرار إذا كنت تريد أن يتم التخزين الاحتياطي آليًا (اختر بدون تكرار إذا كنت تريد تخزين المشروع احتياطيًا بشكل يدوي).
    - ۸ انقر حفظ.

## مهام إدارة خادم Version Cue متقدمة

قم بتنفيذ مهام إدارة خادم Version Cue متقدمة، مثل التخزين الاحتياطى للخادم، تعيين بروكسيات، وإتاحة SL، في صفحة المتقدم من إدارة خادم Version Cue.

## راجع أيضًا

تغيير مكان مجلد البيانات

## تغییر اسم خادم Version Cue

- انقر صفحة متقدم في إدارة خادم Version Cue، ثم انقر تفضيلات.
  - ۲ اكتب اسم في مربع اسم الخادم.

## تعیین بروکسیات HTTP و FTP

- ١ انقر صفحة متقدم في إدارة خادم Version Cue، ثم انقر تفضيلات.
- ۲ تعيين خادم بروكسي FTP الافتراضي للمستخدمين الذين يقومون بإدراج مشاريع من أوتصدير مشاريع إلى خادم FTP.
- ۳ تعيين خادم بروكسي HTTP الافتراضي للمستخدمين الذين يقومون بإدراج مشاريع من أوتصدير مشاريع إلى خادم WebDAV.

## إتاحة SSL

إتاحة (SSL) لخادم Version Cue تتيح إتصالات آمنة بين الخادم وAdobe Bridge أو مكون Creative Suite متوافق مع Version Cue. عندما تتيح SSL، فإن خادم Version Cue يرسل بيانات عبر اتصال مشفر.

- انقر صفحة متقدم في إدارة خادم Version Cue، ثم انقر تفضيلات التأمين.
  - لإتاحة SSL، حدد استخدام SSL.
  - لعرض ترخيص SSL الموجود، انقر عرض رخصة SSL المثبتة حاليًا.

- لتحميل ترخيص SSL مخصص، انقر إدراج ترخيص SSL مخصص، حدد الترخيص الذي تريد استخدامه، وانقر إدراج.
  - ۲ انقر حفظ.

## إزالة أقفال الملف من مشروع Version Cue

قم بإزالة أقفال الملفات لإزالة حالة غير متاح أو قيد الاستخدام (في Acrobat) من الملفات التي لها تلك الحالات. يمكن لمستخدم له صلاحيات وصول مدير النظام أو له صلاحيات مدير المشروع يمكنه إزالة أقفال الملف.

- ١ انقر صفحة متقدم في إدارة خادم Version Cue، ثم انقر إعادة ضبط الأقفال (تحت صيانة).
  - اختر مشروع من قائمة اسم المشروع.
  - اختر مستخدم من قائمة اسم المستخدم.
  - ۲ انقر إعادة ضبط الأقفال لتزيل أقفال الملف المحدد.

## إزالة إصدارات ملف في مشروع ما

حذف إصدارات ملف لتحسين الأداء. كل مرة تقوم فيها بإتاحة إصدار، يتم تخزينها في قاعدة بيانات خادم Version Cue. تنشيء قاعدة البيانات هذه سيرة إصدار ملف تتيح لك ارجاعه إلى الحالة السابقة من الملف. السيرة الأوسع تحتل مساحة القرص ويمكن أن تضعف أداء خادم Version Cue.

- انقر صفحة متقدم في إدارة خادم Version Cue، ثم انقر إزالة الإصدارات القديمة.
  - ۲ اختر مشروع من قائمة اسم المشروع.
- ۳ لحذف إصدارات، حدد حذف مل الإصدارات الأقدم من، ثم اختر شهرًا، يومًا، وسنة.
- ٤ لتعيين العدد الأقصى من الإصدارات لتبقى على الخادم بعد أن تنقر حذف، حدد عدد الإصدارات التي يحتفظ بها، ثم اكتب رقمًا في المربع.
  - انقر حذف.

## تخزین خادم Version Cue احتیاطیًا

يمكنك تخزين خادم Version Cue بأكمله لنقل خادم بأكمله من حاسب إلى آخر.

**هام:** إذا قمت باسترجاع نسخة احتياطية من خادم Version Cue، فإن كل البيانات الحالية، بما في ذلك مشاريع، ملفات، وإصدارات Version Cue، يتم استبدالها بالنسخة الاحتياطية.

يتم حفظ ملفات النسخ الاحتياطية افتراضيًا في مجلد تطبيق Version Cue.

- انقر صفحة متقدم في إدارة خادم Version Cue، ثم انقر بيانات تخزين Version Cue احتياطيًا.
  - ۲ لإضافة ملاحظة عن خادم التخزين الاحتياطي، اكتبهم في مربع التعليقات.
- ۳ انقر حفظ. بعد أن ينتهى النسخ الاحتياطى، انقر موافق لعرض قائمة من نسخ الخادم الاحتياطية.

## استرجاع المشاريع

لاسترجاع كل المشاريع الحالية على خادم Version Cue بإصدار سابق، ستقوم أولًا باسترجاع النسخة الاحتياطية. عندما تقوم باسترجاع النسخة الاحتياطية، يتم إيقاف تشغيل إدارة خادم Version Cue.

- انقر صفحة متقدم في إدارة خادم Version Cue، ثم انقر إدارة النسخ الاحتياطي.
- ٢ انقر النسخة الاحتياطية التي تريد استرجاعها ثم انقر استرجاع. يتم إيقاف تشغيل خادم Version Cue. أغلق المتصفح. (لاحظ أن أيقونة Version Cue في شريط المهام تشير إلى أنه موقف التشغيل 💕.)
  - ۳ قم بتشغیل خادم Version Cue.
  - ٤ تسجيل الدخول في إدارة خادم Version Cue.

## إعادة تشغيل خادم Version Cue CS3.

- ١ في صفحة المتقدم من إدارة خادم Version Cue، انقر إعادة تشغيل الخادم.
  - ۲ انقر إعادة تشغيل:

يمكنك أيضًا إعادة تشغيل خادم Version Cue في تفضيلات Version Cue.

#### عرض معلومات خادم Version Cue والإضافة وملفات السجل

يمكنك عرض إصدار، اسم، إصدار Java، إصدار قاعدة البيانات، عنوان ربط Version Cue (IP أو DNS )، وعنوان ربط WebDAV مع إدارة خادم Version Cue الخاصين بخادم Version Cue.

يمكنك أيضًا عرض ملف سجل خادم Version Cueن والذي يتتبع كل عمليات الخادم طبقا لمستوى التفاصيل الذي تحدده. يتم حفظ ملفات السجل في مجلد السجلات Logs في مجلد تطبيق Version Cue.

- انقر صفحة متقدم في إدارة خادم Version Cue، وقم بأحد الأمور التالية:
  - لعرض معلومات خادم Version Cue، انقر معلومات الخادم.
    - لعرض ملف سجل خادم Version Cue، انقر سجل الخادم.
- لتعيين مستوى التسجيل (خطأ، تنبيه، أو معلومات)، قم بتعيين حجم السجل الأقصى، أو قم بتقليل حجم السجل بحفظه كملف مضغوط، انقر تفضيلات واضبط تلك الخيارات.

#### عرض تقرير إدراج أو تصدير Version Cue

- ۱ انقر صفحة متقدم في إدارة خادم Version Cue، ثم انقر تقرير:
  - ۲ اختر نوع التقرير الذي تريد عرضه من قائمة التقرير.
- ۳ لعرض تقارير متوفرة من مشروع واحد، اختر اسم المشروع من قائمة ترشيح. لعرض التقارير التوفرة من كل المشاريع على خادم Version Cue، اختر الكل.
  - ٤ انقر اسم المشروع في عامود اسم المشروع لعرض التقرير.
    - لطباعة نسخة من التقرير، انقر عرض الطباعة.
    - ٦ للرجوع إلى قائمة التقارير، انقر قائمة التقرير.

🕥 لحذف تقرير، حدده في قائمة التقارير وانقر حذف.

## مراجعات Version Cue PDF

### حول مراجعات Version Cue PDF

باستخدام إدارة خادم Version Cue، يمكنك إعداد وتنفيذ مراجعات مبنية على الويب لوثائق PDF الموجودة في خادم Version Cue.

يمكنك تنفيذ مراجعات Version Cue PDF للفات (Adobe Illustrator (AI) التي تم حفظها من خلال خيار إتاحة التوافق مع PDF بدون تحويلهم إلى PDF أولًا. تظهر ملفات AL مع ملفات PDF في قائمة الوثيقة عندما تبدأ مراجعة Version Cue PDF.

مع إنجاز المراجعة، يقوم المراجعون برفع تعليقاتهم إلى خادم Version Cue. عندما تكتمل مراجعة، يمكنك عرض كل التعليقات إما في سياق الوثيقة الأصلية أو كقائمة في إدارة خادم Version Cue.

- لاستخدام مراجعة Version Cue PDF، فإن المراجعين يحتاجون اسم تسجيل دخول وصلاحيات تمكنهم من تسجيل الدخول إلى خادم Version Cue المستضيف للمراجعة.
  - لعرض PDF وإضافة تعليقات، يحتاج المستخدمين لـ Acrobat 7.0 Professional أو ما بعده. لمزيد من المعلومات عن التعليق في Acrobar، راجع تعليمات
     Acrobat

## بدء مراجعة Version Cue PDF

يمكنك بدء مراجعة Version Cue PDF لأي إصدار من وثيقة PDF الموجودة على خادم Version Cue ، إذا كان لديك الصلاحيات المناسبة للوصول إلى إدارة خادم Version Cue . يمكن أن يكون هناك إصدار واحد من وثيقة PDF في مراجعة في أي وقت. **ملاحظة:** قد تمنع المزايا المتقدمة للتأمين في Adobe Acrobat 9 المستخدمين من المشاركة في المراجعة. قد يتلقى المراجعين رسالة تفيد بأن JavaScript على وشك أن يتم تنفيذه، ولا توجد أدوات للتعليق بعد نقر موافق. إذا حدث ذلك، قم بإخبار كل المراجعين أن يقوموا بإيقاف إتاحة التأمين المتقدم في تفضيلات التأمين (المتقدم) في Acrobat، ثم إعادة تشغيل المتصفح.

- ١ تسجيل الدخول في إدارة خادم Version Cue. (للتعليمات، راجع تسجيل الدخول إلى إدارة خادم Version Cue.)
  - ۲ انقر رابط مراجعة Version Cue CS4 PDF في أعلى الصفحة.
  - ۳ في صفحة مراجعة Version Cue CS4 PDF الرئيسية، انقر بدء مراجعة.
    - ٤ انقر في صفحة الوثائق واختر لم تبدأ من قائمة حالة المراجعة.

تظهر ملفات PDF و AI في القائمة. لتقليل قائمة الملفات لتعيين مشروع، اختر اسم المشروع من قائمة المشروع.

- في قائمة الوثيقة، انقر اسم وثيقة PDF التي تريد مراجعتها.
  - ٦ اختر الإصدار الذي تريد مراجعته، ثم انقر بدء المراجعة.
  - ٧ في صفحة بدء المراجعة، قم بإدخال معلومات المراجعة.
- لضبط تاريخ نهاية للمراجعة، حدد وقت نهاية، ثم اختر تاريخ نهاية من قوائم السنة، الشهر، واليوم.
- لتتيح للمراجعين رؤية تعليقات بعضهم البعض، حدد فتح تحت صيغة المراجعة. حدد خاص إذا كنت تريد أن يرى المراجعين تعليقاتهم الخاصة فقط.
  - اكتب وصف للمراجعة في مربع الوصف.
- لإضافة مراجعين، حدد أسماء المراجعين في قسم المراجعين. (انقر مربع التأشير الموجود جوار عامود المراجعين لتحديد أو لإلغاء تحديد كل المراجعين.)
   ملاحظة: إذا كان المراجع خارج مجموعة العمل ولا يملك اسم تسجيل دخول Version Cue، فتحتاج لإعداده مقدمًا. يجب أيضًا أن توفر إمكانية وصول للشبكة-نموذجيًا من خلال حائط ناري- للمراجعين الخارجيين.
  - ۸ انقر التالي.
- ٩ لإرسال دعوات بالبريد الإلكتروني للمراجعين، حدد إرسال دعوة بالبريد الإلكتروني، ثم قم بتعديل موضوع البريد ورسالة البريد حسب ما تريد. في قسم متلقي البريد الإلكتروني، اختر المراجعين الذين ترغب في دعوتهم بالبريد الإلكتروني.
  - ۱۰ انقر بدء مراجعة.
- ١١ إذا اخترت أن تدعو المراجعين بالبريد الإلكتروني، يشغل Version Cue برنامج بريدك الإلكتروني ويعرض رسالة بريد إلكتروني معنونة إلى المراجعين. يتضمن البريد الإلكتروني رابط مباشر للوثيقة التي يتم مراجعتها. تأكد من أن محتويات بريد المراجعة الإلكتروني، وارسله.

## إدارة مراجعات PDF

بعد أن تحدد مكان مراجعة PDF، يمكنك فتحها، عرض أو حذف تعليقات، تحرير إعدادات مراجعة، إيقاف أو إعادة تشغيل مراجعة، أو حذف المراجعة من خادم Versioin Cue.

#### تحديد مكان مراجعات PDF

- ١ تسجيل الدخول في إدارة خادم Version Cue. (للتعليمات، راجع تسجيل الدخول إلى إدارة خادم Version Cue.)
  - ۲ انقر رابط مراجعة Version Cue CS4 PDF في أعلى الصفحة.
    - ۳ قم بأحد الأمور التالية:
- إذا لم تعرف اسم وثيقة PDF الواقعة تحت المراجعة، أو كنت تريد عرض كل المراجعات النشطة، فانقر المراجعات النشطة في صفحة الرئيسية.
- إذا لم تعرف اسم وثيقة PDF التي تمت مراجعتها، أو كنت تريد عرض كل المراجعات المكتملة، فانقر المراجعات المكتملة في صفحة الرئيسية.
- إذا كنت ترغب في البحث عن وثيقة واقعة تحت المراجعة أو اكتملت مراجعتها، انقر بحث عن الوثائق في الصفحة الرئيسية، واختر فئة بحث من قوائم اسم المشروعن
   حالة المراجعة، ومدخلات القائمة، للبحث عن وثيقة PDF باسمها، قم بإدخال الاسم أو جزء منه في حقل اسم الوثيقة. انقر بحث.

## فتح مراجعة PDF نشطة أو مكتملة

- ١ تحديد مكان المراجعة.
- ۲ انقر اسم وثيقة PDF في قائمة الوثيقة، ثم انقر أي من الإصدارات الموجودة في قائمة سيرة الوثيقة.
#### إيقاف مراجعة PDF

- ۲ تحديد مكان المراجعة.
- ۲ انقر اسم وثيقة PDF في قائمة الوثيقة.

٣ في قائمة سيرة الوثيقة، حدد مراجعة نشطة وانقر إيقاف المراجعة. ثم انقر إيقاف.

لإعادة نشغيل مراجعة مكتملة، انقر بدء مراجعة في قائمة سيرة الوثيقة.

**ملاحظة:** بعد أن تنقر بدء مراجعة، فسترى سلسلة من الشاشات التي ترجع للبدء، بدلاً من إعادة تشغيل مراجعة. على أي حال، فإن هذا الإجراء يعيد تشغيل المراجعة للوثيقة الموجودة.

#### حذف مراجعة PDF

عندما تحذف مراجعة، يقوم Version Cue بإزالة تعليقات المراجعة نهائيًا. على أي حال، فإن تعليقات المراجعة لملف PDF تحذف نهائيًا إذا قمت بحذف الملف نفسه نهائيًا من خادم Version Cue. إذا قمت بحذف إصدار فقط من ملف PDF من الخادم، فإن تعليقات المراجعة لذلك الإصدار يتم حذفها.

- ١ تحديد مكان المراجعة.
- ۲ انقر اسم وثيقة PDF في قائمة الوثيقة.
- بنائمة سيرة الوثيقة، حدد مراجعة وانقر حذف المراجعة.
- ٤ عندما يطلب Version Cue منك أن تحذف المراجعة، انقر حذف.

#### تحرير إعدادات مراجعة

۲ تحديد مكان المراجعة.

- ۲ انقر اسم وثيقة PDF في قائمة الوثيقة.
- ۳ حدد أحد الإصدارات في قائمة سيرة الوثيقة، وانقر تحرير إعدادات مراجعة.
- لضبط أو تغيير تاريخ نهاية للمراجعة، حدد وقت نهاية، ثم اختر تاريخ نهاية من قوائم السنة، الشهر، واليوم.
- لتتيح للمراجعين رؤية تعليقات بعضهم البعض، حدد فتح تحت صيغة المراجعة. حدد خاص إذا كنت تريد أن يرى المراجعين تعليقاتهم الخاصة فقط.
  - لإضافة أو تحرير وصف المراجعة، اكتب المعلومات في مربع الوصف.
- لإضافة أو إزالة مراجعين، حدد أو إلغي تحديد أسماء المراجعين في قسم المراجعين (انقر مربع التأشير المجاور عنوان عامود المراجعين لتحديد أو إلغاء تحديد كل المراجعيين).
  - ٤ انقر التالي.
- و لإرسال دعوات بالبريد الإلكتروني للمراجعين، حدد إرسال دعوة بالبريد الإلكتروني، ثم قم بتعديل موضوع البريد ورسالة البريد حسب ما تريد. في قسم متلقي البريد الإلكتروني، اختر المراجعين الذين ترغب في دعوتهم بالبريد الإلكتروني.
  - ٦ انقر حفظ المراجعة. إذا اخترت أن تدعو المراجعين بالبريد الإلكتروني، يشغل Version Cue برنامج بريدك الإلكتروني ويعرض رسالة بريد إلكتروني معنونة إلى المراجعين. يتضمن البريد الإلكتروني رابط مباشر للوثيقة التي يتم مراجعتها. تأكد من أن محتويات بريد المراجعة الإلكتروني، وارسله.

#### ضبط خيارات العرض في قائمة الوثيقة

- لعرض وثائق PDF فقط في مشروع معين، اختر ذلك المشروع من قائمة المشروع.
- لحد عدد الوثائق المعروضة، اختر خيار من قائمة مدخلات القائمة (استخدم الأسهم الموجودة إلى يمين قائمة مدخلات القائمة لعرض ملفات إضافية).
- لحد القائمة طبقًا لإسم الوثيقة، قم بإدخال جزء من اسم وثيقة ما في حقل اسم الوثيقة واضغط مفتاح الإدخال (في Windows) أو مفتاح الرجوع (في Mac OS).
  (لعرض كل الملفات مرة أخرى، احذف النص الموجود في حقل اسم الوثيقة واضغط مفتاح الإدخال أو الرجوع.)
  - لترتيب قائمة المدخلات طبقًا للمدخلات في عامود، انقر عنوان العامود. (انقر العنوان مرة أخرى للحفاظ على الترتيب.)

### عرض أو حذف تعليقات مراجعة PDF

تتضمن تعليقات المراجعة، بالإضافة إلى نص التعليق نفسه، معلومات عن من قام بوضع التعليق ومتى، ما هو نوع التعليق الموضوع، وأي صفحة من الوثيقة يظهر فيها التعليق. يمكنك اسنخدام أي من أدوات تعليق Acrobat في مراجعة Version Cue PDF. يخزن Version Cue تعليقات المراجعة على خادم Version Cue. يمكنك عرض تعليقات في إدارة خادم Version Cue أو مباشرة في وثيقة PDF. لعرض كل تعليقات المراجعة مباشرة في الوثيقة، يجب أن تصل إلى الوثيقة إما باستخدام الرابط الموجود في الدعوة إلى المراجعة أو بفتح وثيقة المراجعةة من إدارة خادم Version Cue. (إذا قمت بفتح وثيقة المراجعة من شاشة فتح في Acrobat أو من Adobe Bridge، ستكون تعليقات المراجعة غير مرئية.)

لمزيد من المعلومات عن أدوات التعليق في Acrobat، ابحث عن "التعليق" في تعليمات Acrobat.

- ١ تحديد مكان المراجعة.
- ۲ انقر وثيقة PDF في قائمة الوثيقة.
  - ۳ قم بأحد الأمور التالية:
- لعرض كل تعليقات المراجعة مباشرة في وثيقة PDF، انقر اسم الإصدار.
- لعرض تعليقات المراجعة في إدارة خادم Version Cue، حدد الإصدار في قائمة سيرة الوثيقة وانقر عرض التعليقات.

لعرض أي من التعليقات في سياق وثيقة PDF، حدد تعليق ثم انقر فتح في Acrobat.

 لحذف تعليقات مراجعة في إدارة خادم Version Cue، حدد التعليق وانقر حذف التعليقات. (لتحديد كل التعليقات، انقر مربع التأشير المجاور لعنوان عامود الصفحة.)

### راجع أيضًا

إدارة مراجعات PDF

### حل مشاکل Version Cue

#### غير قادر على الاتصال بخادم Version Cue CS4

حاول أي مما يلي:

- تأكد من أن اتصالك الشبكي يعمل بشكل صحيح.
- إيقاف إتاحة البروكسيات والحوائط النارية مؤقتًا.
- إعادة تشغيل الخادم (راجع انفصال من مشاريع).
- راجع ملف سجل الخادم لتفاصيل قد تكون هي سبب المشكلة. يمكنك الوصول إلى ملف السجل من صفحة المتقدم من إدارة خادم Version Cue (راجع مهام إدارة خادم Version Cue متقدمة).
  - احذف ملفات سجل قاعدة البيانات (VersionCue.log) الموجودة هنا:

Program Files\Common Files\Adobe\Adobe Version Cue CS4\Server\Logs Windows

Library/Application Support/Adobe/Adobe Version Cue CS4/Server/Logs Mac OS

#### لا يمكن أن ترى ميزات Version Cue في Adobe Bridge.

إذا قمت بتشغيل Adobe Bridge ولا تستطيع عرض أوامر Version Cue في قائمة الأدوات أو لوحة المفتش، من المرجح أن تكون خيارات Version Cue غير محددة.

- Adobe Bridge استخدم Adobe Bridge للاتصال بخادم Version Cue. (راجع الاتصال بالخادم باستخدام قرص Adobe)
  - ۲ قم بتشغیل Adobe Bridge.
- ۳ اختر تحرير > تفضيلات (في Windows) أو Adobe Bridge CS4 > تفضيلات (في Mac OS)، ثم حدد نصوص بدء التشغيل التنفيذية.
  - ٤ حدد كل من Adobe Version Cue CS4 SDK و Adobe VersionCue CS4 SDK، ثم انقر موافق.
    - أعد تشغيل Adobe Bridge.
      - ۳ انقر Version Cue.

#### عمليات غبر مكتملة

في بعض الحالات، فإن الأوامر الأقل استخدامًا لا تحدث معلومات Version Cue المعروضة في Adobe Bridge. إذا كنت لا ترى نتائج للعملية التي أكملتها، قم بتحديث العرض بعمل أحد الأمور التالية:

- قم بتغيير التركيز في Adobe Bridge بتحديد عنصر آخر.
  - التغيير إلى مجلد مختلف لحظيًا.
- تغيير حجم نافذة Adobe Bridge، أو قم بإحضار نافذة Adobe Bridge إلى المقدمة (قد تظهر التحديثات في نافذة Adobe Bridge إذا كانت في الخلفية).
  - اختر عرض > تحديث في Adobe Bridge.

#### لا تظهر الملفات في المشاريع الواقعة خلف حوائط نارية.

يستخدم (Version Cue HTTP (Hypertext Transfer Protocol و Simple Object Access Protocol) للاتصال بين خوادم Version Cue ومكونات Adobe Creative Suite. في ما ندر، قد لا تعالج برامج الحائط الناري تعليمات SOAP بالشكل المناسب. إذا كنت ترى مجلدات ولكن ليس ملفات في مشاريع Version Cue الخاصة بك، حاول إيقاف إتاحة خادم البروكسي الخاص بك. إذا كان خادم البروكسي يحل المشكلة، قد تحتاج لتحديث حائطك الناري.

#### الانفصال من خادم Version Cue مع وجود ملفات متاحة

إذا كان لديك ملفات مشروع بحالة متاحة من قبلي وقمت بالانفصال من الخادم، فإن مجلد المشروع غير متاح مؤقتًا، والملفات التي تقوم بإتاحتها تصبح قديمة أو متاحة من قبل شخص آخر.

إذا كنت لاتستطيع إتاحة إصدار من اللفات لأن خادم Version Cue غير متوفر، فهناك طريقتين للاستمرار. أولاً، استمر في العمل على الملفات حتى يمكنك استخدام Adobe Drive للاتصال بالخادم مرة أخرى. عندما تقوم بذلك، ستتمكن من إيقاف إتاحة إصدار. ثانيًا، احفظ الملفات محليًا في خادم Version Cue عندما يصبح متاحًا، ثم قم بإيقاف إتاحة الملفات التي قمت بحفظها محليًا، مع الحذر من أن تقوم باستبدال عمل شخص آخر.

#### غبر قادر على رؤية مصغرات لملفات InDesign في Adobe Bridge

إذا لم تكن ترى مصغرات للفات InDesign في شاشة Adobe أو في Adobe Bridge، حدد معاينة الصور مع الوثائق دائمًا في أي من تفضيلات معالجة الملف، أو شاشة حفظ باسم في InDesign.

#### كلمة مرور مدير نظام Version Cue منسية

إذا نسيت كلمة مرورك كمدير للنظام، ستحتاج لإزالة أو إعادة تثبيت Version Cue، وإنشاء اسم مستخدم وكلمة مرور لدير النظام في العملية. لا توجد طريقة سهلة لإزالة Version Cue بدون فقدان كل ملفات وبيانات ملفات مشروع Version Cue.

#### يعمل خادم Version Cue ببطء ويتوقف عن التفاعل

حاول أي مما يلي:

- قم بزيادة الذاكرة المحددة لـ Version Cue (راجع ضبط تفضيلات خادم Version Cue).
- إذا توقف Version Cue عن التفاعل بينما أنت تقوم بعمل نسخ احتياطية من ملفات المشروع، تأكد من أنك تقوم بتخزين قرص احتياطيًا به مساحة كافية لتخزين الملفات.

#### غير قادر على رؤية مشروع Version Cue CS4 على خادم Version Cue CS4

حاول أي مما يلي:

- تأكد من أن المشروع الذي تحاول الاتصال به مشارك. إذا اختار منشئ المشروع أن يبقي المشروع خاصًا، فلن تستطيع الوصول لها.
- نأكد من أن خادم Version Cue الذي يستضيف المشروع أن يكون مرئيًا للآخرين (راجع ضبط تفضيلات خادم Version Cue).
  - تأكد من أنك تملك الصلاحيات الصحيحة لعرض المشروع.
  - إذا كان المشروع قد تم إنشائه مؤخرًا، قم بالانفصال من الخادم، ثم قم بإعادة الاتصال.

# الفصل ٤: اختصارات لوحة المفاتيح في Adobe Bridge

## اختصارات لوحة المفاتيح

#### حول اختصارات لوحة المفاتيح

تتيح لك اختصارات لوحة المفاتيح تحديد أدوات وتنفيذ أوامر بسرعة بدون استخدام قائمة. عندما تكون متوفرة، فإن الاختصار يبدو على يمين مسمى الأمر في القائمة.

بالإضافة إلى استخدام اختصارات لوحة المفاتيح، يمكنك الوصول إلى العديد من الأوامر باستخدام القوائم المفعلة حسب السياق. حيث تعرض القوائم الجانبية متغيرة العناصر الأوامر طبقًا للأداة النشطة أو التحديد أو اللوحة. لعرض قائمة حساسة للسياق، قم بالنقر بزر الماوس الأيمن (في Windows) أو بالنقر مع الضغط على مفتاح Control (في Mac OS) في مساحة ما.

#### مفاتيح للعمل باستخدام Adobe Bridge

هذه قائمة غير كاملة من اختصارات لوحة الماتيح، تعرض هذه الجداول فقط تلك الاختصارات غير المعروضة في قوائم الأوامر أو نصوص الأدوات.

| Mac OS                                                      | Windows                                                     | النتيجة                                                    |
|-------------------------------------------------------------|-------------------------------------------------------------|------------------------------------------------------------|
| أمر+Y                                                       | Ctrl+Y                                                      | الانتقال بين العروض                                        |
| Command+Shift+Y                                             | Ctrl+Shift+Y                                                | الانتقال إلى العرض السابق                                  |
| حقل                                                         | حقل                                                         | إظهار /إخفاء الألواح                                       |
| أمر+'                                                       | '+Ctrl                                                      | تعيين ترتيب بنجمة واحدة                                    |
| Command+علامة زائد (+)                                      | Ctrl+علامة زائد(+)                                          | زیادۃ حجم مصّغر                                            |
| Command+علامة ناقص (-)                                      | Ctrl+علامة ناقص (-)                                         | تقليل حجم المصّغر                                          |
| Command+العالي+ علامة زائد (+)                              | Ctrl+العالي+علامة زائد (+)                                  | تكبير حجم المصّغر بدرجة                                    |
| Command+العالي+ علامة ناقص (-)                              | Ctrl+العالي+علامة ناقص (-)                                  | تصغير حجم المصّغر بدرجة                                    |
| سهم لأعلى                                                   | سهم لأعلى                                                   | نقل إلى مجلد أعلى (في عرض المجلد) أو صف)                   |
| سهم إلى أسفل                                                | سهم إلى أسفل                                                | نقل إلى مجلد أسفل (في عرض المجلد) أو صف)                   |
| Command+سهم لأعلى                                           | Ctrl+السهم لأعلى                                            | نقل إلى مستوى أعلى (في لوحة المجلدات)                      |
| سهم إلى اليسار.                                             | سهم إلى اليسار                                              | انتقال لعنصر واحد يسارًا                                   |
| سهم إلى اليمين                                              | سهم إلى اليمين                                              | انتقال لعنصر واحد يمينًا                                   |
| البداية                                                     | البداية                                                     | انتقال إلى العنصر الأول                                    |
| نهاية                                                       | نهاية                                                       | انتقال إلى العنصر الأخير                                   |
| Command-نقر                                                 | Ctrl-مع النقر                                               | إضافة إلى التحديد (غير متجاور)                             |
| F5                                                          | F5                                                          | تحديث لوحات المحتويات                                      |
| العالي + سهم للأيمن، سهم لليسار، سهم لأعلى، أو<br>سهم لأسفل | العالي + سهم للأيمن، سهم لليسار، سهم لأعلى، أو<br>سهم لأسفل | إضافة عنصر إلى التحديد                                     |
| F1                                                          | F1                                                          | عرض التعليمات                                              |
| حقل                                                         | حقل                                                         | إعادة تسمية التالي (مع تحديد اسم الملف في لوحة<br>المحتوى) |
| العالي+ الجدولة                                             | العالي+ الجدولة                                             | إعادة تسمية السابق (مع تحديد اسم الملف في لوحة<br>المحتوي) |

| Mac OS                               | Windows                        | النتيجة                                                                                  |
|--------------------------------------|--------------------------------|------------------------------------------------------------------------------------------|
| 1+Command+Option حتى 5               | 1+Alt+Ctrl حتى 5               | إظهار العناصر بتقييم نجمي من 1-5 أو أعلى في<br>لوحة المرشح                               |
| Command+Option+العالي+1 حتى 5        | Alt+Ctrl+العالي+1 حتى 5        | إظهار العناصر ذات التقييم النجمي المحدد في لوحة<br>المرشح                                |
| 6+Command+Option حتى 9               | 6+Alt+Ctrl حتى 9               | إظهار العناصر ذات العلامات من 1-4 في لوحة المرشح                                         |
| العالي-نقر                           | العالي-نقر                     | إظهار كل العناصر ذات التمييز المحدد أو الأعلى في<br>لوحة المرشح                          |
| Command+Option+A                     | Ctrl+Alt+A                     | مسح المرشحات                                                                             |
| نقر-Option                           | نقر-Alt                        | تحديد العكس في لوح المرشح                                                                |
| نقر                                  | نقر                            | عرض أداة العدسة في لوحة المعاينة أو وضع المراجعة                                         |
| نقر أو سحب                           | نقر أو سحب                     | نقل أداة العدسة                                                                          |
| نقر                                  | نقر                            | عرض عدسات إضافية في لوحة المعاينة (تحديد<br>متعدد)                                       |
| Command مع النقر أو Command مع السحب | Ctrl مع النقر أو Ctrl مع السحب | نقل أدوات العدسة المتعددة في نفس الوقت                                                   |
| +                                    | +                              | تكبير باستخدام أداة معالجة تجميعية                                                       |
| -                                    | -                              | تصغير باستخدام أداة معالجة تجميعية                                                       |
| Command+علامة زائد (+)               | Ctrl+علامة زائد(+)             | تكبير باستخدام أداة معالجة تجميعية (تحديد متعدد)                                         |
| Command+علامة ناقص (-)               | Ctrl+علامة ناقص (-)            | تصغير باستخدام أداة العدسة (تحديد متعدد)                                                 |
| نقر-Option                           | نقر-Alt                        | تحديد كل العناصر في رصة ما                                                               |
| العالي-نقر                           | العالي-نقر                     | تطبيق أو إزالة الكلمة المفتاحية وكل الكلمات<br>المفتاحية الأصل في لوحة الكلمات المفتاحية |
| نقر-Option                           | نقر-Alt                        | إزالة الكلمة المفتاحية الحالية في لوحة الكلمات المفتاحية                                 |
| Command+سهم لليمين                   | Ctrl+سهم إلى اليمين            | افتح مثلث الإحتواء في لوحة الكلمات المفتاحية                                             |
| Command+سهم لليسار                   | Ctrl+سهم إلى اليسار            | إغلق مثلث الإحتواء في لوحة الكلمات المفتاحية                                             |

# الفهرس

Adobe Drive الاثصال بالخوادم ٤٦

#### А

Adobe Bridge إضاءة مساحة العمل ١١ إضافة ملفات إلى مشاريع ٥١ Version Cue إنشاء مشاريع Version Cue ٤٨ استخدام مع ۵ Device Central التشغيل الآلي ٥ الصفحة الرئيسية ٤ بدء التشغيل ٤ بيانات أولية في ٢٩ تحديد اللغة للاستخدام مع ١٢ تعيين جودة المصغر ١٠ حذف ملفات ومشاريع ٥٦ Version Cue حول ٤ عرض میزات ۷۹ Version Cue مساحة العمل ٥ نافذة، ضبط ١١ Adobe Drive إعدادات الاتصال ٤٧ تفضيلات ٤٧ ۲ Exchange:Adobe Exchange Adobe Illustrator بيانات أولية في ٢٨ Adobe InDesign الألوان والخطوط، عرض في Bridge ٣١ بيانات أولية في ٢٨ Adobe Photoshop بيانات أولية في ٢٨ Adobe Version Cue إزالة ملفات مشروع محلية؛ خادم Adobe Version Cue ٥١ الاستخدام مع التطبيقات الأخرى ٣٨ البحث عن الملفات، في Bridge ١٤ العمل باستخدام، في Bridge ۳٥ تفتيش الملفات، في Bridge ٣٦ فی Bridge ٤ Adobe Version Cue إعادة التشغيل ٤٣ ايقونات الحالة ٣٩ تثبيت وإعداد ٤٠,٤٠ حول ۳۷ رؤية الأيقونة ٤٢ Adobe Version Cue Server تخزين احتياطى ٦٧

в

T

Р

s

Bridge Bridge الرئىسىة ۱ Bridge. راجع Adobe Bridge.

Adobe Illustrator راجع Illustrator Adobe InDesign راجع InDesign ۳۱ ،۲۹ IPTC

Adobe Photoshop راجع Photoshop.

## SSL، إتاحة في SSL، إتاحة

v Adobe Version Cue راجع Version Cue

x

XMP (بيئة عمل موسعة للبيانات الأولية) XMP

إتاحة وإلغاء إتاحة ملفات، في Version Cue ، ٥V أداة العدسة، في ۲۲ Bridge إدارة الألوان، في Bridge. ١٢ إدارة خادم Adobe Version Cue إدراج وتصدير المستخدمين ٦١ إنشاء مستخدمين ومجموعات مستخدمين ٦١ تسجيل الدخول ٦٠ حول ٥٩ عرض التقارير ٦٨ متطلبات البرنامج ٦٠ إدارة خادم Adobe Version Cue صفحة المتقدم ٦٨ أدلة النصوص التفاعلية، في ٢٦ Bridge إصدارات حذف ٥٩ عرض ٥٨ إظهار الإطار السابق ١٩ إعادة تسمية الملفات، في Bridge ١٨ إعادة تشغيل ٤٣ Version Cue أقفال الملف، إزالة في Version Cue ألوان Illustrator، عرض في ۳۱ Bridge أمر إتاحة القشرة، في Bridge أمر إدراج بيانات ٤٣ Version Cue CS2 أمر إظهار إعلان البيانات الأولية، في Bridge

أمر إعادة الضبط على مساحة العمل الافتراضية، فی Bridge ۸ أمر إعادة تسمية مجمعة، في NA Bridge أمر إنشاء قالب بيانات أولية، في ۳۲ Bridge أمر الاتصال بالخادم، في ٤٦ Version Cue أمر البحث، في Bridge أمر الحصول على الصور من الكاميرا، في Bridge أمر انفصال، في Version Cue ٥ أمر بدء مراجعة، في مراجعات Version Cue ٦٨ PDF أمر بدون تصنيف، في Bridge أمر بدون عنوان، في Bridge أمر تجميع على هيئة تراص، في Bridge أمر تقلص كل الحزم، في Bridge أمر تمديد كل الحزم، في Bridge أمر حذف مساحة عمل، في Bridge ٨ أمر حفظ الإصدار ٥٧ أمر حفظ مساحة عمل، في A Bridge أمر خفض التصنيف، في Bridge أمر خفض حجم الخط، في ۳۱ Bridge أمر رفض، في Bridge أمر زيادة التصنيف، في Bridge أمر زيادة حجم الخط، في ۳۱ Bridge أمر فك التجميع من تراص، في Bridge أمر معلومات الملف، في Bridge ٣٢، ٣٢ أمر نسخ إلى، في Bridge أمر نقل إلى، في Bridge أمر وضع، في Version Cue ٤٥ أوامر اختصارات لوحة المفاتيح من أجل ٧٣ راجع أيضًا أسماء الأوامر المنفردة ٧٣ أوامر الأدوات، في F٦ Bridge أوامر العنوان، في Bridge اختصارات. راجع اختصارات لوحة المفاتيح اختصارات لوحة المفاتيح حول ٧٣ الأدوات اختصارات لوحة المفاتيح من أجل ٧٣ الإصدارات اتاحة ٥٧ الترقية ٥٩ حول ٥٦ الاضافات في متجر Adobe ۲ في متجر Adobe؛ النسخ التجريبية؛ التحديثات الإضافيات؛ المصادر على الإنترنت ٢

الألوان عرض Illustrator وInDesign، في ۳۱ Bridge الاسترجاع مشاريع، في Version Cue ٥ البيانات الأولية حول ٢٨ البيانات الأولية، في Bridge ٣٢، ٣١، ٣٣، ٣٣ التأمين تحديد مستخدمين في Version Cue التأمين، في Version Cue إتاحة ٢٤ إزالة ٦٧ التجميعات، في Bridge ٥ التحديثات ٢ التخزين المؤقت، في Bridge التدوير صور، في FE Bridge التعاون، في ٤٨ Version Cue الحذف الملفات والمجلدات في Version Cue ٥٥ الخطوط عرض InDesign، في ۳۱ Bridge الصفحة الرئيسية لــ Bridge الصلاحيات تعيين مستخدمين ومجموعات ٦٢ Version Cue الصور معاينة، في Bridge ٢٢، ٢٢ الصور، في T۲، ۲۱ Bridge العرض الإصدارات ٥٨ التعليقات، في مراجعات Version Cue PDF تقارير، في إدارة خادم Version Cue ٦٨ الفك التراص، في Bridge الكشف إصدارات سابقة ٥٨ المصغرات المعالجة، في Bridge المضاعفة مشروعات Version Cue المعاينة الصوت والفيديو، في ٢٥ Bridge صور، فی Bridge ۱۹, ۲۲ الملفات، في Bridge إدارة ١٨, ١٧ البحث عن والتصفح ١٣, ١٤ التراص ١٩ العنونة والتصنيف ١٦ فتح ووضع ١٤ الملفات الجانبية ٢٨ الملفات السمعية معاينة، في Bridge المهام الآلية تشغيل، في ٢٦ Bridge النسخ التجريبية ٢ النص التنفيذي للتجميع الآلي، في ۲۸ Bridge الوضع الكامل، في Bridge

# الوضع المضغوط، في Bridge

بؤرة شريط الصور تعارض اختصار نظام التشغيل Mac OS ٩

برنامج إعادة التكوين للمعاينات، في F٤ Bridge بيئة عمل موسعة للبيانات الأولية (XMP) ٢٨ بيانات GPS في الملفات ٢٩ بيانات نظام تحديد المواقع العالى Global ۲۹ (Positioning System (GPS

ت

تحرير

PDF V·

خصائص مشروع ٤٩

## تبديل أوضاع العرض، في Bridge إعدادات مراجعة، في مراجعات Version Cue ص

تخزين مشاريع Adobe Version Cue احتياطيًا ٦٥ تراص الملفات، في Bridge ترتيب الملفات، في Bridge ١٧ ترشيح الملفات، في Bridge ٧٧ ترقية إصدار ٥٥، ٥٩ تصدیر مشروعات Version Cue ۲۰ تصفح الملفات، في Bridge تصنيف الملفات، في Bridge تغيير الحجم لوحات Bridge ٧ تفضيلات التخزين المؤقت، في Bridge تکامل Device Central Adobe Bridge ت تنزيلات تحديثات، الإضافات، والنسخ التجريبية تنزيلات البرامج التنزيلات ٢

ح

حالة المراجعة، في ۲۲ Bridge حالة الملف، في Version Cue حجم الخط تغيير في لوحة البيانات الأولية ٣١ حذف التعليقات، في مراجعات Version Cue PDF مراجعات PDF، في Version Cue ۷۰ حقل البحث السريع، في Bridge ١٥

#### ż

خادم Adobe Version إتاحة SSL من أجل ٦٦ خادم Adobe Version Cue تعيين بروكسيات من أجل ٦٦ تغيير الاسم ٦٦ خادم Adobe Version Cue إعادة التشغيل ٦٧ خادم بروكسي FTP، التعيين في Version Cue خادم بروكسي HTTP، التعيين في Version Cue خدمة المجتمع ١ خوادم LDAP إدراج مستخدمين Version Cue من ٦٢

خوادم WebDAV الاتصال بمشاريع Version ٤٤ Cue

### رقائق مصغرات PDF إنشاء، في ۲۷ Bridge

ش شريط التطبيق ٥ شريط المسار ٥

ر

صيغة الضغط الزائد، في Bridge

ط طاقم تطوير برامج ۲۹ XMP

#### ۶

عرض الأوضاع، تغيير في Bridge عروض الشرائح المتتالية، في F٤ Bridge

فتح الملفات، في Bridge فراغ عمل الأساسيات ٨ فراغ عمل البيانات الأولية ٨ فراغ عمل الشريط الفيلمي ٨ فراغ عمل الكلمات المفتاحية ٨ فراغ عمل المجلدات ٨ فراغ عمل المخرجات ٨ فراغ عمل المعاينة ٨

### ق

قرص Adobe الاستخدام مع Version Cue ۳۷ التثبيت ٤٠ حول ٤٤

### đ

لوحة البيانات الأولية ٥، ٢٩ لوحة الروابط استيدال ملفات موضوعة بإصدارات سابقة 00 باستخدام ملفات مشروع ٥٥ Version Cue لوحة المجلدات ٥ لوحة المجموعات ٥ لوحة المحتوى ٥، ٩ لوحة المرشحات ٥ لوحة المعاينة ٥ لوحة المفضلات إضافة عناصر إلى ٧ حول ٥ لوحة كلمات البحث ٥ لوحة لوحة المفاتيح، في Bridge

م مجموعات مستخدم، إنشاء في إدارة خادم Version ٦١ Cue مجموعة أنواع الملفات المقترنة، تغيير في Bridge ١٤ محرك بحث المجتمع ١ مراجعات Adobe Version Cue PDF، ۲۹، ۹۰، ٧٠ مساحات العمل في Bridge ٨ مساحة عمل جدول الإضاءة ٨ مستخدمين، إنشاء وتعيين في Version Cue، ٦٤ مشاريع. راجع مشاريع Adobe Version Cue مشاريع Adobe Version Cue عرض في Adobe Bridge ۷۱ نقل إصدار سابق ٤٣ مشاريع Adobe Version Cue إضافة ملفات إلى ٥١ إنشاء وتحرير ٤٨ الانفصال من ٥١ تحرير خصائص ٤٩, ٢٤ مشارکة ۵۰ معارض صور الويب إنشاء في F٦ Bridge معاينات بحجم الشاشة، في Bridge معاينة بحجم الشاشة، في ۲۲ Bridge مفاتيح البحث إضافة، في Bridge مكون مخرجات Adobe، في F٦ Bridge ملفات راجع أيضًا ملفات Adobe Version Cue ملفات. راجع ملفات Adobe Version Cue ملفات Adobe Version Cue إدارة ٤٢, ٥٥ الوضع ٤٥ ايقونات الحالة ٥٢ تحرير ملفات قيد الاستخدام من قبل مستخدم آخر ٥٣ ملفات الأفلام معاينة، في Fo Bridge ملفات الصوت معاينة، في Bridge ٢٥ ملفات الفيديو معاينة، في Bridge ملفات خام الكاميرا العمل باستخدام، في Bridge 50 ملفات مرتبطة في Version Cue ٤٥ ملفات مشروع محلي، في Version Cue تحرير ٥٦

ملفات مشروع محلية، في Version Cue تحرير ۲۵